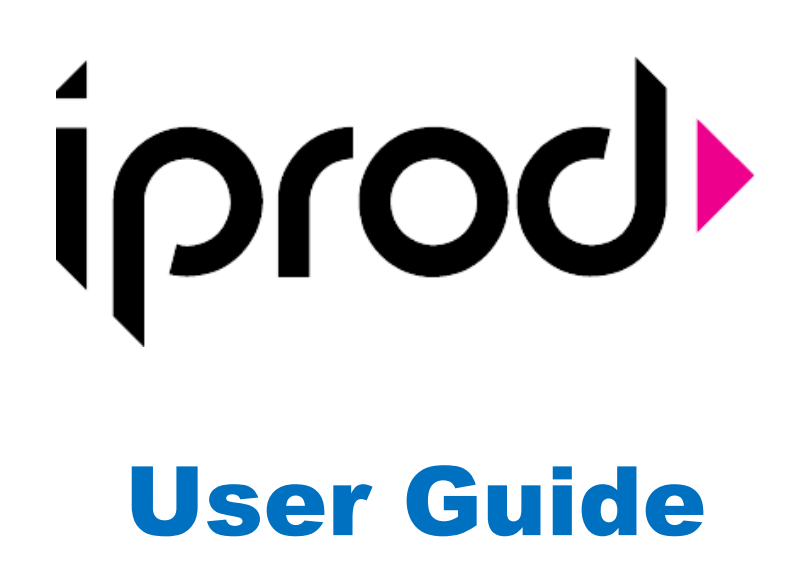

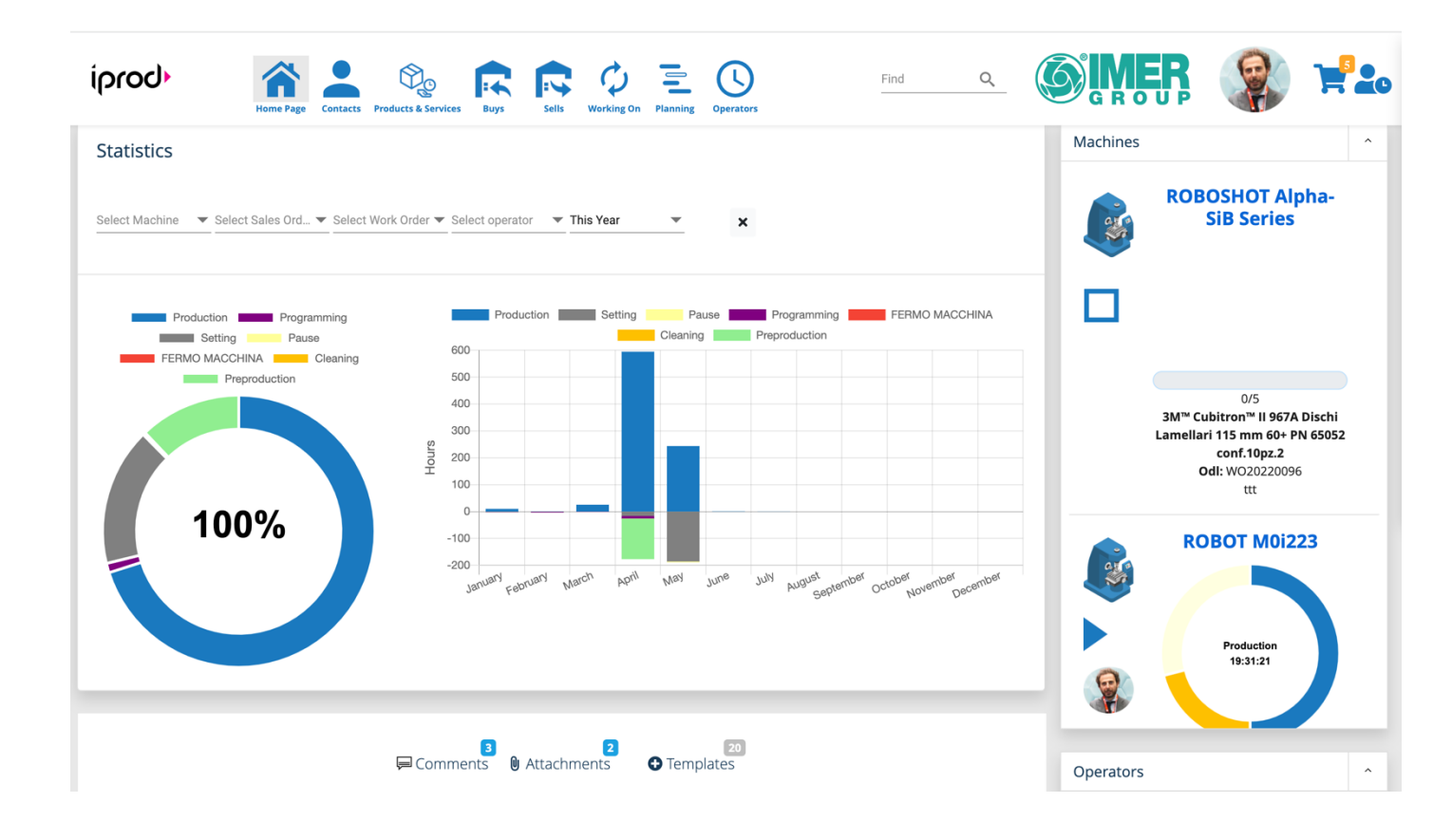

# Index

| Index                                                           | 2  |
|-----------------------------------------------------------------|----|
| About iProd                                                     | 8  |
| Who is it for?                                                  | 8  |
| Overview                                                        | 8  |
| Efficiency Control                                              | 8  |
| Production Monitoring                                           | 8  |
| Reporting                                                       | 8  |
| Widgets                                                         | 8  |
| Social Collaboration                                            | 9  |
| Advanced Tag                                                    | 9  |
| Uploading                                                       | 9  |
| Editing                                                         | 9  |
| Deleting                                                        |    |
| Multiline Text Input Field                                      |    |
| Data Logging and Modification History                           |    |
| Super Administrator and Administrator                           |    |
| What's the modification history start date?                     |    |
| Autocompletion Widget                                           |    |
| Image Zoom                                                      |    |
| Comments, Attachments and Documents                             |    |
| New Comments                                                    |    |
| Editing Comments                                                | 14 |
| Deleting Comments                                               |    |
| Moving Comments                                                 |    |
| Attaching files                                                 |    |
| WYSIWYG                                                         |    |
| Home Page Post and Comments                                     |    |
| Review and Like                                                 |    |
| Special Carethers: users notifications, product list            |    |
| Lists                                                           |    |
| Record List - Card View                                         |    |
| Record List – Table view                                        |    |
| Document List                                                   |    |
| Column Sorting                                                  |    |
| As can be seen from images, the menu opens a list of functions: |    |
| Dynamic Filters                                                 |    |
| Data Safety and Security                                        |    |
| Strong Accounting                                               |    |
| SQL Injection                                                   |    |
| Fake Urls                                                       |    |
| 3. Authentication, Login and New User Registration              |    |
| New User Registration                                           | 23 |
| Login                                                           | 23 |
| Password Reset                                                  |    |

| Free Version New User Registration |    |
|------------------------------------|----|
| 4. Home page                       | 26 |
| Navbar Nuova imagine               |    |
| Home Dashboard                     |    |
| Statistics                         |    |
| Real Time Machine Monitoring       |    |
|                                    |    |
| Operator Activity Monitoring       |    |
| 5. Settings                        |    |
| Your profile and your apps         |    |
| Editing Personal Profile           |    |
| Profile Image                      |    |
| Settings                           |    |
| Company Profile                    |    |
| Users List                         |    |
| Machine List                       |    |
| Warehouse List                     |    |
| Stock                              |    |
| Adding/Editing Warehouse           |    |
| Deleting Warehouse                 |    |
| Permission List                    |    |
| Categories.                        |    |
| Your Orders.                       |    |
| iProd Versions                     |    |
| Download                           |    |
| Employee Documents: Pay Checks     |    |
| Your Templates                     |    |
| Reports                            |    |
| Custom Templates                   |    |
| Versioning of print templates      | 45 |
| Deleting Templates                 |    |
| Selecting and Printing Templates   |    |
| Event Log                          |    |
| Event Grouping                     |    |
| Deleting Event messages            |    |
| Advanced Settings                  |    |
| Refreshing Cache                   |    |
| Stock Resetting                    |    |
| History of changes                 |    |
| Backup and Recover                 |    |
| 6. Customers and Suppliers         | 50 |
| Customer and Supplier List         |    |
| Record View                        |    |
| Adding Customers or Suppliers      | 51 |
| Editing                            |    |

| Deleting                                        | 51 |
|-------------------------------------------------|----|
| Available Functions                             |    |
| Comments and Attachments                        |    |
| Contacts                                        |    |
| Different or alternative destinations           |    |
| Customer Orders                                 |    |
| 7. Phases                                       |    |
| New Phase                                       |    |
| Editing/Deleting Phase                          |    |
| 8. Products and Services                        |    |
| Managing Products                               |    |
| About Phases Setups                             |    |
| Adding New Products                             |    |
| Product Details                                 |    |
| Properties                                      |    |
| Editing Products                                |    |
| Bill of Materials                               |    |
| New BOM                                         |    |
| Add products to BOM                             |    |
| Moving Kanban                                   |    |
| Editing Quantinty or Prodcucts in BOM           |    |
| Delete products in BOM                          |    |
| Saving BOM                                      |    |
| Versions. Adding a new revision                 |    |
| Tool and Equipment                              |    |
| New tool or equipment                           |    |
| Price List                                      |    |
| Documents/Phases/Part Programs                  |    |
| Adding a new Part Program                       | 74 |
| Editing Part Programs                           |    |
| Deleting Part Program                           |    |
| Traceability                                    |    |
| Traceability Tab                                |    |
| Tracking references on ERP documents            |    |
| 9. ERP Documents                                | 80 |
| Modularity and integrability with other systems |    |
| Automation and link between documents           |    |
| Tools:                                          |    |
| Supplier Bids                                   |    |
| Supplier/Vendor                                 |    |
| Incoterm                                        |    |
| Status                                          |    |
| Document Detail                                 |    |
| Creating Purchase Orders                        |    |
| Purchase Order                                  |    |

| Supplier/Vendor                            | 86 |
|--------------------------------------------|----|
| Incoterm                                   |    |
| Status                                     |    |
| Warehouse                                  |    |
| Document Details                           |    |
| Printing and confirming                    |    |
| Relations and automatisms                  |    |
| Creating Goods Receipt Document            |    |
| Confirming Order                           |    |
| Goods Receipt                              | 91 |
| Reasons                                    | 93 |
| Sender                                     | 93 |
| Destination warehouse                      | 93 |
| Status                                     | 94 |
| Document Detail                            | 94 |
| Production Declaration                     | 96 |
| Reason                                     | 97 |
| Destination Warehouse                      | 97 |
| Status                                     | 97 |
| Document Detail                            | 98 |
| Inventory                                  | 99 |
| Warehouses                                 |    |
| Status                                     |    |
| Document Detail                            |    |
| 10. Sales                                  |    |
| Quotes                                     |    |
| Margin                                     |    |
| Global commands                            |    |
| New quote                                  |    |
| Document Number                            |    |
| Document Date*                             |    |
| Valid Thru *                               |    |
| Customer #Ref                              |    |
| Customer *                                 |    |
| Destination                                |    |
| Contact                                    |    |
| Incoterm                                   |    |
| Agent                                      |    |
| Carrier                                    |    |
| "Preview Confirmation" and "Save Document" |    |
| Status                                     |    |
| Document Details                           |    |
| Adding inventory products                  |    |
| Stock                                      |    |
| Adding products not in archive             |    |

| Saving and printing Quote                     |  |
|-----------------------------------------------|--|
| Accepting document                            |  |
| Creating new sales order from quote.          |  |
| Sales Orders                                  |  |
| Shipments                                     |  |
| Reason                                        |  |
| Recipient*                                    |  |
| Destination                                   |  |
| Saving and creating document                  |  |
| Status                                        |  |
| Document Detail                               |  |
| Confirming Shipping Document                  |  |
| Warnings                                      |  |
| 11. MarketPlace                               |  |
| Online shopping and e-commerce                |  |
| Accessing to Marketplace                      |  |
| Internal and external published products      |  |
| Shared Products                               |  |
| External Product                              |  |
| Filters and product searching                 |  |
| Selling an internal product                   |  |
| 12. iProd e-Commerce: Shopping Cart           |  |
| The Cart                                      |  |
| My carts                                      |  |
| Adding a new cart                             |  |
| Adding products to carts                      |  |
| Modifing cart name and delivery date          |  |
| Removing products from carts                  |  |
| Removing cart                                 |  |
| CheckOut                                      |  |
| Creating partial orders                       |  |
| Smart choice of supplier/vendor               |  |
| 13. Execution of Orders                       |  |
| Sales Orders and Work Orders (WO)             |  |
| Work Order Management                         |  |
| Creating a new Sales Order                    |  |
| Graphic elements and other information        |  |
| Sales order and Product Profitability Details |  |
| Shipping Sales Order Products                 |  |
| Adding further products                       |  |
| Linking PO to a sales order                   |  |
| Adding a new work order                       |  |
| BOM, different versions                       |  |
| Phases                                        |  |
| Production progress bars                      |  |

| Modifing/Deleting a WO                                |     |
|-------------------------------------------------------|-----|
| Closing phases, WO or Sales Orders                    |     |
| Other features                                        |     |
| Sales Order, Work Order: Starting Production Tutorial |     |
| Transferring Part Program from Cloud to Machine       |     |
| 14. Planning                                          | 140 |
| Simbols used                                          |     |
| Starting Production                                   |     |
| Production Progress                                   | 144 |
| 15. Operators                                         | 147 |
| Production calendar and timesheet                     | 147 |
| Adding Extraordinary Events                           | 147 |
|                                                       |     |

# 1. Introduction

## About iProd

**iProd** is a set of software and hardware tools enabling **Industry 4.0** technologies for small and medium companies.

The company has invented **iProd MOP (Manufacturing Optimization Platform)**, the latest technological innovation in Cloud, as easy to use as an App, to increase the productivity, quality and organization of manufacturing companies of any size, especially small and medium-sized, through the best use of human and technological resources already available.

**Technical data is nowadays crucial to a company's success and prosperity**, for this reason we are providing it with an easy and user-friendly tool to organize and enable access to data within the company. We believe that every company will have its own "Technopedia" which has to be always updated and available to employees.

iProd IoT Tablet, thanks to the IoT and Cloud enabling Industry 4.0 technologies, automatically collects data from connected machines which compiles the company virtual database along with the simple use of the platform in Cloud through which data is shared, archived and classified.

### Who is it for?

**iProd** has been designed to optimize production process for manufacturing companies, mechanical workshops and production lines but thanks to its flexibility it perfectly suits companies operating in different industry that can use the most appropriate functionalities to their needs

### Overview

#### **Efficiency Control**

Functionality "Planning": Interact with your machines and with its assigned workorder. Plan your activities, weeks or months in advance in the calendar

#### **Production Monitoring**

Real-time monitoring of each production phase for each machine.

#### Reporting

Viewing, exporting and printing report details on:

- Production activity progression
- Work Order **details** generated from individual phases
- Performance Indicators of machinery involved in different production phases
- Accounting documents and document templates editable and customizable in real time with **iProdEditor**

#### Widgets

- **Machines:** List and state of all machines and operational units of the company with the possibility of linking the operator who is managing the machine.
- **Operators:** View activity history of each operator
- Notification: record of all notifications managed by iProd

- **E-procurement:** Create and customize your purchase orders and reorder carts. Keep up-to-date your product and BOM details by adding or cloning products on the web.
- Marketplace: your online shop, sell your products and services with our artificial intelligence
- **iProd Editor:** The innovative embedded system for editing and digital publishing. This tool allows you to create custom professional documents or templates based.

#### **Social Collaboration**

Inspired by social network "Facebook", information is shared in real time across all users and different departments increasing efficiency and productivity. Both operators and administrators can visualize and make comments on work orders, part-programs, multimedia attachments, sales orders etc.

Advanced Tag

Use "@" to tag users, products or clients and "\$" for sales orders and work orders. It will make the research by keywords easier

# 2. Design and functionalities common to all pages

iProd aims to make the workflow as easy and intuitive as possible by adopting the same design (style, colors, animation) and operative tools in each part of the platform.

Every menu puts together a set of web pages to streamline the work process and satisfy the needs of both administrators and operators.

For example, all activities related to sales like quotations, orders and shipments are gathered in "SELLS" section just like WO (Work Orders) can be managed by another section of the platform.

### Uploading

To add a new record, click on "+" symbol situated on the top of the page

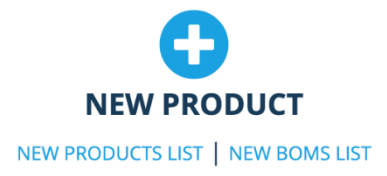

The data entry form will appear on the center of the page

### Editing

Open the record you want to modify and click on vertical ellipses usually found on the top right of the related space. Then choose "Edit" from the drop-down menu

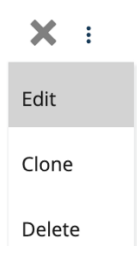

# Deleting

Where possible, you can remove records by selecting "Delete". A message will ask to confirm the action in order to avoid mistakes, however, cancellation in iProd is not irreversible. Records will be labeled as "status deleted" and it possible to restore them as well as understand when it was cancelled and by whom through a log history that iProd updates at any database modification.

Moreover, it's not possible to edit nor delete records which have documents associated with them. For example, if we send a quotation to a client and subsequently, we delete it, the client record won't be removed.

# Multiline Text Input Field

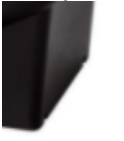

DESCRIZIONE: Misure esterne: 45x26x22 cm Materiale: Plastica Cartone: 0.214 m³ Misure cartone: 54x46x86 cm Misure bancale: 95x120x197 cm

In data entry forms it is possible that you will encounter **long texts like notes or additional descriptions**, that cannot be contained in a single horizontal line, and are therefore managed by **multiline input fields**. Sometimes it may happen that even if multiline they do not show the entire content and leave the scrolling of the text to the operator.

The **vertical bar**, if present, expressly indicates that there is more text in addition to what is visible. text is not the entire stored content.

- Scroll down to see the remaining text or
- click on the two slanted lines below the vertical bar.
- Press hold and drag down until the scroll bar disappears

DESCRIZIONE: Misure esterne: 45x26x22 cm Materiale: Plastica Cartone: 0.214 m³ Misure cartone: 54x46x86 cm Misure bancale: 95x120x197 cm Qtà per unità: 8 pz. Qtà per bancale: 64 pz. Pz./camion 80m³: 1792 pz. Pz./CNT 20': 976 pz. Pz./CNT 40': 1960 pz.

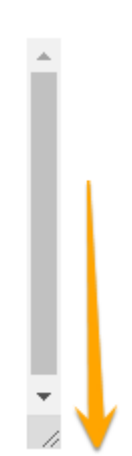

## Data Logging and Modification History

Each record, sales order, word order, production phase and ERP document, keep track of every change, cancellation or input. Users can find this information in their accounts meanwhile administrators have the authority to interrogate the entire log database. Information recorded is:

- Event date
- Type (INSERT, UPDATE, DELETE)
- Record original state
- The modified record states
- Other references

Find "Show Log" from the vertical ellipsis

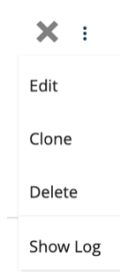

A popup window will show you any single variation of selected item. Choose what you want to cancel (for administrators only) or export data to Excel.

| History changes Prodotto: PISTONE |                   |             |              |                 |       |              |     |                                                          |  |                                                           |      |                | ×     |
|-----------------------------------|-------------------|-------------|--------------|-----------------|-------|--------------|-----|----------------------------------------------------------|--|-----------------------------------------------------------|------|----------------|-------|
| Dra                               | g a column heade  | r here to ( | group its co | lumn            |       |              |     |                                                          |  |                                                           |      |                |       |
| Search                            |                   |             | Q 📋 Re       | emove all    Re | emove | e selection  | Exe | cel Export                                               |  |                                                           |      |                |       |
|                                   | Operation         | Origin      | :            | Created         | :     | Author       | :   | Before                                                   |  | After                                                     | ;    | Other Info     | :     |
|                                   | Modificato        | Item        |              | 06/06/2022 16:5 | 4:42  | Amedeo Bruni |     | 'properties.mu': 'pz',lastUpdate': '20/05/2022 08 33 44' |  | 'properties.mu': 'MT','lastUpdate': '06/06/2022 14 54 42' |      |                |       |
|                                   | Modificato        | Item        |              | 20/05/2022 10:3 | 3:44  | Amedeo Bruni |     | 'lastUpdate': '24/03/2022 13 20 43'                      |  | 'lastUpdate': '20/05/2022 08 33 44'                       |      |                |       |
|                                   | Modificato        | Item        |              | 24/03/2022 14:2 | 0:43  | AMEDEO BRUNI |     | 'lastUpdate': '05/10/2021 09 25 45'                      |  | 'lastUpdate': '24/03/2022 14 20 43'                       |      |                |       |
| 1<                                | < 1 →             | ×           |              |                 |       |              |     |                                                          |  |                                                           | 1 of | 1 pages (3 ite | ems)  |
| ID Prod                           | otto: 5dada6a4b42 | e7703f47a   | add2c        |                 |       |              |     |                                                          |  |                                                           |      |                |       |
|                                   |                   |             |              |                 |       |              |     |                                                          |  |                                                           |      | C              | Close |

# Super Administrator and Administrator

The full history data log of the company can be found in "Settings" "Advanced Settings", only accounts with higher authority (Administrators and Super-Administrators) can consult it.

#### What's the modification history start date?

History data log starts from December 20, 2021.

#### Autocompletion Widget

Autocomplete mechanism is **used to provide the users a list of suggestions while typing the beginning word in the text box**. It facilitates the user to select an item from the list, which will be displayed in the input field.

For example

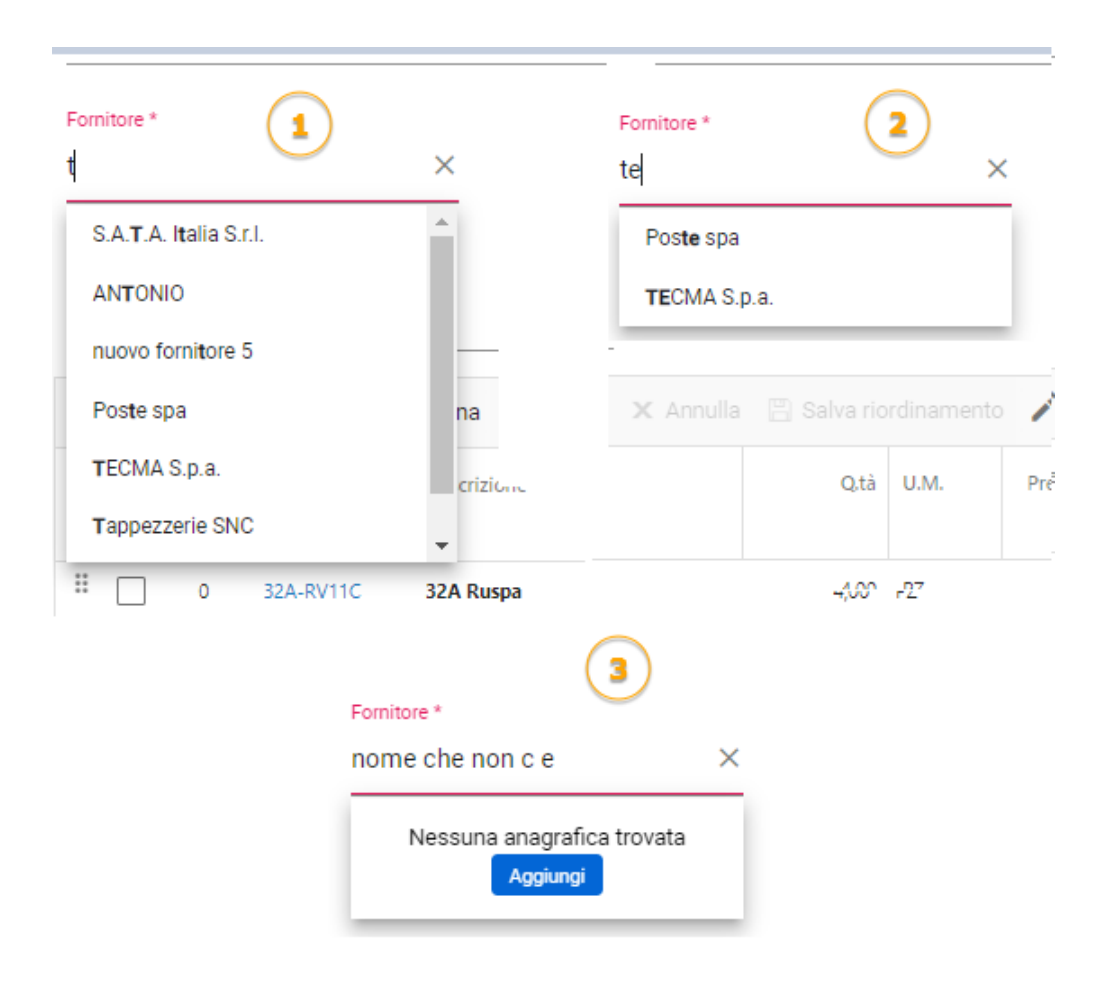

This system optimizes and minimizes searches even on large amounts of data.

Another help that this Widget offers is the possibility to add a new data record directly from here if nothing is found with the inserted words.

The X to the right of the input field clears the content and resets the search

# Image Zoom

Hovering with the mouse or tapping on the product image opens a foreground area containing the same in its original upload size.

This means that for drawings, diagrams or where there are really well **detailed images**, it is advisable to prepare the image files with appropriate size so no detail is lost. When this image is uploaded on the product properties page, it will be automatically resized by the system keeping the aspect ratios.

Passing over with the mouse highlights the maximum resolution. If you want to go into even more close detail, use the central mouse wheel that **enlarges it further**.

brings the point of view closer to the object represented

The replication that is made on the dedicated space is automatically, and for very detailed images it could be useful to enlarge them

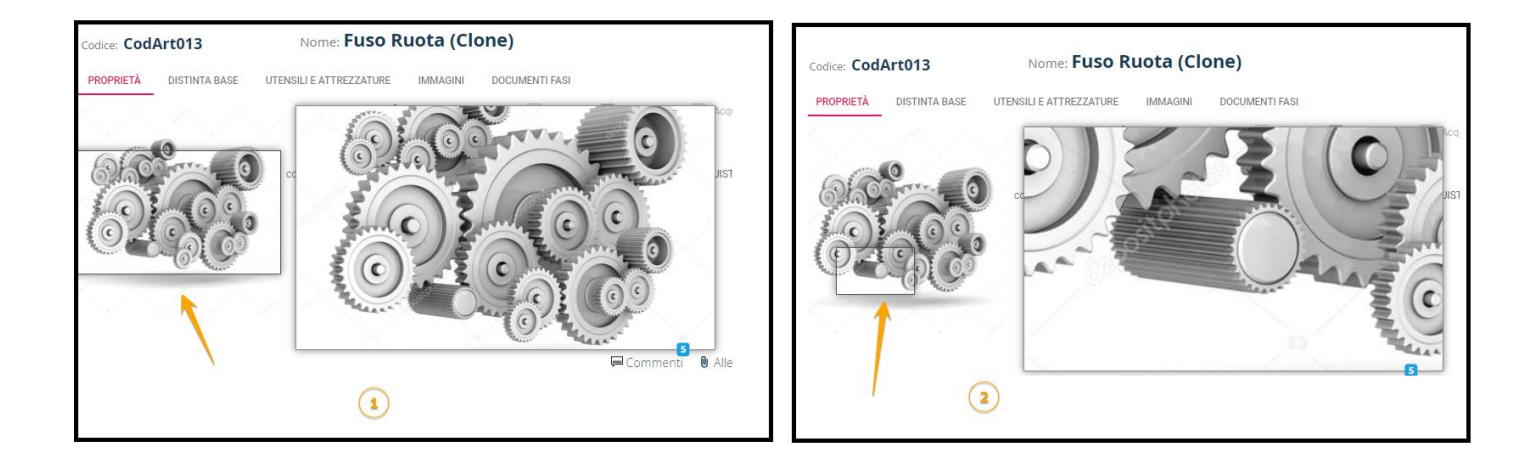

### Comments, Attachments and Documents

Almost all pages, including the homepage, in iProd show the same features for managing **comments/attachments and documents.** Style and design are always the same:

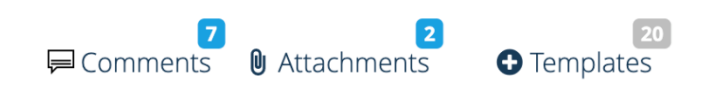

By **Comments** or **Post** we mean all the information accompanying a specific element. For example, if you want to add information to a description of a product like range of colors, sizes and materials etc., comments give us the possibility to extend any information. Just to diversify the nomenclature, a text message is a comment, an attachment file is an **attachment**.

The number of comments above indicates the quantity of comments published, as well as the number on top of attachments. To see them simply click on the buttons

| ]                              |                    |        |        |
|--------------------------------|--------------------|--------|--------|
| GENERICI CICLI SCANSIONE QUALI | TÀ SCANSIONE LASER | STAMPI |        |
| AMEDEO BRUNI<br>18/10/2021     |                    |        |        |
|                                |                    |        |        |
|                                |                    |        | 0 Pubb |
|                                |                    |        | @ Pubb |
| AMEDEO BRUNI<br>17/05/21 15:39 |                    |        | @ Pubb |

symbol is the **Close** button, which alternately shows or hides the comment area.

Subsequently we see Categories that we have previously described

In this example, in red we have the current category Generics: 3 of the 5 comments fall in this category

#### **New Comments**

Click on "Comments" to publish notes:

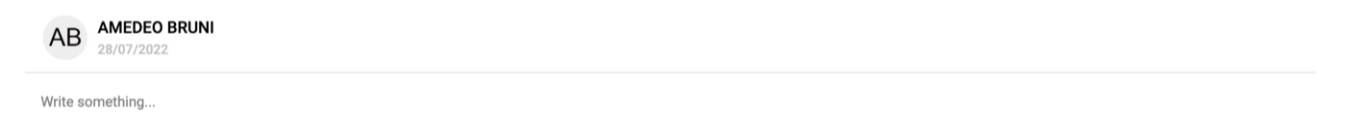

@ Publish

- 1 Photo and name of the **person** who made the comment and creation **date**
- 2 Click in this **space** to type your comment

**3** Click on this icon to **upload files**. You can attach any files from images to documents, compressed files etc. except for part-programs

**4** Publish button to save and share your comments.

Attachments also need a text in order to be published. Comments will be visible for all accounts and can be edited, moved or cancelled.

# **Editing Comments**

To modify or cancel a published comment, click on <sup>‡</sup> button and select the desired action. By pressing "Edit" the comment form will open again

# **Deleting Comments**

To cancel a comment, click on <sup>a</sup> and select "**Delete**" A popup message will ask to confirm your choice

| Delete post                                |    | ×      |
|--------------------------------------------|----|--------|
| Are you sure you want to delete this item? |    |        |
|                                            | ОК | CANCEL |

Cancellation is not irreversible, deleted comments will not be displayed anymore but can be recovered if necessary.

### **Moving Comments**

If a comment is misplaced it is possible to change its position. From click on "**Move to other category**". Then you will be asked to specify destination category, please note it cannot be the same as current category, neither **Programs** nor left empty.

| Move post to new category          |    |        |  |  |  |  |  |  |  |  |
|------------------------------------|----|--------|--|--|--|--|--|--|--|--|
| Destination category<br>Unassigned |    |        |  |  |  |  |  |  |  |  |
|                                    | ОК | CANCEL |  |  |  |  |  |  |  |  |

# Attaching files

In each comment it is possible to post text and share files like documents, images, drawings etc. You can attach multiple files in one post. Click on clip to add a file

| AB AMEDEO BRUNI<br>28/07/2022 |          |
|-------------------------------|----------|
| Write something               | @ ublish |

### WYSIWYG

The text area is equipped with standard WYSIWYG formatting tools. You can paste text formatted by external Open Source and non-Opensource word processing software, or apply internal formatting as shown below:

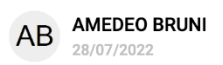

#### How to Clean Cinder Block

| I. Rinse the cir                                                                 | <u> </u>  |        |        |              |                |           |        |        |   |    |   |    |  |    |   |   |                          |   |   |    |   |       |   |   |
|----------------------------------------------------------------------------------|-----------|--------|--------|--------------|----------------|-----------|--------|--------|---|----|---|----|--|----|---|---|--------------------------|---|---|----|---|-------|---|---|
| II. Combine 1 c                                                                  | ***       | 1<br>2 | ≔      | ≡ • ~        | <b>T</b> 1 • ~ | arial 🔻 🗸 | 16 🕶 🗸 | рх 🔻 🗸 | A | •~ | A | •~ |  | •~ | B | I | $\underline{\mathbf{U}}$ | 5 | X | Х, | 8 | ₩ • • | - | Θ |
| III. Spray the cinder block surface with the TSP solution, wetting it thoroughly |           |        |        |              |                |           |        |        |   |    |   |    |  |    |   |   |                          |   |   |    |   |       |   |   |
| V. Scrub the cin                                                                 | der block | s with | n a st | iff-bristled | d brush        |           |        |        |   |    |   |    |  |    |   |   |                          |   |   |    |   |       |   |   |

#### Home Page Post and Comments

Although apparently they look identical to all the other comments, posts on the home page have additional functionalities.

While writing posts or comments, some special characters are available here to help the user fill in the content

- The character **@** to link other users
  - The character \$ to obtain the list of products, orders, work orders

It is possible to comment on a main post or comment on an existing post comment and continue with no limits

#### **Review and Like**

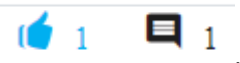

It is possible to **LIKE** comments and posts in the same way you would do on social

networks

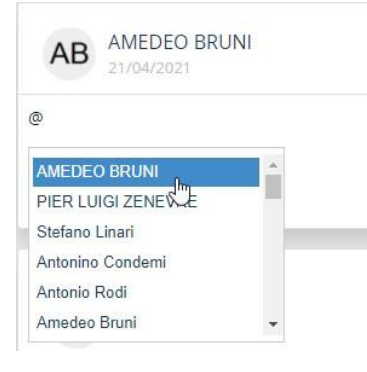

#### Special Carethers: users notifications, product list

Using special character @in comments shows the list of user accounts. Selected name will appear in the post as a hyperlink (blue and underlined), the user will be notified and invited to view the comment.

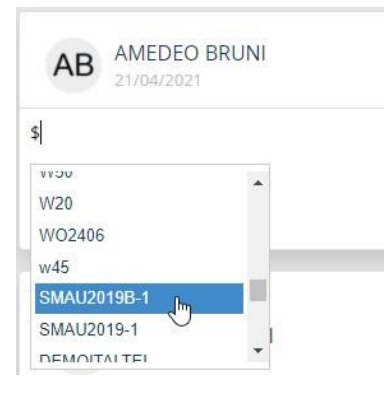

Instead, by typing special character **\$**, the list of company products is shown. Product code and description of selected item will be visualized in the post as well as work order details if any.

Lists

There are two different lists:

- Record List (master data products, customers, users, warehouses, machinery, etc.)
- **Document Lists:** the column grids of accounting and no-accounting documents (customer orders, DDT, quotes, RFQ, etc.)

**Record List - Card View** 

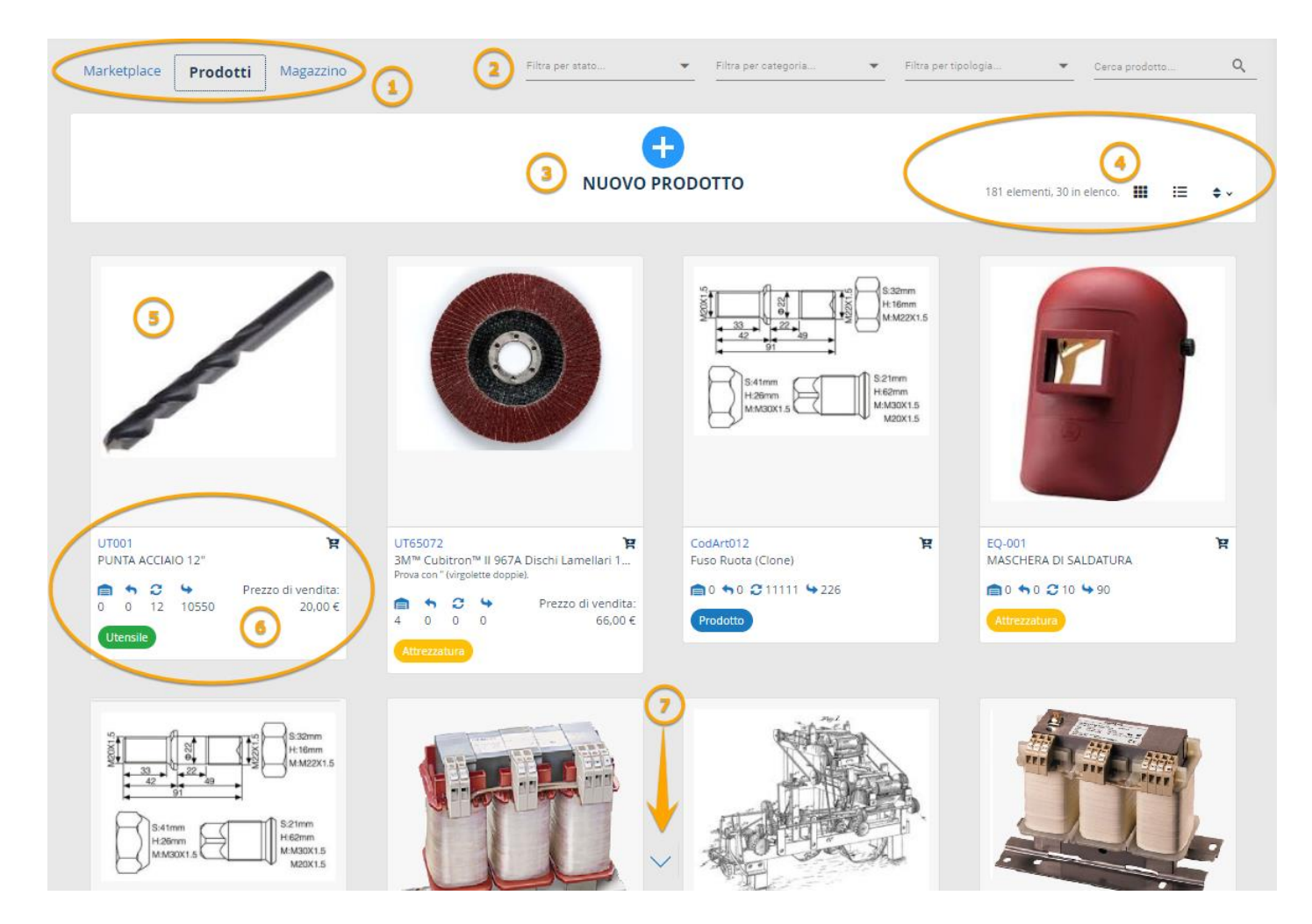

Regardless of the data listed, the structure is always the same:

- **1** Top from left, **submenus** of the main menu "Products and Services"
- **2** On the right **filters** and **search bars**
- **3** Button to Add a New Product
- **4** Card or table view
- 5 Cards with image, usually 4 per row,
- 6 Product code and name + description

**7 Control button** of the page. Click on it to upload more products.

Usually 30, 32 elements are displayed and once this number has been reached the system automatically stops loading (number may vary). To resume activity and view more products, click on and the same number of items, or until data is completed, will be displayed.

Each card view has its alternative view in table format. Control panel is located at the top, next to "Add a new product"

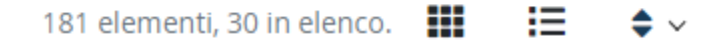

Click on **III** for card view Click on **III** for table view

Both views display the total of records (e.g., 181 elements) and the number listed on the current page (e.g. 30) . The page size for the card view is 30 elements, while 60 are listed with table view.

The button on the far right allows you to control the sorting of the card view. Please note this function is not available in table view as sorting is managed differently.

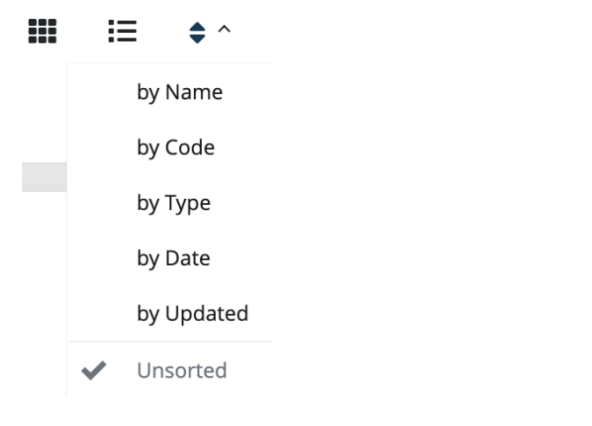

### Record List - Table view

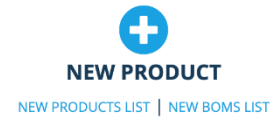

#### **Detail View**

| Drag a column header here to group its column |                    |         |                           |            |  |  |  |  |
|-----------------------------------------------|--------------------|---------|---------------------------|------------|--|--|--|--|
| Search Q Show selected 🗵 Excel Export         |                    |         |                           |            |  |  |  |  |
| Code :                                        | Name :             | Туре    | Giacenze                  | Date :     |  |  |  |  |
| P3 Brake Disc                                 | Brake Disc FCA 500 | Product | 💼 0 🦘 0 😂 10783 🗣 10783 🏋 | 14/07/2020 |  |  |  |  |
| P6 Piston Rod FCA 500                         | Piston Rod FCA 500 | Product |                           | 14/07/2020 |  |  |  |  |
| P4 Piston                                     | Piston FCA 500     | Product | ▲ 0 5 0 22144 5 105144 🕅  | 14/07/2020 |  |  |  |  |
| P1 Cylinder Block V8                          | Cylinder Block V8  | Product | 💼 0 🦘 0 😂 5000 😉 10000 🏋  | 14/07/2020 |  |  |  |  |
| P2 Crankshaft v8                              | Crankshaft V8      | Product | 💼 0 🦘 0 😂 50500 与 51099 🏋 | 14/07/2020 |  |  |  |  |
| P5 Cylinder Head V8                           | Cylinder Head V8   | Product |                           | 14/07/2020 |  |  |  |  |

Indications are as follow:

### **Document List**

| Requ   | est For Quotes                                                         | Ordini di a | acquisto Entra | ata Merce Produz | one Inventari     | > (2       | )       | oozza +2 di più 🔻       | 1.10.2021          | 17.10.2021   |
|--------|------------------------------------------------------------------------|-------------|----------------|------------------|-------------------|------------|---------|-------------------------|--------------------|--------------|
|        |                                                                        |             |                |                  |                   |            |         |                         |                    |              |
| Trasci | Trascina qui un'intestazione di colonna per raggruppare la sua colonna |             |                |                  |                   |            |         |                         |                    |              |
| 5      | Acquista 	✓ Modifica 	Besporta Excel                                   |             |                |                  |                   |            |         |                         |                    |              |
| Ĩ      |                                                                        | 6           |                | <b>b</b> )       |                   | (3         |         | Merce                   |                    |              |
|        | Num. 9                                                                 | :           | Stato docu     | Autore           | Fornitore         | Data docu  | N. mov. | i N. qtà i              | Totale imponibile  | Totale lordo |
|        | p20210087                                                              |             | In bozza       | AMEDEO BRUNI     | Poste spa         | 15.10.2021 | 0       | 0                       | 0,00 €             | 0,00 €       |
|        | PO20210089                                                             |             | In bozza       | AMEDEO BRUNI     | abc4              | 15.10.2021 | 0       | 0                       | 0,00 €             | 0,00 €       |
|        | p20210086                                                              |             | In bozza       | AMEDEO BRUNI     | SABRINA           | 13.10.2021 | 2       | 7                       | 0,00 €             | 0,00 €       |
|        | p20210085                                                              |             | In bozza       | AMEDEO BRUNI     | TEST 1 - ALPHA    | 13.10.2021 | 2       | 8                       | 0,00 €             | 0,00 €       |
|        | p20210084                                                              |             | In bozza       | AMEDEO BRUNI     | TEST 1 - ALPHA    | 13.10.2021 | 1       | 1                       | 0,00 €             | 0,00 €       |
|        | p20210078                                                              |             | Chiuso         | AMEDEO BRUNI     | Gli orologiai SNC | 13.10.2021 | 1       | 5                       | 0,00 €             | 0,00 €       |
|        | p20210077                                                              |             | In bozza       | AMEDEO BRUNI     | l collimatori SpA | 13.10.2021 | 3       | 5740                    | 6.391,12 €         | 6.391,12 €   |
|        | p20210079                                                              |             | In bozza       | AMEDEO BRUNI     | Sicad S.p.a.      | 13.10.2021 | 1       | 77                      | 385,00 €           | 385,00 €     |
|        | p20210080                                                              |             | Confermato     | AMEDEO BRUNI     | Nuovo nuovo       | 13.10.2021 | 0       | 0                       | 0,00 €             | 0,00 €       |
|        | p20210081                                                              |             | In bozza       | AMEDEO BRUNI     | Tappezzerie SNC   | 13.10.2021 | 2       | 15                      | 39,00 €            | 39,00 €      |
| 10     | < 1 2 3                                                                | 4 5 >       | >I 10          |                  |                   |            |         | Pagina 1 di 5 pagine (4 | 45 elementi)       |              |
|        |                                                                        |             |                |                  |                   |            |         |                         |                    |              |
|        |                                                                        |             |                |                  |                   |            |         |                         | Totale imponibile: | 877.641,55 € |
|        |                                                                        |             |                |                  |                   |            |         |                         | Totale lordo:      | 877.650,02 € |

**1** Top from left, **submenus** of the main menu "Buys"

**2** On the right **filters** and **search bars** 

# **3** List of records

**4** Drop space for column grouping. If you want data to be grouped by a specific category

- click on column header
- drag and drop the mouse in this space.

The grid will automatically adapt to the new arrangement on the basis of the group detected in the values of this column.

#### E.g.

Click on **N. Mov** column, as we can see data varies between **0**, **1 2 e 3.** Result of grouping is as follows:

|          |                | Q  | 🕂 Acquista  | nodifica 🛛   | Esporta Excel |          |
|----------|----------------|----|-------------|--------------|---------------|----------|
|          |                |    |             |              |               |          |
|          | Num.           | St | ato docum : | Autore       | : Fornito     | re       |
| N. mov.: | 4 - 1 Elemento | >  |             |              |               |          |
|          | p20210069      |    | In bozza    | AMEDEO BRUNI | Nuovo n       | uovo     |
|          | p20210077      |    | In bozza    | AMEDEO BRUNI | l collimat    | tori SpA |
| L mov:   | 3 - 2 Elementi |    |             |              |               |          |
| 7        | p20210077      |    | In bozza    | AMEDEO BRUNI | I collimat    | tori SpA |
|          | p20210070      |    | In bozza    | AMEDEO BRUNI | SABRINA       |          |
| N. mov.: | 2 - 7 Elementi |    |             |              |               |          |
|          | p20210086      |    | In bozza    | AMEDEO BRUNI | SABRINA       |          |
|          | p20210085      |    | In bozza    | AMEDEO BRUNI | TEST 1 - /    | ALPHA    |
|          | p20210081      |    | In bozza    | AMEDEO BRUNI | Tappezze      | rie SNC  |
|          | p20210082      |    | In bozza    | AMEDEO BRUNI | TECMA S       | .p.a.    |
|          | p20210067      |    | In bozza    | AMEDEO BRUNI | Astronew      | /5       |
|          | p20210061      |    | In bozza    | AMEDEO BRUNI | GASTON        | E        |
| _        | po20210045     |    | In bozza    | AMEDEO BRUNI | A0 S.rl       |          |
|          |                |    |             |              |               |          |

**5** Search field between the column between the column on the page

#### 6 Add new document button (here Acquista).

- 7 Edit selected document.
- 8 Export grid list to Excel file

**9** Grid column. The three-dot menu on the right open submenus as shown:

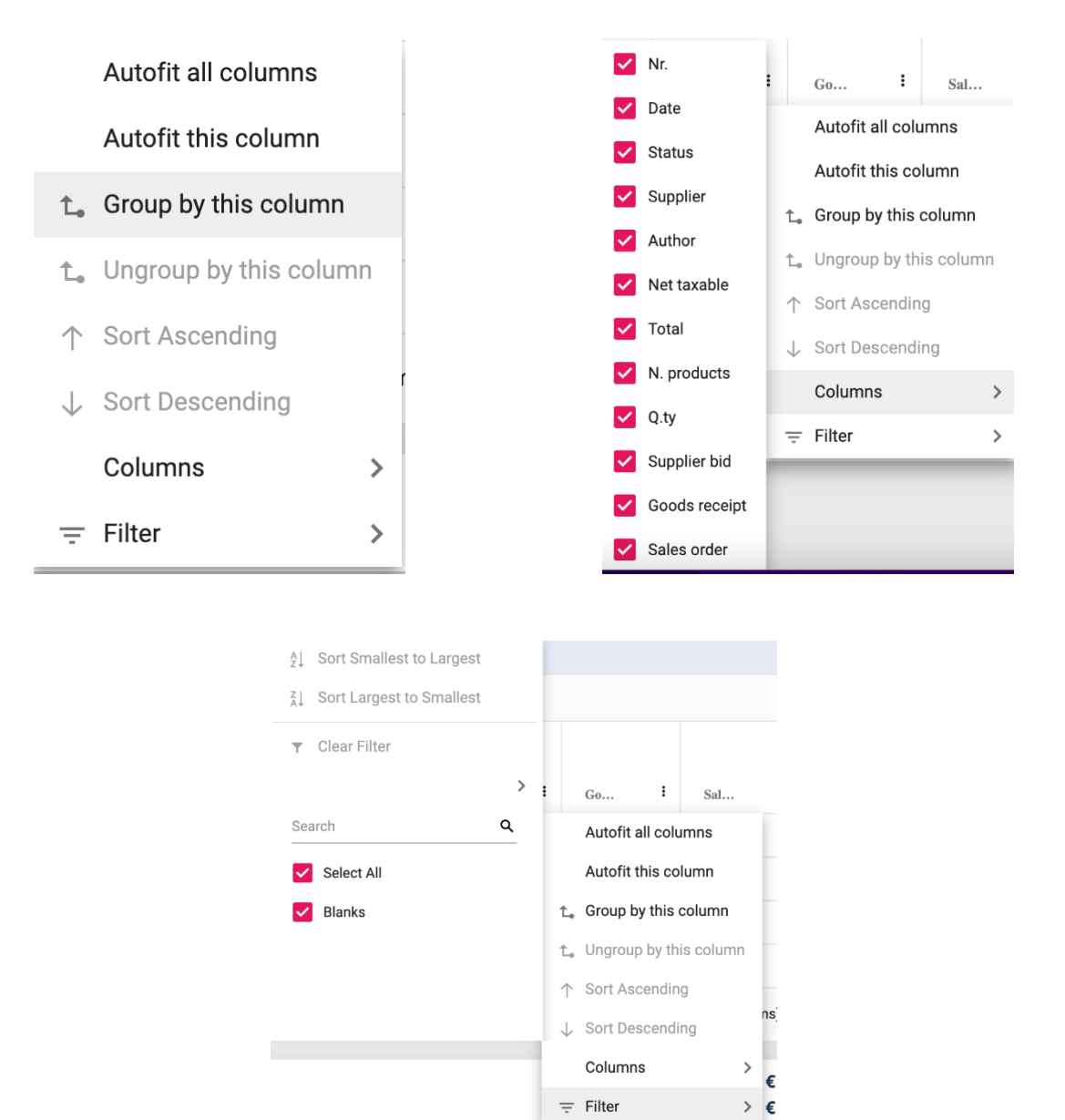

# **Column Sorting**

As can be seen from images, the menu opens a list of functions:

- Sorting
- Grouping
- Column Alignment

# **Dynamic Filters**

The option **Collums** opens a submenu where you can **select or deselect** columns for the grid.

Option **Filter** (third image) opens a submenu where you can apply **advanced restrictions** on the display of data row.

10 Current page and pagination. Choose the width of the page by indicating the rows per page.

- 11 Current page, total pages and number of listed items
- 12 Taxable and total amounts if any

#### Data Safety and Security

Specific attention has been paid to the protection of corporate data that transit on the Cloud. Our aim is to protect your company from possible attacks that may cause data breaches or disruption to production activities. Our security protocol provides for requests, responses and transactions to operate under the following constraints

### Strong Accounting

**User authentication** takes place with **OAuth2 Token Bearear**, the most advanced and secure with the use of multiple keys that is currently impossible to forge.

#### **SQL** Injection

Access to data and APIs follow the very strict rules of <u>Anti SQL Injections:</u> from no input field it is possible to specify update, delete or identity queries.

#### Fake Urls

It is no possible to view or download images that are loaded on the pages. The link shown on the browser is actually a token and not real or reachable in Cloud. The attempt to isolate the images by putting URL to the image that is displayed by browsers in the address bar produces **404 page not found** 

# 3. Authentication, Login and New User Registration

# New User Registration

To access iProd Cloud follow the link http://app.iprod.it

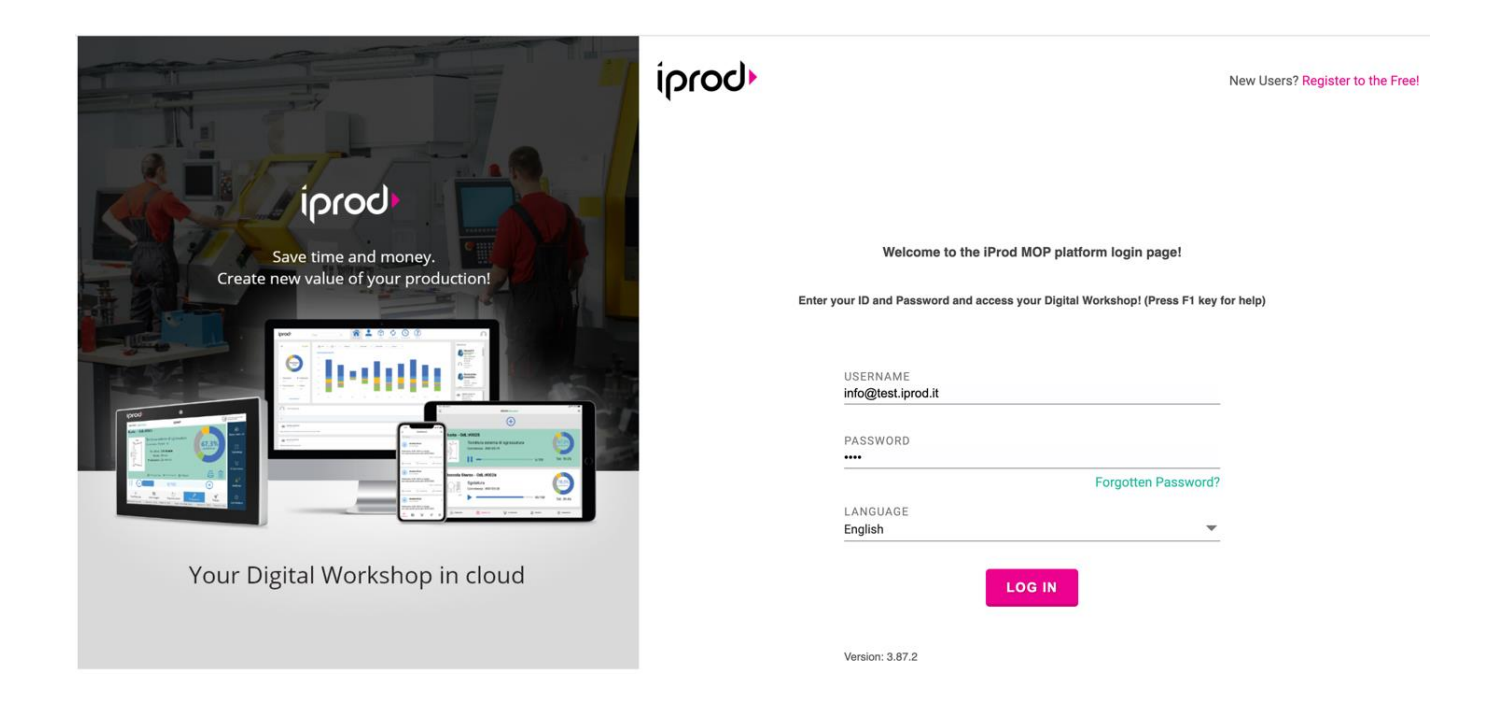

# Login

If you already registered and created an account, you can log in with your ID and Password.

When you log in you will be asked if you want to save ID and password.

By saying "YES" you don't have to type log-in information again at each access. If you are using an office or a shared PC which is not protected by password, your information cannot be protected by iProd Safety, Data Protection and privacy system.

You may save iProd log-in information if you access it from a device like **tablet** or **smartphone**. From this page you can **Log In**, **Reset your password, Register as a new user** 

### **Password Reset**

If you want to reset your password, click on "Forgotten Password"

-You will be asked for your ID or email address

-Click on "Forgotten Password" and follow instructions.

- An email will be sent to the account email address with all the necessary steps to recover your password.

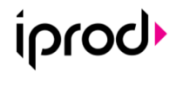

Version : 3.87.2

INDIRIZZO EMAIL

Inserisci l'id utente (email) di cui recuperare la password

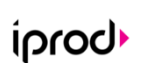

Version : 3.87.2

Please check your email to reset your password.

INDIETRO

INDIETRO FORGOTTEN PASSW

#### Free Version New User Registration

To sign up to iProd click on "Register to the Free" link

New Users? Register to the Free!

#### Fill in the form, here an example of what it looks like.

iProd Cloud FREE is offer to any company, FOR EVER and WITHOUT LIMITATIONS on the number of users, machinery or plants managed, catalog products, customer orders, production sites, employees and turnover.

You can immediately create your Digital Workshop in the Cloud simply by registering by entering the data in the form.

| Englisł | h                                                                                                    |                                                                                                    |
|---------|----------------------------------------------------------------------------------------------------|----------------------------------------------------------------------------------------------------|
| NAME    | :                                                                                                    | LAST NAME                                                                                                    |
| COMP    | PANY NAME                                                                                                    |                                                                                                    |
| EMAIL   | L                                                                                                    | MOBILE                                                                                                    |
| SELEC   | T YOUR TIME ZONE<br>01:00) Amsterdam, Berlin, Ber                                                                                                    | 1, Rome, Stockholm, Vienna                                                                                                    |
| PASS    | WORD                                                                                                    | REPEAT PASSWORD                                                                                                    |
|         | I HEREBY CONFIRM TH                                                                                                    | IT I HAVE READ, UNDERSTOOD AND ACCEPTED THE                                                                                                    |
|         | FOR THE PURPOSES OF ARTICL<br>TO SPECIFICALLY APPROVE TH<br>4. CONTENUTO E DATI; 5. MODA<br>DISPONIBILITA DEI SERVIZI; 10<br>E/O DEI SERVIZI IPROD; 12. LIC<br>SOFTWARE; 16. LIMITAZIONE DI<br>FORO PER LA RISOLUZIONE DE | IS 134 AND 135 OF THE TALIAN ONLI COLE, THE UNDERSIGNOD BEFURNES<br>TO DOLD THE TALIAN ONLI COLE, THE UNDERSIGNOD BEFURNES<br>(TA DOLT LIZZO DEL BERVIZI IPRODI, A ACCOUNT: 6 SERVIZI DI TERZI 9<br>ADDIFICIE ALLE PRESENT CONDIZIONI 11 A GORDANAMENTI DI SOFTWARA<br>RESOUTAMETE 19, GARANZIA PER LI TALLET IOT 14, GARANZIA PER<br>INCONTRATERI DI CONTROLLERI DI TALAMENTI, 81, EGGE APALICABILE<br>E CONTROLERIE. SUPERIONI DI TALAMENTI, 81, EGGE APALICABILE<br>E CONTROLERIE. |
|         | AND I CONFIRM THAT I<br>LEGISLATION. AND I AU                                                                                                    | HAVE READ, UNDERSTOOD AND ACCEPTED THE PRIVACY<br>THORIZE THE TREATMENT OF MY DATA.                                                                                                    |
|         | Non sono un robot                                                                                                    | reCAPTCHA<br>Privicy - Termi                                                                                                    |
|         |                                                                                                    |                                                                                                    |

All fields are mandatory except for the telephone number. Once you submit the form, you will receive an email to your inbox to complete the registration and activate your account.

Log in, change your password and it's all set to start your company digital twin!

To add more information on your account like logo, photo, telephone number and more, check section 4.3 "Personal Profile"

# 4. Home page

## Navbar Nuova imagine

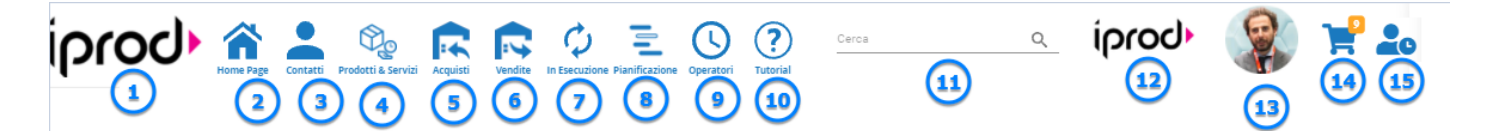

The **NavBar** (i.e., Navigation Bar) on the top of the page shows buttons that serve as a control point to link you to the main sections on iProd.

**1** Logo iProd. All companies and accounts will have iProd logo

# **2** Home Page

**3** Link to **Client** and **Supplier** database

4 Link to Products, Marketplace, Phases, Bom, Programs, Materials, consumables

**5** Link to **purchases** and related ERP document managing (Enterprise Resource Planning)

6 Link to sales and related ERP document managing

**7** Link to **Sales Orders** and **Work Orders** in progress. Information available in real time with costs, production timing and resources employed in the production process.

- 8 Link to Planning maintenance, activities, Help Desk, Troubleshooting
- 9 Link to Operator activities in real time

**10** Search bar for general research

- **11** Company Logo
- **12** Connected **User**. By clicking here, you access Settings, Online Guide, Log Out
- **13** Link to Carts: purchase carts are shared within the company with other users
- **14** Link to **Timesheet** In time and Out Time

# Home Dashboard

The home page shows the progressive graphical trend of production activities of the entire company. Progressive because collected data can be queried in periods chosen by the user. The default viewing period is the current year.

Information is divided into three categories

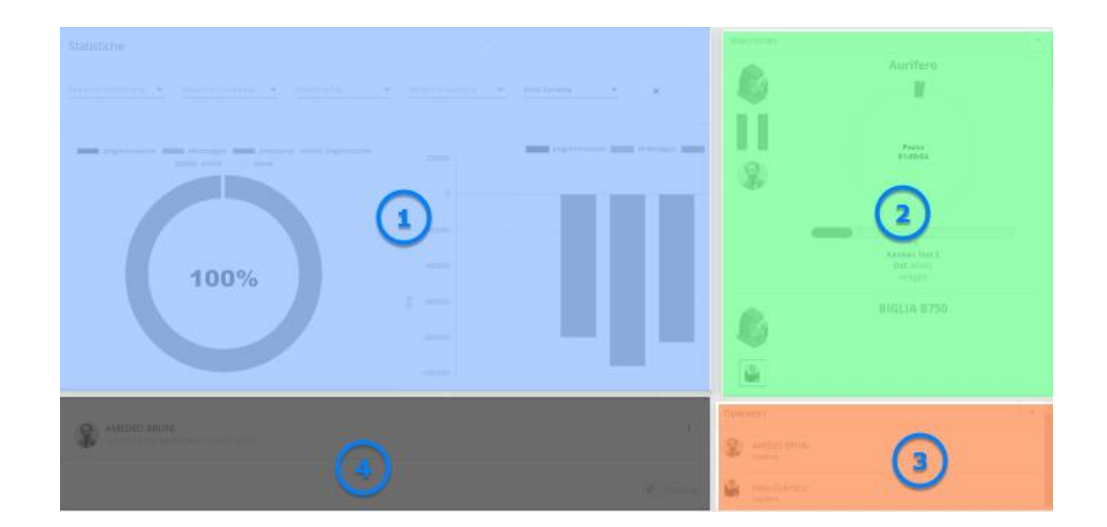

- 1) Statistics
- 2) Real time machine monitoring
- 3) Real time **operator activity monitoring**
- 4) **Post, Comments and attachments** shared by accounts to facilitate communication between different departments of the company

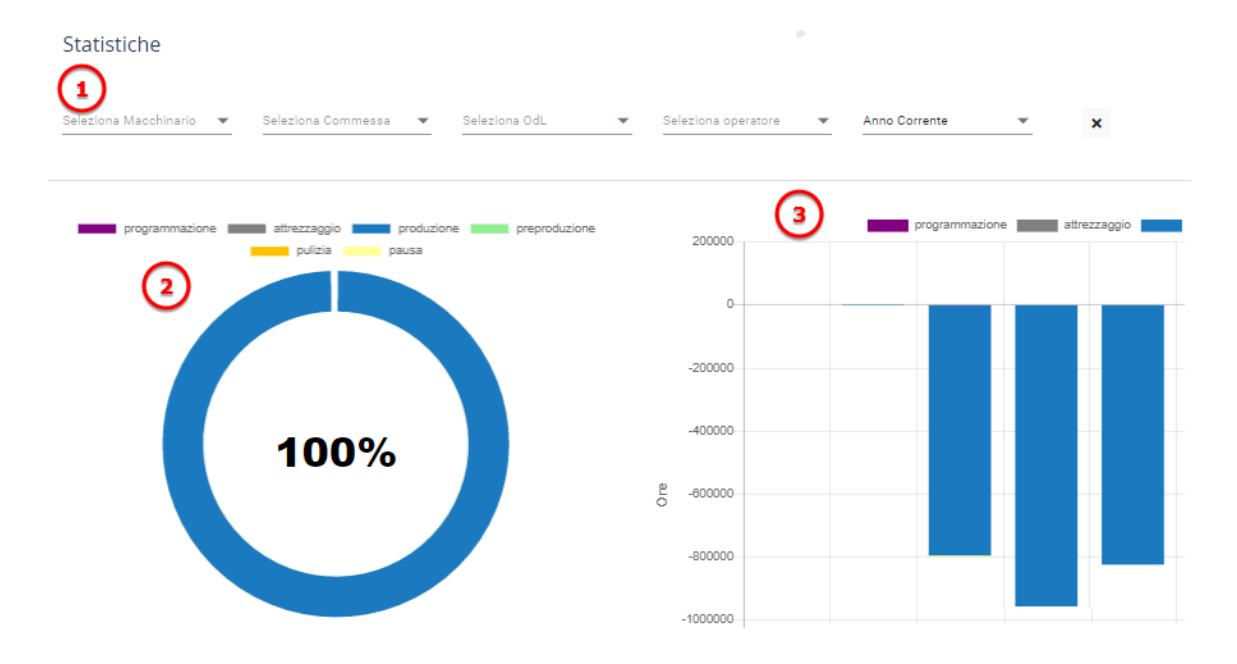

### **Statistics**

Two charts summarize production activities and you can refine them by using the following filters: ():

- Machine
- Sales Order
- Work Order (WO)
- Operator
- Date Interval

Gathered data will include information about production phases status, like

- Programming
- Tooling
- Production
- Pre-production
- Cleaning

- Break
- Machine Stops

On the left the **pie chart** shows total in %<sup>2</sup> On the right the **bar chart** shows by month the total number of hours worked <sup>3</sup>

# Real Time Machine Monitoring

- 1) Machine Name
- 2) Operator who is using the machine
- 3) Doughnut Efficiency Chart
- 4) Progress Bar of production (1of 5)
- 5) Product in progress and work order

Click on machine name <sup>1</sup> and check details of order in progress

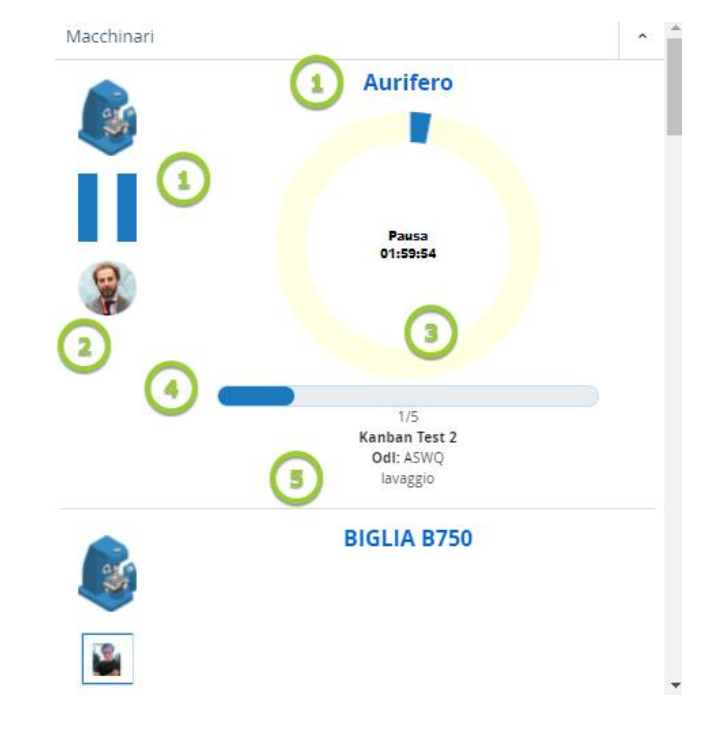

### **Operator Activity Monitoring**

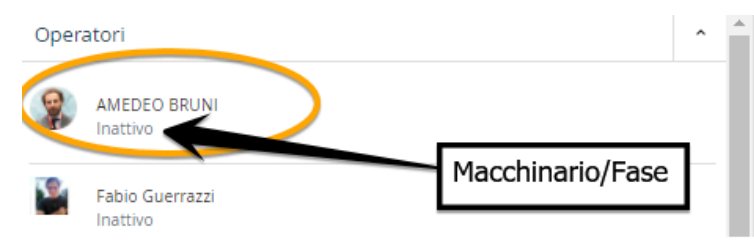

As well as machines, operator list displays their activity or inactivity and workstation/working phases

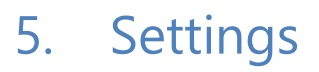

Your profile and your apps

| iprod                   | Home Page Contacts Products & Services Buys         | Sells Working On Planning Oper                                                      | Find                                              | iprod∙ | AB 📌 🏖 |
|-------------------------|-----------------------------------------------------|-------------------------------------------------------------------------------------|---------------------------------------------------|--------|--------|
| Your profi              | le and your apps                                    |                                                                                     |                                                   |        |        |
| AE                      | B Amedeo Bruni<br>Super<br>Amministratore<br>Active | Matricola:<br>Username/Company Email:<br>Personal Email:<br>Mobile:<br>Fiscal Code: | info@test.iprod.it<br>35410649873<br>MDBRN52B74ML |        |        |
| Access from Application | external applications                               |                                                                                     |                                                   |        |        |
| loT Tablet<br>iProdSync | 7/14/2022 4:51:27 PM<br>6/30/2022 1:26:56 PM        |                                                                                     |                                                   |        |        |
|                         |                                                     | 🗖 Comments 🛛 🛛 Attach                                                               | 1 2<br>nments 9 Templates                         |        |        |

Your personal profile shows information like **username**, email, mobile, role and a QRCODE which will facilitate access to **IoT-Tablet** (save it to your phone or simply take a photo of it).

The "Access from external applications" box saves logins from different sources. This helps to protect your account from suspicious access, data breach and other violations.

On the bottom, you can manage posts

# **Editing Personal Profile**

To modify information, click on the top right vertical ellipsis click "Edit" and make the necessary changes to the dialog

| Insert/Edit User                             |                             | × |
|----------------------------------------------|-----------------------------|---|
| A                                            | В                           |   |
| User Image (92x92 pixel consigliata)         |                             |   |
| BROWSE Or drop files here                    |                             |   |
| Status<br>Active                             | Matricola                   |   |
| Name<br>Amedeo                               |                             |   |
| Last Name<br>Bruni                           |                             |   |
| Mobile<br>35410649873                        | Fiscal Code<br>MDBRN52B74ML |   |
| Username/Company Email<br>info@test.iprod.it |                             |   |
| Personal Email                               |                             |   |
| User Type<br>Super Administrator             |                             | ~ |
| User roles                                   |                             | • |
|                                              |                             |   |

# Profile Image

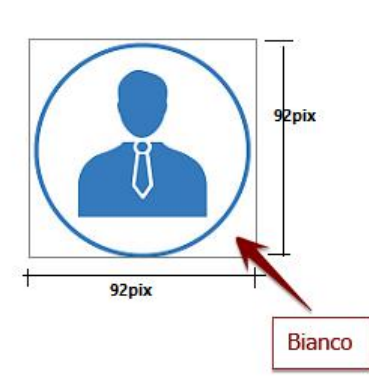

For the choice of the image it is advisable to prepare it first with the characteristics listed below

- Diameter 92pixel
- Your photo to fit inside the circle
- White background outside the circle (not transparent)

# Settings

Manage setting and customize your digital company

| Log<br>Events Log      |
|------------------------|
| log                    |
|                        |
|                        |
|                        |
| Staff documents        |
| Download               |
| Sales Order Export     |
| 🚝 Your Orders to iProd |
| Orders to iProd        |
| 🔀 Categories           |
| Categories             |
| Warehouses List        |
| Warehouses             |
| 🥩 Machines List        |
| Machines               |
| ♣ Permissions List     |
| Users authorizations   |
| Lusers List            |
| Users                  |
| Tour transactions fee  |
| Your transactions fee  |
| Company Profile        |
|                        |

User list, accounts created by administrator or sign-up page

#### **Machine List**

#### Warehouse List

Permission List to authorize users to read and/or write across the platform

Categories to group posts (Programs, Quality check etc.)

Your Orders with iProd

### Download your sales orders

### Staff documents: Employee Paychecks

Documental Templates: create **Your Templates** to produce documents and reports or use our **predefined templates** and customize them according to your needs.

**Event Log**, messages and notifications generated by iProd

Advanced Settings, refresh cache, backup, history and reset stock

# **Company Profile**

| iprod                 | Home Page | Contacts I | Products & Services | Buys                            | Sells Working C | Dn Planning | Operators | Find | Q | ipro | AB   | <b>#</b> 20 |
|-----------------------|-----------|------------|---------------------|---------------------------------|-----------------|-------------|-----------|------|---|------|------|-------------|
| Company Profile       |           |            | Estable Oscilla     | D. Cl. N.                       |                 |             |           |      |   | 7    |      |             |
| 👖 Company Profile     |           |            | iProd Sy            | stem SI                         | RL              |             |           |      |   |      |      |             |
| Your transactions fee |           |            |                     |                                 |                 |             |           |      |   |      |      |             |
| Your transactions fee |           |            | Enter the Compa     | any VAT Number<br><b>A78E30</b> | H501K33         | 333         |           |      |   |      |      |             |
| Users                 |           |            |                     |                                 |                 |             |           |      |   |      |      |             |
| Lusers List           |           |            | 4                   |                                 |                 |             |           |      |   |      |      |             |
| Users authorizations  |           |            |                     |                                 |                 |             |           |      |   |      |      |             |
| Sermissions List      |           |            |                     | У                               |                 |             |           |      |   |      |      |             |
| Machines              |           |            |                     |                                 |                 | V           |           |      |   |      |      |             |
| 🥩 Machines List       |           |            |                     | _                               |                 |             |           |      |   |      |      |             |
| Warehouses            |           |            | _                   |                                 |                 |             |           |      |   |      |      |             |
| 🏙 Warehouses List     |           |            | BROWSE.             | Or drop                         | files here      |             |           |      |   |      |      |             |
| Categories            |           |            | Enter the Comp      | any Legal Name                  |                 |             |           |      |   |      |      |             |
| ⊁ Categories          |           |            | SRL                 | ,                               |                 |             |           |      |   |      |      |             |
| Orders to iProd       |           |            |                     |                                 |                 |             |           |      |   |      |      |             |
| Your Orders to iProd  |           |            |                     |                                 |                 |             |           |      |   |      |      |             |
| Sales Order Export    |           |            |                     |                                 |                 |             |           |      |   |      |      |             |
| 📥 Download            |           |            |                     |                                 |                 |             |           |      |   |      |      |             |
| Staff management      |           |            |                     |                                 |                 |             |           |      |   |      |      |             |
| Staff documents       |           |            |                     | rage rate €                     |                 |             |           |      |   |      |      | <b>T</b> A  |
| Templates             |           |            | 40.00               |                                 |                 |             |           | <br> |   |      | <br> |             |

From this page you can fill in information about your company.

<u>Please note this page is the same for all company accounts, therefore all users will see it.</u> For this reason, it is recommendable that only one person has the authority to edit this form. Permissions can be managed by administrators from "Permission List" menu.

Logo images can have either a white or transparent background.

The staff hourly average rate refers to the cost per hour in average of employees in production.

Click **Save** to send information to the server or just change page if you do not want to save data.

**Users List** 

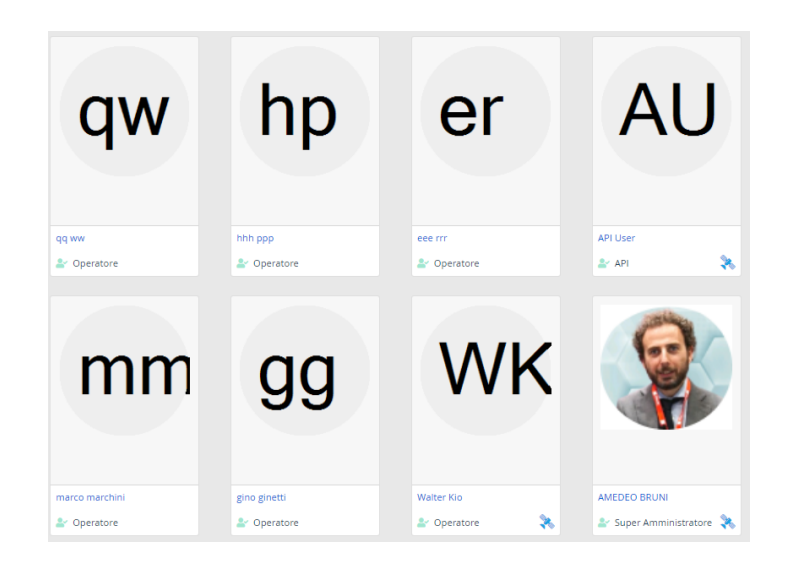

The account list shows company staff and their roles.

Click on username to see details and edit if necessary (see chap. 5.1). Administrators can disable, enable or delete from the system.

### Machine List

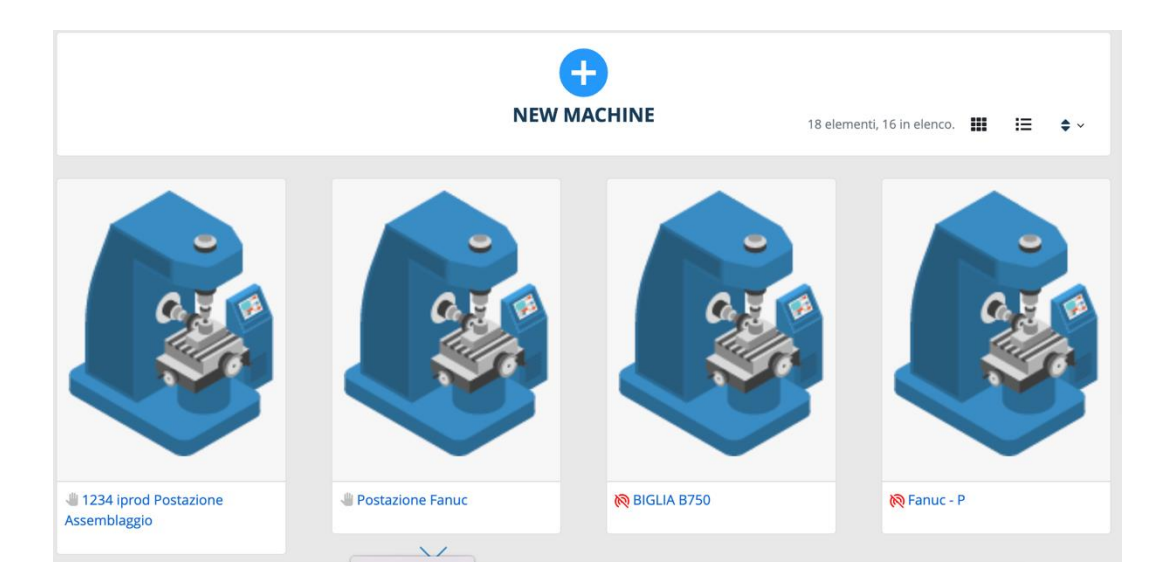

In this section you can manage your workshop machines. Click on the machine name to see details

| Code:                                                            | 01/01/1990                        |                             |   | ~ : |
|------------------------------------------------------------------|-----------------------------------|-----------------------------|---|-----|
| Linked marketplace<br>machine:<br>Spare parts monthly<br>budget: | €0                                |                             |   |     |
| Working Hours per Day:<br>Working Cost per Hour:                 | 8 (from 08:00 to 16:00)<br>€ 0    |                             |   |     |
|                                                                  | When the machine is in production | When the machine is offline | e |     |
| Go on pause after (reason) *                                     |                                   |                             |   |     |
| * Times denote minutes of inact                                  | ivity                             | Templates                   |   |     |

To close this card and go back to the list, click on  $\times$  symbol on the top right on it To edit click on vertical ellipsis

Machine information form to insert/update information

| Insert/Edit Machine                 |                            |   |  |  |  |  |
|-------------------------------------|----------------------------|---|--|--|--|--|
| GENERAL DATA BEHAVIOR SPARES STATES |                            |   |  |  |  |  |
| Machine Name *                      | Purchase Date (dd/mm/yyyy) | ÷ |  |  |  |  |
| Serial/Part Number                  | Brand                      |   |  |  |  |  |
| Model                               | Code                       |   |  |  |  |  |
| Connect machine from marketplace    |                            | • |  |  |  |  |
| Notes                               |                            | / |  |  |  |  |
|                                     |                            |   |  |  |  |  |

Warehouse List List of company warehouses

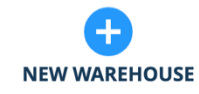

| 🏙 Amedeo's Warehouse | i Giuditta's Warehouse | 🋍 Magazzino cella-frigorifero | 🏥 Magazzino MMM |
|----------------------|------------------------|-------------------------------|-----------------|
| Amedeo's Warehouse   | Giuditta's Warehouse   | Magazzino cella-frigorifero   | Magazzino MMM   |
| 001                  | GDTWH                  | Cod-mag-1                     | MMM             |
| star's Warehouse     | Sabrina's Warehouse    | i Mangini                     | 🏙 cache maga 1  |
| Star's Warehouse     | Sabrina's Warehouse    | MANGINI                       | cache maga 1    |
| 77                   |                        | ZB                            | cache maga 1    |

# Stock

The current stock of each item is shown multiple times throughout the platform: sales orders, work orders, product records. They can be recognized by these symbols  $1200 \times 10^{232} \times 92^{232}$ 

**Stock**: Number of pieces available in stock at the moment

**Incoming goods**: Number of items which have a purchase order but have not yet arrived

WIP. In progress: Number of items in production with a work order issued.

**Outgoing goods**. Number of items which have a sales order issued and not yet shipped (no confirmed delivery notes or transportation documents)

E.g.

WIP n.32, Outgoing goods n.92

This means that n.92 products have been ordered and n.32 are either in production or ready to be delivered.

To check stock, click on the name and list shown in the image below will appear. From here you can check **warehouse stocks**, **quantities** being **ordered** and **goods received**. Values on this page come from loading/unloading documents issued by accounting department and production execution, therefore information can only be seen and cannot be modified.
# Codice: MAG-1 Nome: My safe Warehouse

| Tras | Trascina qui un'intestazione di colonna per raggruppare la sua colonna |                                                                                                 |             |         |         |               |                     |  |
|------|------------------------------------------------------------------------|-------------------------------------------------------------------------------------------------|-------------|---------|---------|---------------|---------------------|--|
|      |                                                                        |                                                                                                 |             |         | Ric     | cerca         | Q                   |  |
|      |                                                                        |                                                                                                 |             |         | Quant   |               |                     |  |
|      | Codice :                                                               | Descrizione :                                                                                   | U.M. :      | Attuale | In ord. | In arr. 🚦     | Magazzino :         |  |
|      | EQ21-001                                                               | MANDRINO                                                                                        | pz          | 200     | 0       | 0             | My safe Warehouse   |  |
|      | RR-11902 -                                                             | ASPIRAZIONE TNT<br>ORIGINALE 50 ZIP 2T<br>1994-1996                                             |             | 176     | 0       | 0             | My safe Warehouse   |  |
|      | UT65072                                                                | 3M <sup>™</sup> Cubitron <sup>™</sup> II 967A<br>Dischi Lamellari 115 m<br>60+ PN 65052 conf.10 | pz          | 4       | 0       | 0             | My safe Warehouse   |  |
|      | ALC5LT                                                                 | Alcool etilico 90°<br>Multichimica 5 lt.                                                        |             | 104     | 0       | 0             | My safe Warehouse   |  |
|      | 178727                                                                 | ASPIRAZIONE PIAGGI                                                                              |             | 3       | 0       | 0             | My safe Warehouse   |  |
|      | Kanban2                                                                | Kanban Test 2                                                                                   | pz          | 3       | 0       | 0             | My safe Warehouse   |  |
|      | TES <t>COI</t>                                                         | ARTICOLOTEST                                                                                    | PZ          | 0       | 0       | 0             | My safe Warehouse   |  |
|      | 001-001                                                                | 001 TEST DA<br>AMMINISTRATORE                                                                   | PZ          | 0       | 0       | 0             | My safe Warehouse   |  |
|      | 1MFD523                                                                | Furgoni                                                                                         | PZ          | 18      | 0       | 0             | My safe Warehouse   |  |
| <    | < 1 >                                                                  | >1 10 -                                                                                         | oggetti per | pagina  |         | Pagina 1 di 1 | pagine (9 elementi) |  |

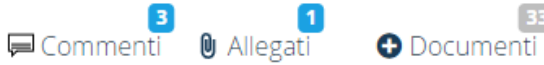

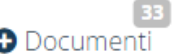

# Adding/Editing Warehouse

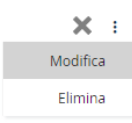

Click on the three dots on the top right to add or edit information

| Add/Edit Warehouse | ×    |
|--------------------|------|
|                    |      |
| Code               |      |
| Name               |      |
| Туре               | •    |
|                    | Save |

Fill in the form with:

- **Code (**mandatory)
- Name (mandatory)
- **Type** (Internal or External)

# **Deleting Warehouse**

To eliminate a warehouse clink on vertical ellipsis (top right) and select "Delete", confirm your choice by pressing "OK"

# Permission List

| Permissions list     | Read     | Write        |
|----------------------|----------|--------------|
| + PIER LUIGI ZENEVRE |          |              |
|                      |          |              |
| + Stefano Linari     |          |              |
|                      |          |              |
| Home Page            | <b>V</b> |              |
| Companies            |          |              |
| Contacts             |          |              |
|                      |          |              |
| Marketplace          |          | $\checkmark$ |
| Products             |          |              |

User rights assignment page is accessible only by users with a **SUPER ADMINISTRATOR** role who can assign or downgrade permissions to other users.

The list shows all users in the system alongside the checkbox to enable/disable reading and writing rights.

Click on + to expand **iProd** submenus

Pages that can be enabled/disabled:

| Home Page              | Companies            |
|------------------------|----------------------|
| Products               | Stocks               |
| Inventories            | Good Receipts        |
| Shipments              | Orders [Sales]       |
| Machines               | Planning             |
| Company Profile        | User list            |
| Permission List        | Categories           |
| Your Templates         | Predefined Templates |
| Change Document Status |                      |

Contacts Request For Quote Purchase Orders Sales Orders [In execution] Operator Activity Machine List Economic Data Post Marketplace Production Quotes Work Orders Settings Warehouse list Paychecks Programs

# Categories.

Categories serve as **comment groups**. In the example below we can see *Unassigned and Quality control*. Categories will be seen as tabs at the bottom of record page and can be customized except for default category Unassigned (or Generic) and Part Program to manage programs in BOM. These two groups can neither be deleted nor modified.

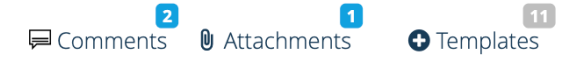

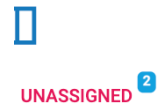

CATEGORIA DI PROVA QUAI

QUALITY CONTROL

# Your Orders.

Page set by default when you access "Settings". Check your orders and subscription

| Spazio rimaner        | 1<br>aud rimanente<br>0%  |                              | Ordini di La             | 2<br>woro in Cloud rimaned<br>96% | <b>nti</b><br>1992 |   |
|-----------------------|---------------------------|------------------------------|--------------------------|-----------------------------------|--------------------|---|
| Dati Fatturazione     | 3)<br>Data                | 5 Codice sconto<br>Totale: 2 | :<br>200,00€ +<br>Valore | lva<br>Stato                      | 8<br>Paga adesso   | • |
| Ordine #<br>g20210034 | <b>Data</b><br>26/03/2020 | Autore<br>AMEDEO BRUNI       | valore<br>244,00 €       | Stato<br>Completato               | Q                  |   |

**1** Remaining Cloud Space, it is the available space on virtual disk and it depends on your subscription

- 2 Work Orders in % and number you have left
- **3** Billing Information. Click on spin on the right **8** to expand.

| BRNMDA78E30H501K33333                  |   |
|----------------------------------------|---|
| Country                                |   |
| Italy                                  | ~ |
| Address                                |   |
| Via Gaetano Malasoma, 26<br>56121 Pisa | 6 |
|                                        |   |

Data input on this form will be used as header on **ERP documents.** By default, information is taken from **Company Profile** but it is possible to bring any change in case legal address differs from it.

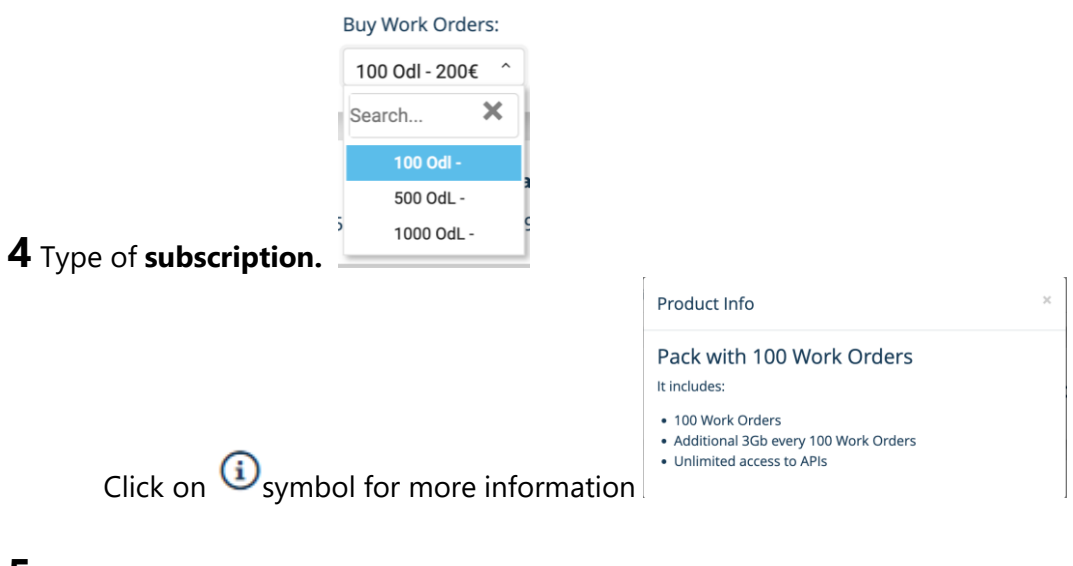

- 5 PayPal Discount Code, amount to be deducted
- 6 Pay Now button, link to PayPal to complete payment transaction
- 7 List of your orders

# iProd Versions

|                                                     | Cloud FREE                                                                                                 | Cloud Professional                                                                                                    | IoT Tablet                                                                                                    |
|-----------------------------------------------------|----------------------------------------------------------------------------------------------------|----------------------------------------------------------------------------------------------------|----------------------------------------------------------------------------------------------------|
|                                                     | Free forever                                                                                               | € 2,00 new Work Order                                                                                                    | €6.000                                                                                                    |
|                                                     | create your digital workshop in<br>cloud                                                                   | complete cloud management of your<br>workshop                                                                                                    | unite machine and operators to<br>your workshop in the cloud                                                                                                    |
| Work Orders                                         | <b>100</b> new Work Orders every year                                                                      | Unlimited Work Orders every year                                                                                                    | <b>100</b> Work Orders every year FOREVER                                                                                                    |
| Storage                                             | 2 Gb every 100 Work Orders                                                                                 | 3 Gb every 100 Work Orders                                                                                                    |                                                                                                    |
| loT data exchange                                   |                                                                                                    | <b>loT</b> data exchange with machines through iProd loT<br>Tablet                                                                                                    | loT data exchange with machines                                                                                                    |
| API for PMS                                         |                                                                                                    | •                                                                                                    | through iProd IoT Tablet                                                                                                    |
| Industrial Tablet                                   |                                                                                                    |                                                                                                    | •                                                                                                    |
| Hyper-amortization                                  |                                                                                                    |                                                                                                    | 10" Industrial Tablet 2xLAN, WiFi, 4G                                                                                                    |
| Optimize produc<br>programming and<br>real time man | tion, via web: planning, part-<br>l recipes, documentation and<br>ufactured pieces for each<br>workstation | The infinite potential of iProd Cloud<br>Professional is provided, with no limits,<br>by purchasing necessary Cloud<br>resources to carry out the production<br>management activities of your Digital<br>Company (Valid for 12 months) | iProd IoT Tablet, created in close<br>collaboration with the software<br>house Alleantia, allows you to<br>interconnect in a plug & play<br>mode, machineries, operators and<br>managers with the Cloud in a 4.0<br>key |

# Download

This function produces Sales Order Reports on a spreadsheet

|   | A                        | В      | C                      | D      | E          | F                                         | G                        | H                     |     | J                   | K                        | L           | M    | N O              | P                         | 1 |
|---|--------------------------|--------|------------------------|--------|------------|-------------------------------------------|--------------------------|-----------------------|-----|---------------------|--------------------------|-------------|------|------------------|---------------------------|---|
| 1 | ID .                     | • SC • | CREATIONDATE           | STATUS | CLIENT     | CUSTOMERId                                | TTEMId                   | <b>▼</b> S <b>▼</b> S | S 🔽 | SOdeilveryDATE 💌    | WOld                     | ▼ WOcode    | V    | 🔽 ENDINGDate     | 💌 ACTUALendingDATE 💌      |   |
| 2 | 5ec809da87cc8021a83063d1 | 0      | 22/05/2020 17:20:26    | 5 OPEN | bella ciao | 5e954e327df92a42e033c305                  | 5ec8085587cc8021a83063ce | 23 2                  | 23  | 24/06/2020 22:00:00 | 611a35b9780a7363240cb1b0 | asasasasa   | 23 2 | 3 24/06/2020 22: | 00:00 26/05/2022 11:58:00 |   |
| 3 | 5ec809da87cc8021a83063d1 | 0      | 22/05/2020 17:20:26    | 5 OPEN | bella ciao | 5e954e327df92a42e033c305                  | 5ec8085587cc8021a83063ce | 23                    | 20  | 24/06/2020 22:00:00 | 5ec80b0f87cc8021a83063d5 | Casa Amede  | 09 4 | 3 24/06/2020 22: | 00:00 26/05/2022 11:58:00 |   |
| 4 | 5ec809da87cc8021a83063d1 | 0      | 22/05/2020 17:20:26    | 5 OPEN | bella ciao | 5e954e327df92a42e033c305                  | 5ec8085587cc8021a83063ce | 23 1                  | 11  | 24/06/2020 22:00:00 | 5ec80afb87cc8021a83063d3 | Casa Stefan | 015  | 4 24/06/2020 22: | 00:00 26/05/2022 11:58:00 |   |
| 5 | 611252325a629694416fd999 | 0001   | 10/08/2021 10:17:22    | 2 OPEN | fabio2 bis | 608bf8ac0c481c9112734e1b                  | 6012c5cf9102b9915e521636 | 10 0                  | Ó   | 19/08/2021 22:00:00 | 6116277c997f39d146d4fca2 | LLLSSSDDD   | 1 1  | 19/08/2021 22:   | 00:00 26/05/2022 11:58:00 |   |
| 6 | 611252325a629694416fd999 | 0001   | 10/08/2021 10:17:22    | 2 OPEN | fabio2 bis | 608bf8ac0c481c9112734e1b                  | 6012c5cf9102b9915e521636 | 10 0                  | Ó   | 19/08/2021 22:00:00 | 6116277c997f39d146d4fca2 | LLLSSSDDD   | 1 1  | 19/08/2021 22:   | 00:00 26/05/2022 11:58:00 |   |
| 7 | 611252325a629694416fd999 | 0001   | 10/08/2021 10:17:22    | 2 OPEN | fabio2 bis | 608bf8ac0c481c9112734e1b                  | 6012c5cf9102b9915e521636 | 10 1                  | 1   | 19/08/2021 22:00:00 | 6116277c997f39d146d4fca2 | LLLSSSDDD   | 1 1  | 19/08/2021 22:   | 00:00 26/05/2022 11:58:00 |   |
| 0 |                          | 0000   | 100 /00 /0000 00.07.00 | 0054   | Ashing his | cook for - or - and - or a official - a h | coap-r-foapphopar-roacoc | 10.1                  | 6   | 10/00/2021 22:00:00 | CAREAR #6000-C7040-0     | 00000       | 5 5  | 10/00/2021 22    | 00:00 05/05/2022 11:50:00 |   |

# Employee Documents: Pay Checks

With this function it is possible to send payrolls and Unique Certifications to your employees

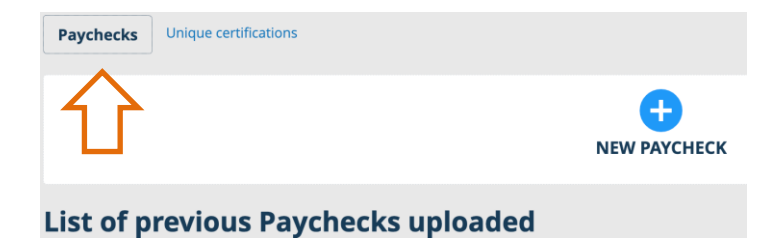

By clicking on NEW PAYCHECK, you will be asked for the file containing all pay slips

| Upload Paychecks | ×      |
|------------------|--------|
| Select file:     |        |
|                  | Upload |

## **Your Templates**

iProd Editor, professional editing tool, to manage your documents. *See Chap. 14 Creating Document Template.* 

# Reports

On the documentary template page there are also available reports:

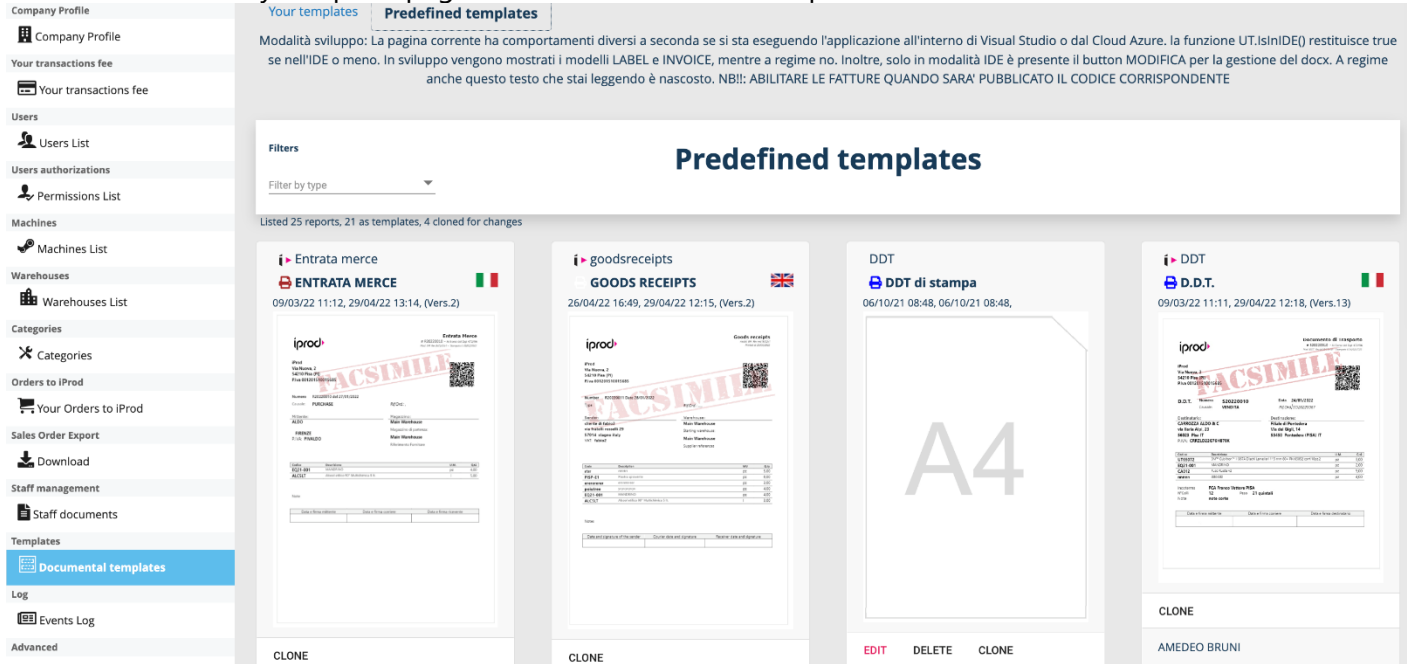

From this page you can create your ERP document print templates

The basic configuration, existing from the first access to the platform, includes 8 basic models

|                                                                                     |                                                                                                |                                                                                                    |                                                                                                  | inventario (ar bibterita)                                                                                                    |                                                         |
|-------------------------------------------------------------------------------------|------------------------------------------------------------------------------------------------|----------------------------------------------------------------------------------------------------|--------------------------------------------------------------------------------------------------|----------------------------------------------------------------------------------------------------|---------------------------------------------------------|
| iprod                                                                               | Entireta Nerce<br># 12223222 - A insertal al process<br>Mar (# the Actual - Inserte Additional | iprod.                                                                                                    | Documento di Trasporto<br># 52020000 - a hora antipi 473.6<br>mi 2014 modella horaziani (eledan) | iprod                                                                                                    | Inventar<br># 03010081 - Marine August<br>Megan - Amari |
| iProd<br>Via Nuova, 2<br>52/30 Pisa (PD<br>Pisa 001201510015685                     |                                                                                                | 1940d<br>Via Norom, 2<br>54310 Pila 070<br>Rive 001201510335685                                                                                                    |                                                                                                  | #hod<br>Via Naros, 2<br>54210 (Fas (7)<br>Fine 01221550015605                                                                                                    |                                                         |
| Plumeno R25220016-dd 27/91/2522<br>Creader: PURCHASE<br>PEterfe:<br>ALDO            | R(Guiz),<br>Magazzithez:<br>Main Warehouse                                                     | D.D.T. Namme S20220010<br>Causile VENDTA                                                                                                    | Bute 24/01/2022<br>REcrut/scassoor                                                               | Norvej 08278032 de 17/12/2021<br>Caustile<br>VENDITA                                                                                                    |                                                         |
| FIRENZE<br>P.N.R. PINALDO                                                           | Magazzine di partenze<br>Male: Vilarehouse<br>Riferiorente fuerihare                           | Destinataria:<br>CARTOSZA ALDO & C<br>via Taria Alpi, 33<br>5603 Plas IT<br>P.10// CRF2LD22G76H870K                                                                                                    | Destinations:<br>Riale di Periodere<br>Via dei Gigli, 14<br>53450 Pantodere (PISA) (T            | Color         Describer           1562142         Ka encodered prolongie Ubit spin tiller (% in 1/2<br>27485555)         Followick           27485555         Followick         Statement           98925455         Followick Accord READTING data | 4.06. 1<br>72 52<br>92 94<br>94 75                      |
| Codia Baccilina<br>EQ21-001 (Associated<br>ALCSUT Miccal effice 30" Multidamics 1.8 | μα 4.00<br>1 5.00                                                                              | Codes         Restrictions           U156072         IMP <sup>12</sup> Custors <sup>12</sup> + MCA Dustri Latt           EQ21-01         MARCARYO           EQ21-01         MARCARYO           CA012         Rum Burlisted | relar 115 nm 62- Px 6552 cm13bs2 pr 100<br>PF 200<br>PF 550<br>PF 550<br>PF 400                  | 451-5<br>451-5<br>LAM London of an element with a CPT I<br>LAM London of CPT I<br>452-001 MISC CAA (0554(2012))A                                                                                                    | 81 00<br>82 52<br>82 44<br>82 43                        |
| Piote<br>Data e ferma milhenda Data e fe                                            | ma contene Esta o frima risponte                                                               | Incohemi PCA Pranco Vettare PISA<br>M'Celi 12 Peso 21 q<br>Note nate corte                                                                                                    | pintali                                                                                          | Total                                                                                                    |                                                         |
|                                                                                     |                                                                                                | Carte e forna invitante Data e f                                                                                                    | fona corriere Deta e forna destinatario                                                          |                                                                                                    |                                                         |
|                                                                                     |                                                                                                |                                                                                                    |                                                                                                  |                                                                                                    |                                                         |
|                                                                                     |                                                                                                |                                                                                                    |                                                                                                  |                                                                                                    |                                                         |
| od STAMPA EM-V1 E                                                                   | ntrata Merce                                                                                   | DDT-V10                                                                                                    |                                                                                                  | Mod STAMPA Inventario INV-                                                                                                    | /1                                                      |
|                                                                                     |                                                                                                |                                                                                                    |                                                                                                  |                                                                                                    |                                                         |

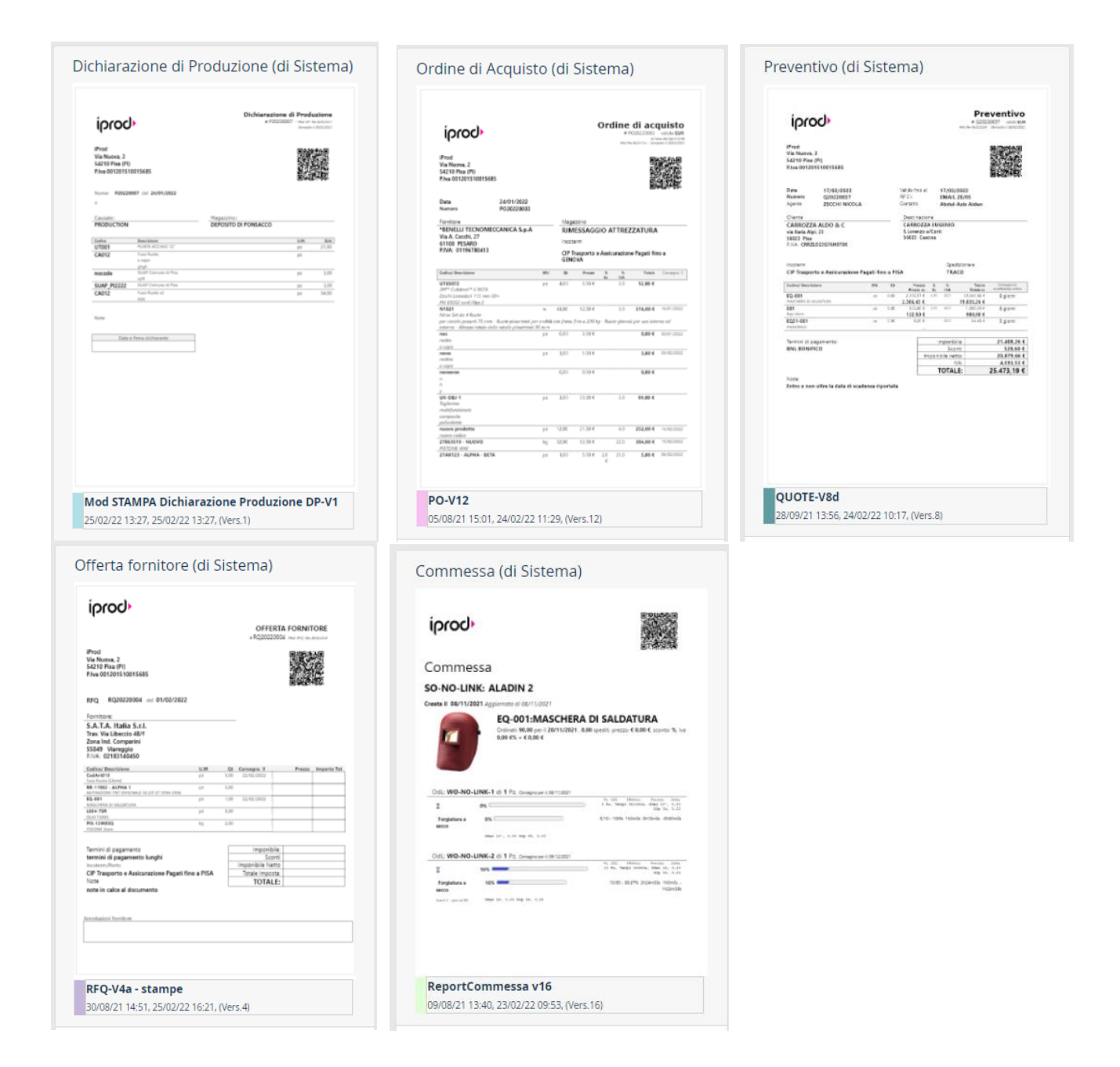

On these models only the **Clone** action is allowed. By clicking on **Clone**, a copy of the predefined model will be created and you can customize it.

Basic models are labelled "System Models" on preview header and they have a different color footer.

Basic models are not editable and cannot be deleted. Your model, instead, are editable, can be duplicated and deleted.

# **Custom Templates**

• Click on **Clone** on model you want to customize.

Template is leaded into **iProd Editor** where each part of the document can be modified and adapted to different needs

| Update INVENTORY       | [INVENTORY] ≔ №                                                                                                    | Aenu 皆 Save Template 🔒 Print 💿 Cancel                                                                                                    |
|------------------------|----------------------------------------------------------------------------------------------------|----------------------------------------------------------------------------------------------------|
| 🏭 Precompiled Data 🖌 🖌 | Image New Open Undo Redo       Image Table       Link       Bookmark       Table of Contents       Header       Foots       Page Page Break       Find       Comments                                                                                                    | D:         D:         E           Track<br>Changes         Local<br>Clipboard         Restrict<br>Editing         Form<br>Fields         Edit merge<br>field         Insert         ■ |
| Lompanies              |                                                                                                    | техт                                                                                                    |
| 🕎 Products             |                                                                                                    | Calibri 💌 11 💌                                                                                                    |
| Phases                 | «BeginGroup:extDocument»<br>«head9865Logo 100x60» Inventory                                                                                                    |                                                                                                    |
| 🊰 Machines             | # «Internaldocnumber» - Mod. RN Rev art/022-0<br>Printed serRNDAtters                                                                                                    |                                                                                                    |
| 💼 Warehouses           | <pre>«head9865companyName» «QRCODEDOC&gt; whead9865companyAddress»</pre>                                                                                                    |                                                                                                    |
| 2 Operators            | Numbe «Internaldocnumber» Date «Documentdate»                                                                                                    | Paragraph                                                                                                    |
| 💦 Sales Orders         | r                                                                                                    | Normal 💌                                                                                                    |
| R Work Orders          | Ref: Warehouse:<br>«doc_reason» «warehouse_dest»                                                                                                    |                                                                                                    |
| Phase instances        | Code Description U QJy                                                                                                    | 1≣ • 🖂 • 🗮 •                                                                                                    |
| ) Documents            | -degistions constraints and a constraints and a |                                                                                                    |
| 🛟 System variables     | Notar empteen                                                                                                    |                                                                                                    |
| Show used variables    | «EndGroup:extDocument»      Date and signature of the declarant                                                                                                    |                                                                                                    |

To use **iProdEditor** refer to Chap. 14. Creating document templates

- We recommend to chance name as well to better identify the document among the others. Once you finished your changes, click on **Save**
- A new template has been created leaving the original ne unaltered.

## Versioning of print templates.

Each base model has its own reference version which may vary over time (in case of system updates) New format releases will be increased by 10 to 10 in order to avoid collisions with other versions created by users and every time a template is duplicated, the system automatically increases the version index by 1

Ad example, if predefined Inventory document is version 4, a new model derived from it will automatically be version 5 and so on for subsequent ones.

Version is visible next to Edit command

## **Deleting Templates**

To delete a custom template, click the Delete button at the bottom of the preview. The command is not available on the predefined model as they are neither editable nor cancelable. A popup message will ask to confirm your choice and once the element has been cancelled, it will no longer be available.

## Selecting and Printing Templates

Select the ERP document you want to print:

| Modelli disponibili serie: DDT | ×  |
|--------------------------------|----|
| Seleziona un modello           | •  |
| DDT V10b (fullborder) - V10    |    |
| DDT-V10 - V10                  |    |
|                                |    |
|                                |    |
|                                |    |
| Stam                           | ра |

In the image above there are two documents: one predefined and the other one has been personalized. Selecting the document, you want to print, confirm preview through iProd Editor

| Selezio<br>DDT 1 | delli disp                                                                                                    | onibili s                                                    | Serie: DDT                                                                        |                                                                                                    |                                            | ×<br>• |
|------------------|----------------------------------------------------------------------------------------------------|--------------------------------------------------------------|-----------------------------------------------------------------------------------|----------------------------------------------------------------------------------------------------|--------------------------------------------|--------|
| <b>C</b><br>2    | DDT V10b (<br>8/02/22 15:1:                                                                                                    | fullborde                                                    | e <b>r)</b><br>15:15                                                              |                                                                                                    |                                            |        |
|                  | IProd<br>Via Nuova, 2<br>S420 Pia (PR)<br>Riva 0012015100<br>D.D.T. Name<br>Castoria Appl 23<br>S602 Pia (T<br>P.NA: CR821D22                                                                    | 15685<br>19 SH28220827 6al<br>10 VEND11A<br>10 C<br>516H878K | 31/01/2022<br>/<br>Destinationsi<br>CARROZZA RU<br>SLOWED VC<br>S4022 Cardin<br>/ | Documento di Ti<br>a Hati 20007 - a ten<br>Ari off to accorto meno<br>control to accorto meno<br>control<br>reti<br>intalia | rasporto<br>en la provine<br>en el discuso |        |
|                  | Magazine<br>DEPOSITO DI POI<br>Cedes<br>Ceder<br>Ceder<br>Ceder<br>192<br>RP-11902 -<br>ALPHA 1<br>01<br>NC-01<br>NC-01<br>NC-01<br>NC-01<br>NC-01<br>NC-01<br>NC-01<br>NC-01<br>Cella e firma r | ASACCO                                                       | Sectionare                                                                        | 9 Ma<br>P2<br>P2<br>P2<br>P2<br>P2<br>P2                                                                                    | 0.41<br>1.00<br>1.00                       |        |

## **Event Log**

From this page oyu can check the error message or notifications that iProd stores during activities.

| Log     | Log Eventi                                                             |                        |                       |                       |                                                       |                                  |  |  |  |
|---------|------------------------------------------------------------------------|------------------------|-----------------------|-----------------------|-------------------------------------------------------|----------------------------------|--|--|--|
| Kidi    |                                                                        |                        |                       |                       |                                                       | 217 on page, 575 total           |  |  |  |
| Tras    | Trascina qui un'intestazione di colonna per raggruppare la sua colonna |                        |                       |                       |                                                       |                                  |  |  |  |
| Ricerca |                                                                        | ٩                      | 💼 Elimina selezione 🛛 | 🗓 Esporta su Excel    |                                                       |                                  |  |  |  |
|         | Tipc 🚦                                                                 | Data                   | : Contesto            | Autore                | Descrizione Evento                                    | i Altro i                        |  |  |  |
|         | INF                                                                    | 26.04.2022<br>13:45:20 | Update<br>Template(3) | AMEDEO<br>BRUNI       | EN-REQUEST FOR QUOTE                                  | 62349792806f007<br>82be03372     |  |  |  |
|         | INF                                                                    | 26.04.2022<br>13:45:05 | Update<br>Template(4) | AMEDEO<br>BRUNI       | OFFERTA FORNITORE                                     | 612cf0704c2f46a<br>29c3b600f     |  |  |  |
|         | INF                                                                    | 26.04.2022<br>13:44:49 | Update<br>Template(3) | AMEDEO<br>BRUNI       | EN-QUOTATION                                          | 62347a926d47ee<br>d1e04abf96     |  |  |  |
|         | INF                                                                    | 26.04.2022<br>13:44:31 | Update<br>Template(2) | AMEDEO<br>BRUNI       | PREVENTIVO                                            | 61531f00f10a69e<br>f05ef4a73     |  |  |  |
|         | ERR                                                                    | 26.04.2022<br>12:54:47 | Errore                | AMEDEO<br>BRUNI       | Object reference not set to an instance of an object. | Persistent.getSes<br>sion(claim) |  |  |  |
|         | INF                                                                    | 26.04.2022<br>12:21:53 | Sign In(195)          | AMEDEO<br>BRUNI       | Logged in User info@iprod.it for iProd srl            | remote ip:<br>85.41.103.236      |  |  |  |
|         | DEL                                                                    | 22.04.2022<br>16:07:33 | Machine Delete        | AMEDEO<br>BRUNI       | fsfafaf                                               | 6262b623200b40<br>787c146aea     |  |  |  |
|         | ERR                                                                    | 22.04.2022<br>10:19:08 | Errore(2)             | Fabio<br>Franceschini | Object reference not set to an instance of an object. | PhaseInstance.cs<br>html         |  |  |  |

Messages are divided into information (NF), cancellation or error

Information messages contain new entries, updates, logins, logout, connect and disconnect elements. Cancellation messages highlight everything that has been requested to be cancelled Error messages are those of greater interest as they allow you to monitor the good functioning of your activities,

# **Event Grouping**

As we can see in the image, some messages contain a number enclosed in brackets Sign In(195). It is clickable and leads to another detail page where all messages of the same type are listed (in this case 195 elements on Sign In)

That means, messages of the same type are not repeated but grouped separately

## **Deleting Event messages**

It is recommendable to periodically check stored messages and delete the oldest ones and errors that may have generated thousands of lines.

To keep order, a button has been created to reduce error messages. Everything will be deleted, only the most recent messages will be kept.

You can cancel a single record, or more, by selecting a message and clicking on "remove selection" Remove selection
. All ticket messages will be deleted.

# **Advanced Settings**

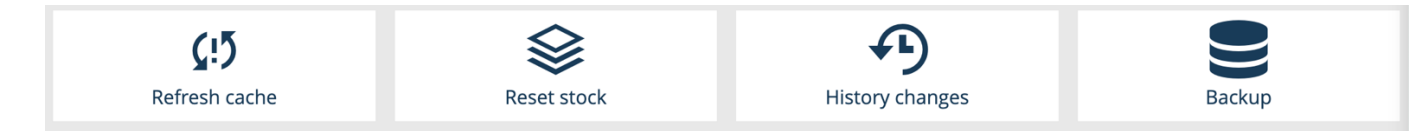

# Refreshing Cache

Although storing pages to the browsers caches makes loading pages faster, it can mean that changes made to the platform aren't always visible until you perform a hard refresh. Use "**Refresh Cache**" for any outlier data

We recommend refreshing cache at least once a week to repair some abnormal data situations, even if you do not notice any anomaly and to **compact the memory on the server** for a better performance.

As we can see from image below, before optimization **478.772 Mb** of RAM was occupied with a space recovery of **345.849 Mb** after refreshing cache.

| Info                                                                                                    | ×               |
|----------------------------------------------------------------------------------------------------|-----------------|
| Allocated memory before optimization: 478.772 Mb; afte<br>recovered 345.849 Mb 1 seconds spent on the operation | er: 478.772 Mb, |
|                                                                                                    | ОК              |

# Stock Resetting

This service, in Cloud, calculates and aligns warehouse stocks and they will be updated to the latest loading or unloading documents produced on the system.

## History of changes

This function is the same as described on all entry forms (customer, products, orders, documents, etc.) and it works in the same way,

The only difference is, from here you have a global view of all records and you can see all **INS/DEL/UPD/LINK/UNLINK** activities.

# Backup and Recover

| onfigura               | izione back           | up ———                         |             |   |   |   |
|------------------------|-----------------------|--------------------------------|-------------|---|---|---|
| Frequenza b            | ackup 2               | 🔨 🔺 giorni 👻 Sa                | lva         |   |   |   |
| Storico ba             | ackup —               |                                |             |   | _ | Ð |
| 31/03/2022<br>12:15:54 | Fabio<br>Franceschini | aaa                            | 7.859.967 B | ۶ | Î | • |
| 31/03/2022<br>12:15:15 | Fabio<br>Franceschini | <'\$%ç°à@>                     | 7.859.246 B | ۶ | Î | l |
| 31/03/2022<br>12:11:46 | Fabio<br>Franceschini | Backup del 31/03/2022          | 7.858.513 B | ۶ | Î | l |
| 31/03/2022<br>12:04:26 | Fabio<br>Franceschini | Backup del 31/03/2022          | 7.857.780 B | ۶ | Ô | l |
| 31/03/2022<br>11:59:26 | Fabio<br>Franceschini | 96value96                      | 7.857.061 B | ۶ | Î | l |
| 31/03/2022<br>11:36:55 | Fabio<br>Franceschini | Backup del 31/03/2022 11:36:55 | 7.856.319 B | ۶ | Î | l |
| 31/03/2022<br>10:59:46 | Fabio<br>Franceschini | Backup del 31/03/2022 10:59:46 | 7.855.428 B | ۶ | Î | 1 |
| 31/03/2022<br>10:59:04 | Fabio<br>Franceschini | Backup del 31/03/2022 10:59:04 | 7.854.672 B | ۶ | Î |   |
| 30/03/2022             | AMEDEO                | Backup database del 30/03/2022 | 0 B         | 4 | Ê | - |

From this popup you can figure the frequency of saving data on iProd automatically.

| In addition to automatic backup, it is possible | to set another backup by clicking on | U | button. |
|-------------------------------------------------|--------------------------------------|---|---------|
| New backup                                      | ×                                    |   |         |

| Backup name<br>Backup of 7/29/2022 |    |        |
|------------------------------------|----|--------|
|                                    | ОК | CANCEL |

To restore data to a given backup, click on the blue lighting symbol  $\checkmark$  . An email will be sent to

the person who created the backup with instructions. The red bin symbols deletes an element from the list.

# 6. Customers and Suppliers

**Customer and Supplier List** 

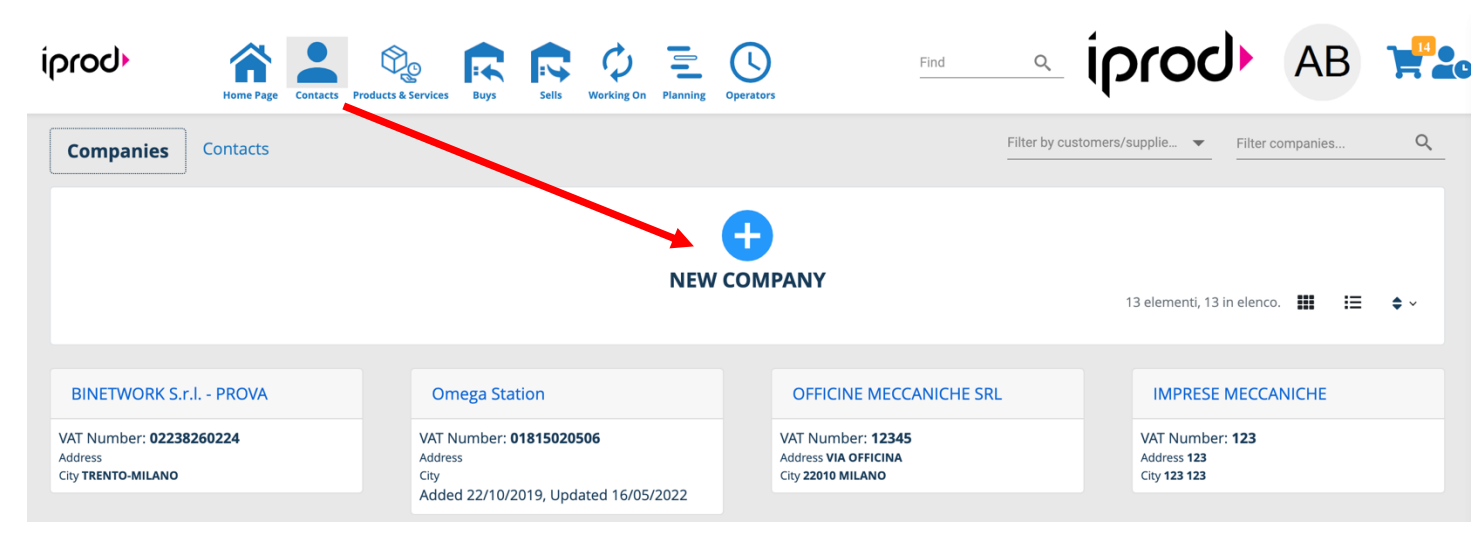

## **Record View**

Click on "Company name" to see company's details:

| iprod                                                                                                    | Home Page Contacts Products & Services Buys | Sells Working On Pi | anning Operators         | Find C       | iprod             | AB |            |
|----------------------------------------------------------------------------------------------------|---------------------------------------------|---------------------|--------------------------|--------------|-------------------|----|------------|
| there are a current of the current of the current o | rt<br>putin                                 | Omega S             | tation 📽                 |              | Customer          |    | <b>x</b> : |
| Deven 33                                                                                                    | 47 53 Sartu A                               | VAT:                | 01815020506              |              |                   |    |            |
|                                                                                                    | 43 45 -P                                    | City:               | Milano                   |              |                   |    |            |
| G                                                                                                    | useppe Verdi * 20 22 Abbigli                | Province:           | Milano                   |              |                   |    |            |
| 5 - 12 14                                                                                                    | Fo:                                         | Address:            | Via Verdi 37             |              |                   |    |            |
| 10                                                                                                    | 15-17-19-14-16                              | ZIP Code:           | 20121                    |              |                   |    |            |
|                                                                                                    | © OpenStreetMap contributors.               | Country:            | Italy                    |              |                   |    |            |
|                                                                                                    | ہ<br>Comments و                             | 2<br>Attachments    | Templates 🗘 Sales Orders | Contacts Q D | 1<br>Destinations |    |            |

- VAT number
- Geolocation on Google Maps
- Address

\_

- Tick "Customer", "Supplier" or both

| Click on vertical ellipsis to edit, delete the record, show log or search | <b>X</b> :    |
|---------------------------------------------------------------------------|---------------|
| the company on Google                                                     | Edit          |
|                                                                           | Delete        |
|                                                                           | Show Log      |
|                                                                           | Google search |

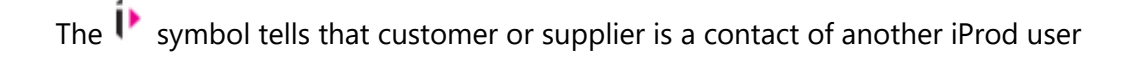

| Clic | k on | NEW COMPAN | to add a new company |   |
|------|------|------------|----------------------|---|
|      |      |            | Add company          | х |
|      |      |            | Company Name*        |   |
|      |      |            | VAT Number           |   |
|      |      |            | Address              |   |
|      |      |            | City                 |   |
|      |      |            | ZIP Code             |   |
|      |      |            | Province             |   |
|      |      |            | Country              | , |
|      |      |            | Customer Supplier    |   |

- Input relevant data and press "Save" (only company name is mandatory)

## Editing

|                                                                                 | <b>X</b> : |
|---------------------------------------------------------------------------------|------------|
|                                                                                 | Edit       |
| - Click on three dots on the top right on the page and select " <b>Edit</b> " — | Delete     |
| You can now change data from the popup window                                   |            |

## Deleting

|   |                                                                                | ×      | : |
|---|--------------------------------------------------------------------------------|--------|---|
|   |                                                                                | Edit   |   |
| _ | Click on the three dots situated on the top right and choose " <b>Delete</b> " | Delete |   |
|   | click of the three dots situated of the top fight and choose <b>Delete</b>     |        |   |

A popup window will ask to confirm your choice, by clicking "YES" the record will disappear from company list but it is not going to be cancelled from iProd memory.

Both "Editing" and "Deleting" do not apply if a document has been issued and it is linked to the company. For e.g. If we cancel a client to whom we previously sent a quotation, there will always be record of that client and it will always exhists. Therefore, in this case by "deleting" it means that item is not available and cannot be selected anymore

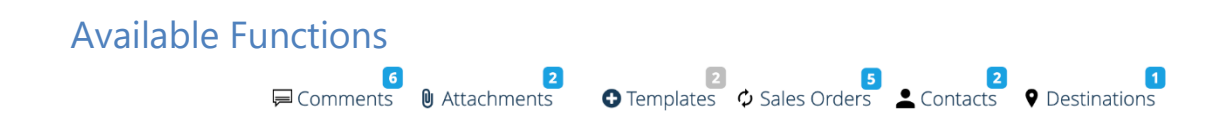

On the bottom you can manage different activities like:

## **Comments and Attachments**

See Chap 2.8 "Comments, Attachments and Documents".

# Contacts

| <b>6</b>                                                    | 2<br>Mattachments              | Templates Sales Orders Contacts P Destinations               |
|-------------------------------------------------------------|--------------------------------|--------------------------------------------------------------|
|                                                             |                                | NEW CONTACT                                                  |
| GB Giovanni Becattini<br>Omega Station g.becattini@iprod.it | <b>Mobile</b> :<br>365 1299734 | Company number: Company role: *<br>Coperation Manager Notes: |
| TEST2 TESTCOGNOME amedeo.bruni@iprod.it<br>Omega Station    | Mobile:                        | :<br>Company number: Company role: Notes:                    |

- Clicking on **Contacts** a list of contacts of the company currently on display
- To add a new contact, click on + New Contact
- To edit click on three dots on the top right on the card **Edit**, a dialog will pop up like in photo

| Edit contact                   | ×    |
|--------------------------------|------|
| Name*<br>Giovanni              |      |
| Last name*<br>Becattini        |      |
| Email<br>g.becattini@iprod.it  |      |
| Mobile phone<br>365 1299734    |      |
| Company<br>Omega Station       | •    |
| Company phone                  |      |
| Company role Operation Manager |      |
| Notes                          | 1.   |
| Photo                          |      |
| BROWSE Or drop files here      |      |
|                                | Save |
|                                |      |

Name\*

**Required field** 

• Field with \* like **Name** and **Surname** are mandatory

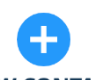

- To add a **new contact NEW CONTACT**, a new dialog with empty field will pop up.
- To delete a contact, click on vertical ellipses situated on the top right of the window and select "Delete". A message will ask to confirm your choice and successively it will be marked as deleted.
   From now on, this contact is not going to be visible or available for selection but related issued documents will be valid. See Chap. 5.9 Deleting a record.

| Different or a                 | alternative destinat | ions     |                                       |                |        |
|--------------------------------|----------------------|----------|---------------------------------------|----------------|--------|
|                                |                      |          |                                       |                |        |
|                                |                      |          |                                       |                |        |
|                                |                      |          |                                       |                |        |
|                                | 0                    |          |                                       |                |        |
|                                | 🛱 Comments 🛛 🛛 Att   | achments | • Templates • Sales Orders • Contacts | ♥ Destinations |        |
|                                |                      |          | -                                     |                |        |
|                                |                      |          | •                                     |                |        |
|                                |                      |          | NEW DESTINATION                       |                |        |
|                                |                      |          |                                       |                |        |
| Ormana Chatlan                 | Address              | City     |                                       |                |        |
| Omega Station<br>Omega Station | Via Verdi 15         | Milano   | Zip:                                  |                | Notes: |
|                                |                      |          |                                       |                |        |

It is possible to associate different addresses or locations to the same company, for example, billing address for invoice and delivery to another.

To add a new location, click on **New Destination** and the information form will appear to be completed.

| Add destination | ж    |
|-----------------|------|
|                 |      |
| Name*           |      |
| Address*        |      |
| City            |      |
| Zip             |      |
| Country         |      |
| Notes           | /    |
|                 |      |
|                 | Save |

Destination name and address are the only mandatory fields.

To **edit** click on the three dots at the top right  $\rightarrow$  **Edit** 

To **delete** a destination, click on the three dots at the top right  $\rightarrow$  **Delete.** Confirmation will be asked, after that the record will be tagged as **deleted**. From this moment onwards this element cannot be used or available for selection but all linked documents and data to this destination will remain valid.

# **Customer Orders**

You can view orders related to the company by clicking on sales orders. As we can see from the photo,

there is a notification of an order in progress.  $\begin{tabular}{c} $\mathbf{S}$ ales Orders \\ \end{tabular}$ 

#### If you click on **Sales Orders** iProd will take you to all customer orders

| Sales Orders Work Orders                                          | Machines Operators Activities                           | All sales orders  Cre                     | eation date 💌 🕇 👗   | Filter sales orders | (    | ۵ | ? |
|-------------------------------------------------------------------|---------------------------------------------------------|-------------------------------------------|---------------------|---------------------|------|---|---|
|                                                                   | м                                                       | NEW SALES ORDER<br>New Sales orders list  |                     |                     |      |   |   |
| <ul> <li>C00001 of 15/05/20</li> <li>Customer: Omega 5</li> </ul> | 020 Opened<br>Station                                   | Total taxable: € (                        | 0.00 - Total: € 0.0 | 0 (VAT included)    | 0%\$ | : |   |
| 倉0 ा0 ♀100 ♀112                                                   | <b>100</b> pz (sent <b>0</b> /booked <b>0</b> /produced | <b>1)</b> - Delivery Date: 15/06/2020 - V | WO: 2 To            | tal taxable: € 0.00 | 0%\$ | : |   |

# 7. Phases

The first thing is necessary to assign phases and set their information.

In **iProd** a phase describes a manufacturing process that can be associated to a machine and possibly to an operator. Each phase has its own time frame of execution and resources, which if described in detail will provide us with strategic information to control and optimize the production process.

#### **New Phase**

From "Products and Services", select a product and click on "Edit" on the menu visible through vertical ellipsis.

- click BOM
- click on the three dots situated on the top right
- click on "Edit"

🕂 Add phase

click on

#### ADD/EDIT PHASE

| Phase name*                      |   | Estimated time                    |                              | (                 | Operators                                                                   | Costs [€]              |
|----------------------------------|---|-----------------------------------|------------------------------|-------------------|-----------------------------------------------------------------------------|------------------------|
| Compatible machines/workstations | • | 응 Programming<br>Hours<br>0 ▼ ▲   | Minutes<br>0 🔻 🔺             | Seconds<br>0 🔻 🔺  | Number         Presence %           1.00           100.00                   | Min. Max.<br>0.00 0.00 |
| Advanced                         | ~ | Tooling                           | Minutes                      | Seconds           | Number Presence %                                                           | Min. Max.<br>0.00 0.00 |
|                                  |   | Pre-production Hours 0 <          | n<br>Minutes<br>0 V          | Seconds<br>0 V    | Number         Presence %           1.00         ▼         100.00         ▼ | Min. Max.<br>0.00 0.00 |
|                                  |   | Production of Hours* 0            | 1 piece<br>Minutes*<br>1 	 ▲ | Seconds*<br>0 🗸 🛦 | Number         Presence %           0.00         ▼         ▲                | Min. Max.<br>0.00 0.00 |
|                                  |   | Scleaning<br>Hours<br>O Schements | Minutes<br>0                 | Seconds<br>0 🗸 🔺  | Number Presence %<br>1.00 ▼ ▲ 100.00 ▼ ▲                                    | Min. Max.<br>0.00 0.00 |
|                                  |   |                                   |                              | Unit cost         | t to produce ▲ pieces                                                       | Min. Max.<br>0.00 0.00 |
| DELETE                           |   |                                   |                              |                   | s                                                                           | AVE CANCEL             |

#### • Phase Name

Name of the phase

#### • Compatible Machines

Select all machines involved to complete the phase, you can choose more than one machine if necessary.

#### • Exit Phase

Check if the current phase is the last one of the processes. Exit phase doesn't generate a semi-finished product but a finished product only.

#### • Estimated Time, Operators, Costs

Specify for each of the 5 subsets of a phase:

#### • Hours, Minutes, Seconds

Time required for **Programming, tooling, testing (pre-production), production** and **cleaning**. As you can notice from \* symbol, all fields are optional, only data about **Production is mandatory**. Production is intended for **1 piece** meanwhile other subsets are referring to the product production process in its whole.

#### • Operators

It specifies the number and the presence in percentage of operators at the machinery during production phase. For example, if the operator intervenes at the end of production just to set up the machine for the following phase, we will indicate 10% of presence. Instead, if it requires greater attention of the operator, we can say 100%.

#### Costs

Estimated minimum and maximum costs to execute what has been described above.

### Production unit cost \_(numb)\_\_ pieces

Price variation will be simulated by the change of quantities produced

Subsets have different colors which are the same around the platform: Orders **in progress**, **planning and statistic charts**.

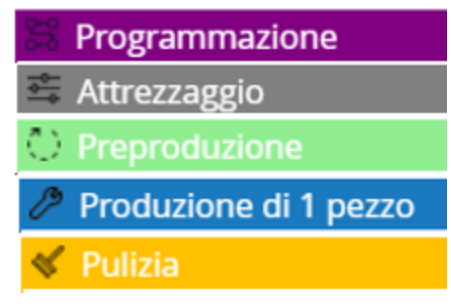

#### In planning work orders.

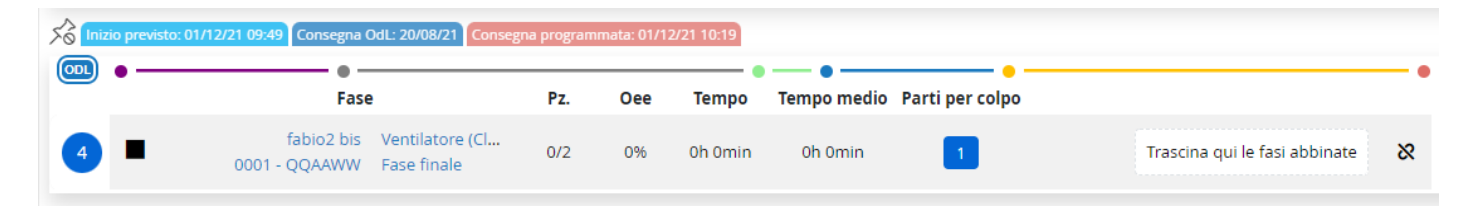

In Graphics

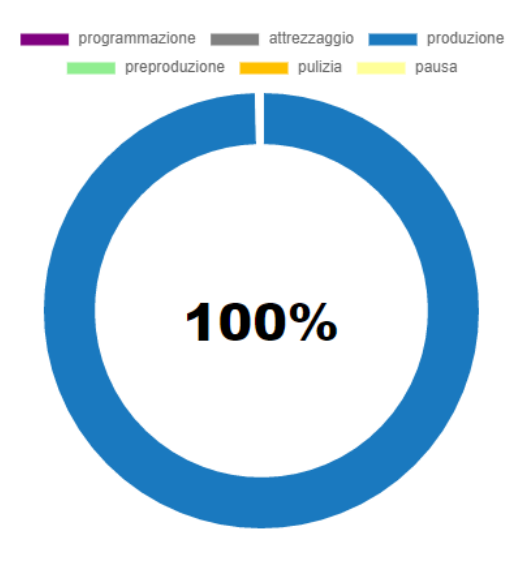

#### Advanced

| Advanced                                                                              |                                                        | ^        |
|---------------------------------------------------------------------------------------|--------------------------------------------------------|----------|
| How many parts y<br>1                                                                 | ou produce with a stroke?*                             |          |
| Strokes needed to<br>1                                                                | complete a part*                                       |          |
| 1 niece(s) ma                                                                         | de by stroke of the piece                              | counter  |
| Automatically or                                                                      | aste production declaration and                        | l label. |
| Automatically cre<br>Automatically cre<br>At the phase<br>After                       | eate production declaration and<br>e closing<br>pieces | l label: |
| Automatically cre<br>Automatically cre<br>At the phase<br>After<br>% of reject thresh | e closing<br>pieces                                    | I label: |

Advanced settings are available from this section. By stroke we include machines that operate on semifinished products through stroke for parts like cuts, holes, Moulds, etc.:

- Number of parts produced with a **stroke**
- Number of strokes needed to complete a part
- Create production declaration and label
- Never
- After a determined number of pieces

# Editing/Deleting Phase

• Click on BOM

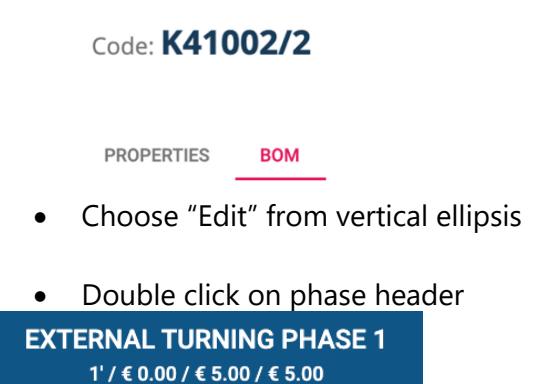

It will open the tab with phase information and subset.

Click on DELETE to Eliminate the phase. In case there is a work order in progress linked to the phase, a message of error like shown in photo will appear.

DELETE

This phase cannot be deleted because there are phase instances related to it.

# 8. Products and Services

Managing Products

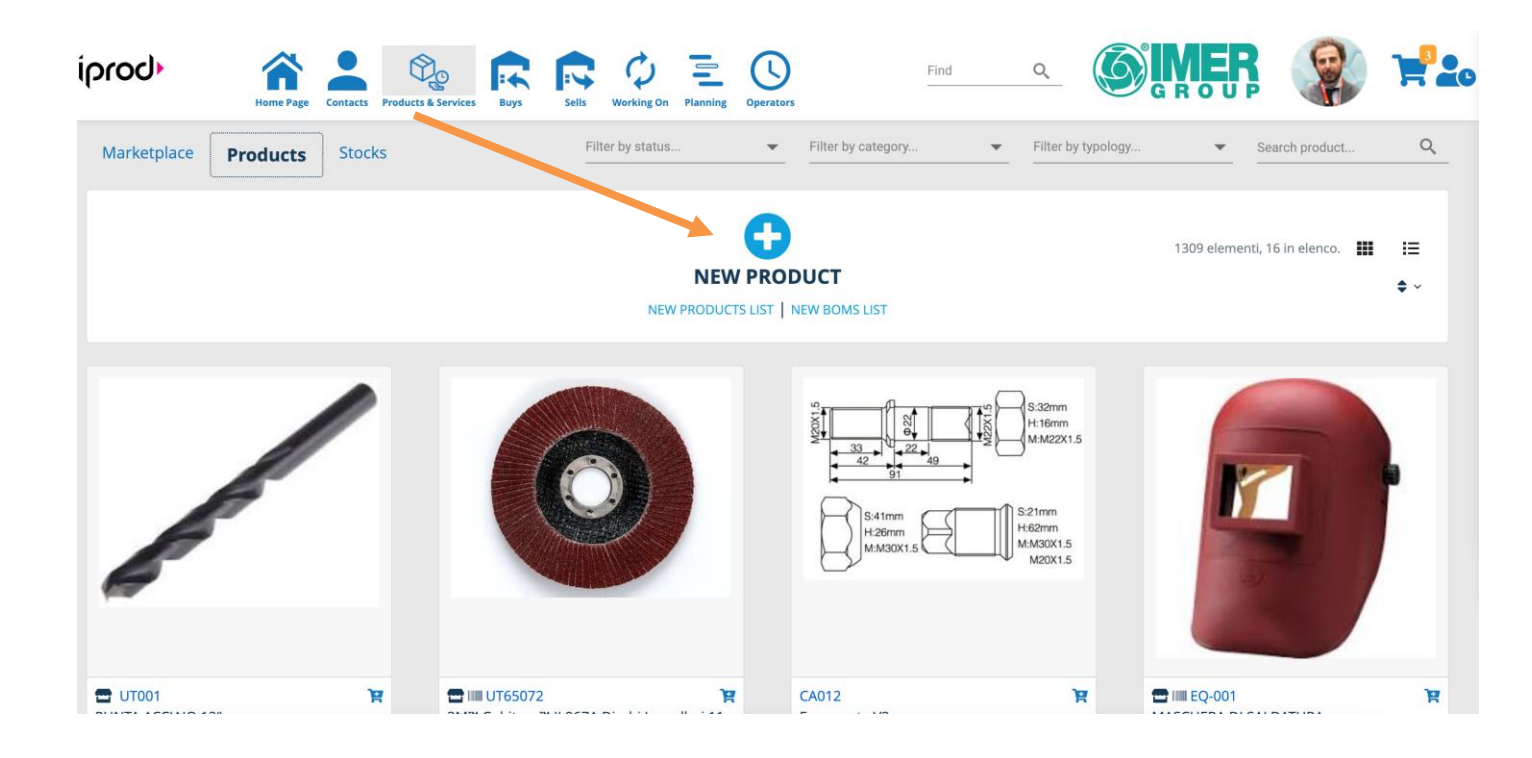

• Click on **Products and Services** from NavBar

From this section you can manage:

- Marketplace, online shop to sell and buy products
- Compare compatible Products
- Stock movements
- Compatible Machines
- Assigned **Operators**
- Stock with automatic re-order
- Production Phases and their setup
- **Tools** and **Equipment**
- Multiple Shopping Cart, advanced e-Commerce that uses algorithms to help you select the most supplier and preferable supply conditions
- Complete supervision of Bill of Material (**BOM**), production progression, related **timing** and **assigned resources**
- Delivery and goods receiving Tracking
- Part Program
- Warehousing and inventory checking
- Social Tags to increase product visibility
- Multiple **price lists** and history variation
- Advanced properties: weight, dimensions, costs, technical sheet and components.
- Social posts, comments and attachments.
- Documents generated by information taken from database

## About Phases Setups

Production of an article may require a sequence of processes to be performed on multiple machines, each of these is defined as **Phase Setups** 

The term **phase setup** in iProd indicates the need to move a piece from one machine to another in order to complete the production.

<u>For example</u>, cutting some pieces from a bar on a bandsaw (set up 1) and then working them on a lathe (set up 2) to finish them on a grinding (set up 3).

One or more set ups can be associated to each item in iProd and a large amount of technical information can be added to each of them, such as tools, accessories, part programs and storage components.

## Adding New Products

It is possible to add a new product: or upload a list from an

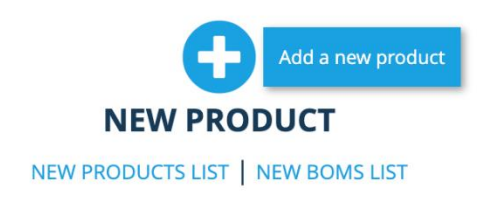

### Click on "**New Product"** to add one product at the time Or "**New Product List"** to upload a list from an Excel file, "**New BOM List**" for products with BOM

| port items from Excel         |                                        |                                     |             |       |     |           |          |            |
|-------------------------------|----------------------------------------|-------------------------------------|-------------|-------|-----|-----------|----------|------------|
| e items below. Mandatory fiel | lds are marked with (*), others can be | left empty.                         |             |       |     |           |          |            |
| items will be saved and exist | ing ones will be updated (considering  | non-empty and valid fields only). ③ | 5           |       |     |           |          |            |
| А                             | В                                      | с                                   | D           | E     | F   | G         | н        | 1          |
| Import result                 | Code (*)                               | Name (*)                            | Description | Notes | Tag | Туре      | Salable  | Price list |
|                               |                                        |                                     |             |       |     |           |          |            |
|                               |                                        |                                     |             |       |     |           |          |            |
|                               |                                        |                                     |             |       |     |           |          |            |
|                               |                                        |                                     |             |       |     |           |          |            |
|                               |                                        |                                     |             |       |     |           |          |            |
|                               |                                        |                                     |             |       |     |           |          |            |
|                               |                                        |                                     |             |       |     |           |          |            |
|                               |                                        |                                     |             |       |     |           |          |            |
|                               |                                        |                                     |             |       |     |           |          |            |
|                               |                                        |                                     |             |       |     |           |          |            |
|                               |                                        |                                     |             |       |     |           |          |            |
|                               |                                        |                                     |             |       |     |           |          |            |
|                               |                                        |                                     |             |       |     |           |          |            |
|                               |                                        |                                     |             |       |     |           |          |            |
|                               |                                        |                                     |             |       |     |           |          |            |
|                               |                                        |                                     |             |       |     |           |          |            |
|                               |                                        |                                     |             |       |     |           |          |            |
|                               |                                        |                                     |             |       |     |           |          |            |
|                               |                                        |                                     |             |       | Ch  | eck inser | ted data | Add ite    |

Field with (\*) are mandatory. We suggest preparing an Excel file and keep the proposed format then copy and paste the spreadsheet on iProd.

Fields required are the following: (you may copy them from here)

| Import Result    |
|------------------|
| Code (*)         |
| Name (*)         |
| Description      |
| Note             |
| Tag              |
| Type             |
| Salable          |
| Price List       |
| Make / Buy       |
| Tracked          |
| MU               |
| Height           |
| Lenght           |
| Depth            |
| Size UM          |
| Weight           |
| Weight UM        |
| EAN/Bar Code     |
| Producer         |
| Producer Code    |
| Standard Cost    |
| VAT              |
| Minuum Lot       |
| Minimum Stock    |
| Lead Time (days) |

If you copy a file with a different format, iProd will try to adapt columns.

The button "**Check inserted data**" at the bottom will inspect the file and ensure mandatory fields are completed and format is adequate.

"Add Items" uploads data from the spreadsheet.

• Click on "New Product"

| To speed data entry, at first iProd requires essential information such as <b>Code</b> and <b>Name</b>                       | Insert Product ×                           |
|----------------------------------------------------------------------------------------------------|--------------------------------------------|
|                                                                                                    | BROWSE Or drop files here                  |
| Then go to <sup>•</sup> <b>*</b> "Edit" and complete product details:                                                        | Code *                                     |
| <ul> <li>Description add measurements, color, material etc</li> <li>Note you may use this field for instructions,</li> </ul> | Required field                             |
| maintenance notes and all other information that need to be shared.                                                          | Required field                             |
|                                                                                                    | Description                                |
|                                                                                                    | Category<br>Product                        |
|                                                                                                    | Salable   BOM  Buy  Tracked  Standard cost |
|                                                                                                    | List price 0.00 •                          |
|                                                                                                    | Notes de                                   |
|                                                                                                    | Save                                       |

• Click **Save** to memorize the new item on Cloud, "**X**" on top right to leave the form.

Once the item has been saved, it will be available in your catalog, and you can now add all the information about the product, its BOM, BOT, phases etc.

# **Product Details**

#### Nome: VALIGETTA PORTAUTENSILI 18" CON PIASTRA 💼 0 🦘 0 📿 0 🖕 0 🏋 Codice: MB 818 X : METALLO SUL COPERCHIO E CHIUSURE METALLO DISTINTA BASE UTENSILLE ATTREZZATURE IMMAGINI DOCUMENTI FASI PROPRIETÀ 🗌 Vendibile 🔽 Distinta base TIPOLOGIA: Prodotto Acquistato UM: PZ H x L x D (cm): 0 X 0 X 0 PESO (GR): 0 FORNITORE ABITUALE: PREZZO DI LISTINO: 0 € COSTO STANDARD: 0 € IVA: 22% CODICI ALTERNATIVI: GIACENZA MINIMA: 0 LOTTO MINIMO: 0 EAN/BAR CODE: TAG: TEMPI DI CONSEGNA (gg): **0** DESCRIZIONE: Misure esterne: 45x26x22 cm Materiale: Plastica Cartone: 0.214 m<sup>3</sup> Misure cartone: 54x46x86 cm NOTE: Fornitore: Tedi Srl Via ai Pini 12 56023 Cascina (PI) ITALIA 33 O Documenti 戸 Commenti 🛛 🔋 Allegati

Per each item there are different TABS:

# **Properties**

#### **Product overview**

#### • Image Zoom

Hover your mouse over the imagine to enlarge it. If your image is a **drawing**, a **plotter** or it has many details, it is recommendable to save your file with the right dimensions for a proper visualization. iProd will accordingly resize the image maintaining aspect ratio and resolution.

Hovering the mouse over the image enhances resolution. For a more detailed view, hold down the [Ctrl] key while you turn the mouse wheel. Each click, up or down, increases or decreases the zoom factor by 10%.

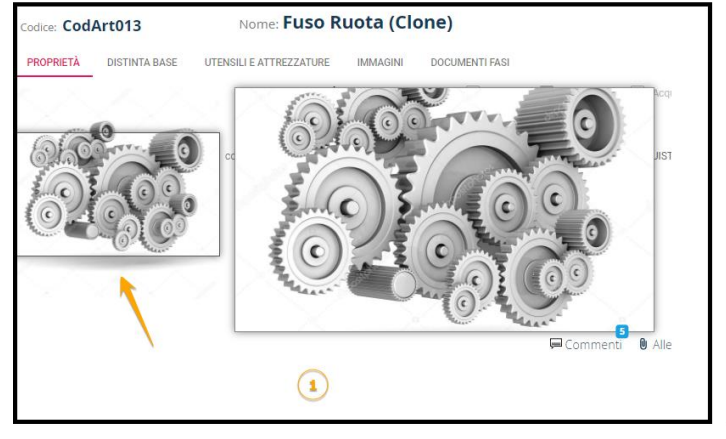

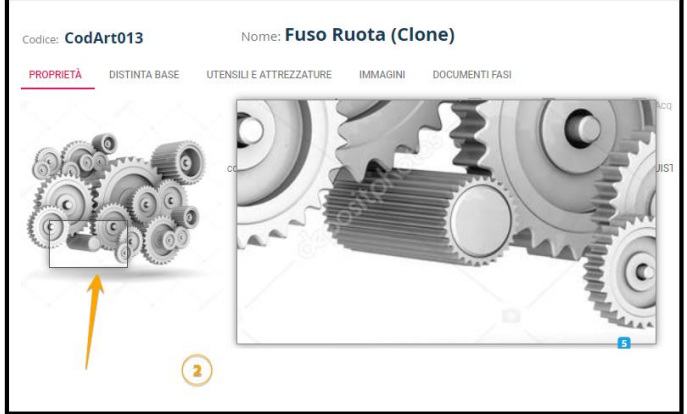

• Category. It identifies the item as per:

| Finished product                                                                                                    |
|----------------------------------------------------------------------------------------------------|
| Tool                                                                                                    |
| Equipment                                                                                                    |
| Service                                                                                                    |
| Container                                                                                                    |
| Machine                                                                                                    |
|                                                                                                    |
| Property Checks     Salable BOM BUY Tracked                                                                                       |
| This tells us if the product has a <b>bill of material</b> , it is <b>salable on the marketplace</b> or if it is a <b>product</b> |
| purchased from a supplier                                                                                                    |
| • <b>Dimensions</b> (in cm): <b>U X D (cm)</b> : <b>0 X 0 X 0</b>                                                                 |
| H-Eight, L-Length and eventually D-Diameter                                                                                       |

- MU- Measurement Unit
- Weight (gr)
- Usual supplier

Easy to guess, it is the supplier/vendor where the company usually supplies from.

This information becomes crucial with the **iProd Marketplace** where iProd, through an algorithm, will propose your potential supplier, suggesting a better choice using the usual supplier, his availability and only at the end the best price as priority.

The importance of this data can be observed later in the purchasing phases where, through an algorithm for evaluating possible suppliers, the system proposes what is most advantageous for the company and the usual supplier, specified here, has the its weight compared to the others.

- Price list
- Alternative Code any alternative code, for example code assigned by the supplier or by the client
- **Standard Cost.** This value together with other information like **production timing** and **telemetry** indicate the **total production cost**. iProd provides a tool to measure all these variables for a precise estimate of cost and a correct marketing strategy
- **VAT** for invoicing
- Last Supplier

As per "usual supplier", the "last supplier" has a relevance in the list of suggested vendors when it comes to buying products from our **e-commerce** 

## • Ordered Quantity

Quantity stated in purchasing documents but not validated yet

- Transportation document for incoming goods
- EAN/BARCODE

#### Minimum Stock

Lowest quantity of item in stock, a re-order is necessary

• Minimum Lot

Lowest quantity that can be ordered

• Lead Time

For **internal production products** it represents the lead time to deliver to the client. For items purchased from the **MarketPlace**, it represents estimated time to receive the goods

#### • Tag

Standard **#hashtag** for research optimization in marketplace and cloud/internet.

Tags will be like:

#### • Description

Features like measurements, colors, materiale etc.

#### • Note

Instruction, maintenance notes, comments and more...

• Stock

|                       | Item                           | Stock                | C                                                                       |       |        |
|-----------------------|--------------------------------|----------------------|-------------------------------------------------------------------------|-------|--------|
| 10000                 |                                |                      |                                                                         |       |        |
| 00000                 | 000000                         | 00                   | 30.11                                                                   | -     | 000    |
| 5000                  |                                |                      | <ul> <li>Availability :</li> <li>Buys : 0</li> <li>Sells : 0</li> </ul> | 7600  | 0<br>0 |
| 0 <b>000</b><br>20.11 | 25.11<br><b>4</b> Availability | 0<br>30.11<br>▲ Buy: | 05.12<br>s 💜 Sells                                                      | 10.12 | 15.12  |

The graph shows warehouse product movement, the different colors want to indicate:

- Availability
- Bought
- Sold

# **Editing Products**

| Code: PIS-<br>12WE5Q | Name: <b>Piston</b>                       | ie 3mm                       |                           | 🖀 IIII 💼 5 🦘 0 矣 | 3 18065 🗣 1712 🏹 | <b>X</b> :                 |
|----------------------|-------------------------------------------|------------------------------|---------------------------|------------------|------------------|----------------------------|
| PROPERTIES           | BOM BOTS PHASES PRI                       | ICE LIST TRACEABILITY COM    | PATIBLE WITH              |                  |                  |                            |
|                      | CATEGORY:<br>H x L x D (cm): <b>0 x 0</b> | Product Salable              | BOM Buy                   | Tracked 🕻        |                  | Item Stock                 |
|                      | ми: kg                                    | PRODUCER:                    | PRODUCER CODE:            |                  | 92               |                            |
|                      | WEIGHT (gr): 0                            | USUAL SUPPLIER:              | LIST PRICE: 3             | 20.00 €          | 42               |                            |
| -37                  | ALTERNATIVE CODES:                        | STANDARD COST: 5.0           | 0 € VAT: 0                | %                |                  | 0                          |
|                      | LAST BUY: Tap                             | pezzerie SNC Q.TY: 7         | DDT (in):                 | g20210081        | -8               | 0                          |
|                      | EAN/BAR CODE:                             | MINIMUM STOCK:               | MINIMUM LOT:              |                  | -58              |                            |
|                      |                                           | LEADTIME (dd):               |                           |                  |                  | 0                          |
|                      | TAGS:                                     |                              |                           |                  | -108             | 09/02 01/03                |
|                      | DESCRIPTION:                              |                              |                           |                  | A A              | vailability 🏼 Buys 💜 Sells |
|                      | NOTE:                                     |                              |                           |                  |                  |                            |
|                      |                                           | <mark>7</mark><br>同 Comments | <b>2</b><br>♥ Attachments | € Templates      |                  |                            |

By selecting "Edit" from the three dots dropdown menu, you can modify properties in the item dialog box

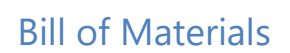

As seen before in products, to add a list of products to be assigned to each phase, click on "**Add product list**". See *Chap. 8.3* and follow steps.

| Codice: UT65072 Nome: 3MT<br>PROPRIETÀ DISTINTA BASE UTENSII<br>Cerca prodotti | Cubitron™ II 967A Dischi                         | Lamellari 115 mm 🗶          |  |  |  |
|--------------------------------------------------------------------------------|--------------------------------------------------|-----------------------------|--|--|--|
| AGGIUNGI LISTA PRODOTTI                                                        | 3 RIEMPIMENTO<br>1'/€0/€0/€0                     | 3                           |  |  |  |
| 2                                                                              | <b>436096</b> SOFFIETTO ASPIRAZIONE AP<br>4<br>1 | 1-28/3 FILTRO CARBURANTE    |  |  |  |
|                                                                                |                                                  | Semilavorato da RIEMPIMENTO |  |  |  |
| ☐ 1 33<br>I Ocumenti I Allegati I Documenti                                    |                                                  |                             |  |  |  |

With the bill of material, we are going to state raw materials, semi-finished products, components and instructions required to construct or manufacture a product or service.

Inspired by **Kanban board** elements can be dragged and dropped from one column to another. Except for the first one "ADD PRODUCT LIST" all other columns correspond to phases defined in **BOM**.

# **1** Version

There will be as many BOM as product revisions. At the moment it is not possible to manage two different versions simultaneously: the oldest versions are not interoperable, but they are available for consultation.

The circled number in blue color will indicate the current version

# **2** Products to be assigned.

In this column will be products to be assigned to phases. They come from data import or BOM but couldn't be linked to specific phases because of lack of information.

# **3** Processing Phases

All production stages

# **4** Products

Products used in the production process. They can either be purchased therefore finished products, raw materials or internally manufactured and have a BOM in turn.

# **5** Semifinished Products

Product or item for which information is partially known. It is the outcome of a processing phase and it has to be manually assigned to the next phase. This semi-finished product does not appear in "Products and Services" nor in any other archive

## New BOM

To change record information, click on three dots located on the top right and select "Edit" If the the product has just been added, we will see only see "Products to be Assigned" column and

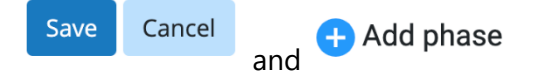

Manufacturing process is dictated by production phase; therefore, it is necessary to state and describe every phase

| PROPERTIES      | BOM        | BOTS             | PHASES | PRICE LIST | COMPATIBLE WITH |               |           |  |             |
|-----------------|------------|------------------|--------|------------|-----------------|---------------|-----------|--|-------------|
| Search products |            |                  |        |            |                 | Version 1     | ? 🔟 ?     |  | 🕂 Add phase |
| PRODUC<br>AD    | TS TO BE A | ASSIGNED<br>LIST |        |            |                 |               |           |  |             |
|                 |            |                  |        |            | 📮 Comments      | 🛚 Attachments | Templates |  |             |

#### • Click on "Add Phase"

Once phase has been saved, a new blank Kanban column comes into view. You can now start detailing the phase or add a new one.

| PROPERTIES BOM BOTS PHAS                         | SES PRICE LIST COMPATIBLE WITH | 0                       |
|--------------------------------------------------|--------------------------------|-------------------------|
| earch products                                   | _                              | Version 1 🕂 🕂 🛄 ?       |
| PRODUCTS TO BE ASSIGNED - 4<br>ADD PRODUCTS LIST | CUTTING                        | DEGREASING- MORSA LANG2 |
| Semi-finished by FASE UNICA - MORS               | Ð                              | <b>+</b>                |
| Semi-finished by DEGREASING- MORS                |                                |                         |
| Semi-finished by FASE UNICA - MORS               |                                |                         |
| Semi-finished by CUTTING                         |                                |                         |
|                                                  |                                | -                       |
|                                                  | ☐ Comments                     | Attachments Templates   |
|                                                  |                                | $\checkmark$            |

New phases are put into a column next to "Products to be Assigned". Added phases are labelled in red color until they are saved and BOM becomes valid (CUTTING in the example above)

It is possible to add all phases and detail them in a second moment alternatively you can insert one phase, detail it and move to the next one.

Pale-blue tabs represent semi-finished products to be assigned to phases, drag and drop them to the right column.

# Add products to BOM

| • | Click on | <b>+</b> | to <b>add a product</b> to phase | ses    |
|---|----------|----------|----------------------------------|--------|
|   |          |          | ADD PRODUCT                      | ×      |
|   |          |          | Product                          |        |
|   |          |          | Quantity                         | •      |
|   |          |          | 1.000                            | ▼ ▲    |
|   |          |          | ок                               | CANCEL |

#### • Add a **Product**

Start typing, a list of products which contain the text will appear in the drop-down menu.

- Insert **Quantity** needed for the phase
- Press **Ok** to confirm

| PROPERTIES BOM BOTS PHASE          | S PRICE LIST COMPATIBLE WITH                   | 0                                                        |
|------------------------------------|------------------------------------------------|----------------------------------------------------------|
| Search products                    |                                                | Version 1                                                |
| PRODUCTS TO BE ASSIGNED - 4        | CUTTING<br>2H 15' / € 85.58 / € 0.00 / € 85.58 | DEGREASING- MORSA LANG2<br>7' / € 0.12 / € 0.00 / € 0.12 |
| Semi-finished by FASE UNICA - MORS | CED0009819 Hermitage San Guglielmo<br>3 pz     |                                                          |
| Semi-finished by DEGREASING- MORS  |                                                |                                                          |
| Semi-finished by DEGREASING- MORS  |                                                |                                                          |
| Semi-finished by CUTTING           |                                                | $\checkmark$                                             |

You can now add further products or new phases.

### Moving Kanban

If you are not able to assign a semi-finished product to any phase, you can leave tab in "Products to be assigned" column.

| PROPERTIES BOM BOTS PHAS                     | ES PRICE LIST COMPATIBLE WITH                  |                                                         |             |             |
|----------------------------------------------|------------------------------------------------|---------------------------------------------------------|-------------|-------------|
| Search products                              | -                                              | Version 1 🕂 🕂 🔟 ?                                       |             | 🕂 Add phase |
| PRODUCTS TO BE ASSIGNED<br>ADD PRODUCTS LIST | CUTTING<br>2H 15' / € 85.58 / € 0.00 / € 85.58 | DEGREASING- MORSA LANG2<br>7'/ € 0.12 / € 0.00 / € 0.12 | FINAL STAGE | 1           |
| Semi-finished by DEGREASING- MOR             | +                                              | <b>+</b>                                                | <b>+</b>    |             |
|                                              | CED0009819 Hermitage San Guglielmo             | Semi-finished by CUTTING                                |             |             |
|                                              | 3 рг                                           |                                                         |             |             |
| L.                                           |                                                |                                                         |             |             |
|                                              | <b>₽</b> Comments                              | Attachments • Templates                                 |             |             |

# Editing Quantinty or Prodcucts in BOM

To modify an item connected to a phase:

- Click "Edit" from the three dots drop-down menu
- **Double click** on product area, you can now change data from the same login pop-up form.

## Delete products in BOM

- Click "Edit" from the three dots drop-down menu
- **Double click** on product
- Click on REMOVE

| REMOVE                  | ок           | CANCEL |
|-------------------------|--------------|--------|
| 3.000                   |              | ▼ ▲    |
| Quantity                |              |        |
| CED0009819:Hermitage Sa | an Guglielmo | •      |
| Product                 |              |        |
|                         |              | X      |

## Saving BOM

To validate BOM and its final changes:

• Click on Save

| Code:<br>100245445 | Name:<br>STAFFA SUP | PORTO MOTORE |                 |               |            | 0.00 5 | 0 😂 100 🗣  | 100 Sa | ve Cincel : |
|--------------------|---------------------|--------------|-----------------|---------------|------------|--------|------------|--------|-------------|
| PROPERTIES BOM     | BOTS PHASES         | PRICE LIST   | COMPATIBLE WITH |               |            |        |            |        |             |
| Search products    |                     |              |                 | Version 1 +   | ?          |        |            |        | 🕂 Add phase |
| PRODUCTS TO BE A   | SSIGNED             | с            | UTTING          | DEGREASING- M | DRSA LANG2 |        | R FINAL ST | AGE    | l .         |

# Versions. Adding a new revision

**iProd** allows us to keep records of present and past manufacturing process. When product structure, assembly component list or production recipe change, it is possible to make a new version to identify a variant of the same product.

|               | Version 1 | <b>A</b> 🕅 |
|---------------|-----------|------------|
| Click on icon |           |            |
| to be created |           |            |

a popup will ask to confirm your choice and a new BOM is about

|                                     | YES | NO |
|-------------------------------------|-----|----|
| Any changes will be lost. Continue? |     |    |
| ADD VERSION                         |     | ×  |

By continuing the existing BOM will be duplicated and editable.

• Click on **YES** to continue. A popup window will ask you to confirm beginning of validity current date and time will be proposed.

|                        | SAVE | CANCEL |
|------------------------|------|--------|
|                        |      |        |
| 7/26/2022 11:39 AM     |      |        |
| Beginning of validity: |      |        |
| ADD VERSION            |      | ×      |

• Click on SAVE to confirm new version

#### Switch BOM Version

In case multiple versions have been created, it is possible to switch from one to another using the advance button

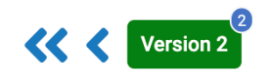

Inside the little blue circle in the top right corner there is a **number of different versions** available The green rectangle shows the **actual variant** Double arrow button **Go to the beginning/end** Arrow button move on version **forward/backward** 

# **Tool and Equipment**

Clicking on **BOTS**, to assign tools and equipment to BOMs, you can either add or choose them from the list. This management tool allows you to consider and keep control of company consumables and all material that has a regular reordering schedule. Assuming production timing is constant and wear and tear information is provided, we can know the exact life cycles of all consumables used in the company:

| Code:<br>P6 Piston Rod FCA 500 | Name:<br>Piston Rod FCA 500            |                                    | <b>0.00</b> | <b>◆</b> 0 ♂63344 <b>◆</b> 90000 |
|--------------------------------|----------------------------------------|------------------------------------|-------------|----------------------------------|
| PROPERTIES BOM BOTS            | PHASES COMPATIBLE WITH                 | 0                                  |             |                                  |
| Search products                |                                        | Version 1                          |             |                                  |
| PRODUCTS TO BE ASSIGNED        | BORING<br>1'/ € 0.00 / € 0.00 / € 0.00 | TORNITURA<br>31'/€0.00/€0.00/€0.00 |             |                                  |
|                                | •                                      | 3                                  | <b>•</b>    |                                  |
|                                |                                        |                                    | 11          |                                  |

Save Cancel

• Click on the three dots menu and select Edit

| Code:<br>P6 Piston Rod FCA 500 | Name:<br>Piston Rod FCA 500 |                                         |  |
|--------------------------------|-----------------------------|-----------------------------------------|--|
| PROPERTIES BOM BOTS            | PHASES                      | COMPATIBLE WITH                         |  |
| Search products                |                             |                                         |  |
| PRODUCTS TO BE ASSIGNE         | D                           | BORING<br>1' / € 0.00 / € 0.00 / € 0.00 |  |
|                                |                             | +                                       |  |
|                                |                             |                                         |  |
|                                |                             | •                                       |  |
| To add a tool or equipme       | nt click o                  | n 💙 button                              |  |

New tool or equipment

The product information form will appear

| ADD PRODUCT                   | ×     | ADD PRODUCT                                                      | ×  |
|-------------------------------|-------|------------------------------------------------------------------|----|
| ● Tool ○ Equipment<br>Tool    |       | <ul> <li>Tool          <ul> <li>Equipment</li> </ul> </li> </ul> |    |
| % Q.ty consumed per hit<br>0  | •     | % Q.ty wear per hit<br>0                                         |    |
| % Q.ty consumed per hour<br>0 |       | % Q.ty wear per hour<br>0                                        |    |
| OK CA                         | ANCEL | OK CANC                                                          | EL |

• Select whether it is a **tool** or **equipment** 

They have different wear patterns; a **tool** is a consumable item over time therefore we should consider consumption time in relation to the current production.

**Please note**.: Same tool can have a **different consumption time for different products**. For this reason, it is important to consider the wear and tear percentage per article produced (same as regards equipment).

This is also the reason why information about wear or consumption information is not asked when a tool or equipment is added in product archive. This association must be done when production and workload to which they will be subjected over time in known.

The **equipment** is not necessarily worn out but wears out due to natural causes, exposure to the elements, etc, and for that has to be replaced.

For **tool** you will be asked

- % Consumed per hit
- % Consumed per hour

#### For equipment

- % Worn per hit
- % Worn per hour

**Tool examples.**: Oils, Solvents, liquids, bits and all items subject to <u>consumption</u> **Equipment examples**: spindle, wrench, drill, compressor and all objects subject to <u>natural attrition or</u> model overrun.

If the product is not on the list, you can add item at this time
|               | ADD PRODUCT           | ×       |
|---------------|-----------------------|---------|
|               | 🔿 Tool 💿 Equipment    |         |
|               | Equipment             |         |
|               | t                     | × •     |
|               | NO DATA AVAILABLE ADD |         |
|               | % Q.ty wear per hour  | _       |
|               | 0                     |         |
|               | OK CAN                | CEL     |
| on <b>Add</b> |                       |         |
|               | NEW EQUIPMENT         | ×       |
|               | Code                  |         |
|               | Name<br>WRECH         |         |
|               |                       | 0.00051 |

• Click

| NEW EQUIPMENT |      |        |
|---------------|------|--------|
| Code          |      |        |
| Name<br>WRECH |      |        |
|               |      |        |
|               | SAVE | CANCEL |

You can now add Code (mandatory field) and save it to the archive •

# Price List.

| See Chap.              | 9 Market    | olace.          |            |             |         |                 |            |                   |               |              |                 |              |            |
|------------------------|-------------|-----------------|------------|-------------|---------|-----------------|------------|-------------------|---------------|--------------|-----------------|--------------|------------|
| Code: P6 Pi<br>Rod FCA | ston<br>500 | Name: <b>Pi</b> | ston Ro    | d FCA 50    | 0       |                 |            | Ē                 | 0 50 2        | 63344 🗣      | 90000 📜         |              | <b>X</b> : |
| PROPERTIES             | BOM BOTS    | PHASES          | PRICE LIST | COMPATIBI   | LE WITH |                 |            |                   |               |              |                 |              |            |
| + Add 🛅 De             |             | X Cancel        |            |             |         |                 |            |                   |               |              |                 |              |            |
| Insertion date         | Customer *  |                 |            | Price (€) * | VAT % * | Discount type * | Discount * | Net price (€)     | Standard lead | Valid from * | Valid through * | Created by   | Status *   |
| 01/08/2022             | Everyone    |                 |            | 10.00       | 0.00    | Price           | 0.00       | 10.00             | 0             | 01/08/2022   | 01/01/2050      | AMEDEO BRUNI | Active     |
|                        |             |                 |            |             | 루 Comm  | ients 🛯 Attachr | ments      | 11<br>• Templates |               |              |                 |              |            |

# Documents/Phases/Part Programs

| PROPERTIES | BOM      | BOTS | PHASES                   | COMPATIBI | E WITH                                                 |
|------------|----------|------|--------------------------|-----------|--------------------------------------------------------|
| STATES     | SETTINGS |      | External Turr<br>Phase 1 | ning      | ? DOCUMENTS & SETTINGS "ROD BORING"                    |
|            |          |      | Rod borin                | g         | Comments I Attachments Templates                       |
|            |          |      |                          |           | UNASSIGNED PROGRAMS CATEGORIA DI PROVA QUALITY CONTROL |
|            |          |      |                          |           | HEW PROGRAM                                            |
|            |          |      |                          |           | Comments 🕲 Attachments O Templates                     |

As we have seen in previous points, Phases are defined and detailed during the definition on BOM. In this section, however, it is possible to provide them with further information like Part Programs, post, documents and attachments.

- Click on Tab Phases then Documents & Settings
- **Click** on the phase on interest form the list

A page with previously loaded activities linked to this phase will open.

# Adding a new Part Program

- Clicking on **Comments** a section dedicated to posts and comments expands underneath
- Clicking on **PROGRAMS** a button for inserting a new program appears

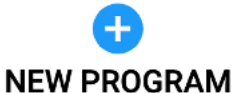

The popup below appears on which you can select a file of any type • Clicking on but it must be one of the known types of programming languages to be transferred to the machine.

| New Program    |              | ×      |
|----------------|--------------|--------|
| File:          |              |        |
| BROWSE Or drop | o files here |        |
| DESCRIPTION    |              |        |
| Position       |              |        |
| Notes          |              |        |
| SAVE           |              | CANCEL |

When saved, the program takes place under the programs category as if it was a normal Post/Comment

#### **!IMPORTANT!**

Make sure nomenclature and format meet standard below. This is because some machines do not support non-standard files and do not allow the transfer.

- File name must not contain spaces or special characters
- It must have an **extension** attributable to programming language sources (.C, .CPP, .H, .DSP, etc.). Do not remove extension, do not add **.txt** at the end.
- We recommend entering a description identical to the file name for better recognition
- Position and Note fields and not mandatory

An example of a Part Program correctly uploaded:

| Marco Emilio<br>01/12/2021 | o Bonaccini |      |
|----------------------------|-------------|------|
| <u>-</u>                   | FABIO0112.H |      |
| FABIO0112.H                | Posizione   | Α    |
|                            | Note        | NOTA |

# **Editing Part Programs**

To edit an existing Part Program:

Click on PROGRAMS

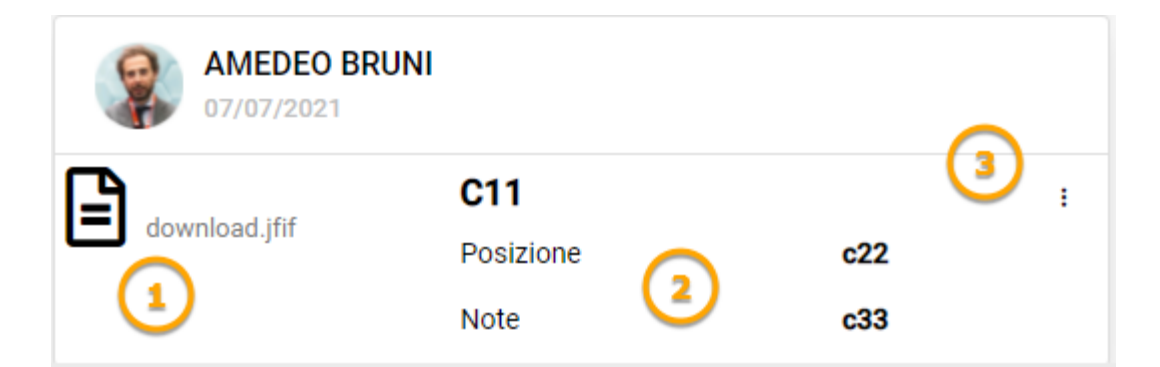

The various programs that have been added over time for this phase appear in order of insertion

**1** Attached file. By clicking on it, the file will be downloaded from the Cloud and opened in your browser to be consulted

**2** Data about location and notes

3 Edit/Delete menu

- Click on **three dots** at the top right
- Edit

On the same Program entry form you can modify data previously entered

• Click on **Save** to confirm

# **Deleting Part Program**

- Click on **three dots** at the top right
- Delete

Confirmation is requested to be sure no mistakenly deleted data. When you click OK, the program is marked as 'deleted' and hidden from lists.

# Traceability

The traceability function of a product consists in the association of a serial number applied to each available element linked to the product itself. The tracking is distinguished by the presence of a barcode icon at the top right

To indicate a product is tracked, simply tick **Tracked** in the product properties tab

| Code:<br>P4 Piston   | Name:<br>Piston FCA 500 |            |        |               |                   |        |   | IIIII (       | <b>0</b> .0   | 00    | ◆ 0  | 22144 | <b>\ </b> 105144 |
|----------------------|-------------------------|------------|--------|---------------|-------------------|--------|---|---------------|---------------|-------|------|-------|------------------|
| PROPERTIES BOM BOT   | IS PHASES               | TRACEABILI | тү со  | OMPATIBLE WIT | н                 |        |   |               |               |       |      |       |                  |
|                      | CATEGORY:               | Product    |        | •             | Salable           | 🖌 вом  |   | Buy           | 🔽 Tr          | acked |      |       |                  |
|                      | H x L x D:              | 0.00 X     | 0.00 X | 0.00          |                   |        |   |               |               |       |      |       |                  |
|                      | MU:                     | pz         |        |               | PRODUCER:         |        |   | PRODU         | JCER          |       |      |       |                  |
| (Constant)           | WEIGHT:                 | 0.00       | gr     |               | USUAL             |        | • | CI<br>LIST PF | ODE:<br>RICE: |       | 0.0  | 0 • • |                  |
|                      | ALTERNATIVE CODES:      |            |        | •             | STANDARD          | 0.00 🕶 |   |               | VAT:          |       | 0.00 | ▼ ▲   |                  |
|                      | LAST BUY:               | FCA Work   | kshop  |               | Q.TY: <b>324</b>  |        |   | DDT           | (in):         | 33    |      |       |                  |
| BROWSE Or drop files | EAN/BAR CODE:           |            |        |               | MINIMUM<br>STOCK: | -      |   | MINIMUM       | LOT:          |       |      | ▼ ▲   |                  |
| liele                |                         |            |        |               | LEADTIME (dd):    | -      |   |               |               |       |      |       |                  |
|                      | TAGS:                   |            |        |               |                   |        |   |               |               |       |      |       |                  |

A pop-up window appears immediately afterwards allowing you to enter serial numbers.

| Numeri di serie di: MANDRINO (202)                       | ^   |
|----------------------------------------------------------|-----|
| Trovati 202 oggetti senza numero di serie in 2 magazzini |     |
| MAGAZZINO PRINCIPALE (198)     MAGAZZINO UNITÀ 2B (4)    |     |
| Numero di serie                                          | -   |
| 2 Numero di serie                                        | - 1 |
| ٥                                                        | -   |
| Salva modific                                            | ne  |

**1** Product (total number found in warehouses)

**2** pastes from file. By checking this box, it is possible to paste serial numbers previously shot or stored on a text file. Please note: File is not required, just its contents copied and pasted here. Serial numbers must be one per line, and by copying the entire content they are all shown here in the same order

| MAGAZZINO PRINCIPALE (198)              | MAGAZZINO UNITÀ 2B (4) |  |
|-----------------------------------------|------------------------|--|
|                                         |                        |  |
| olla i numeri di serie qui, uno per lir | lea                    |  |
| olla i numeri di serie qui, uno per lir | iea                    |  |

**3** Warehouse. In brackets the number of products in stock in that specific warehouse. By clicking on one warehouse at a time, the serial numbers to which they belong are entered

**4** Space for inserting the serial numbers. There will be as many lines as there are products in stock in the selected warehouse

**5** Save button. Press the button to save the serial numbers entered so far, then click Save in the product properties tab so that they are actually stored in the database. After that, a new Traceability tab will appear from which you can manage (insert, modify and delete) the product serial numbers.

The input process has been optimized for use with **barcode scanners**: when a code is scanned, the next input field is automatically highlighted so that no mouse or keyboard maneuver is required.

The **paste from file** entry mode is also designed for use with a barcode scanner: some models have a "**batch update**" mode that allows you to transfer all the codes stored on the device at once. It is not mandatory to fill in all the input fields at once.

| Traceability Tab                 | COMPATIBLE WITH    |                     |               |             |                    |
|----------------------------------|--------------------|---------------------|---------------|-------------|--------------------|
| 🕂 Add 🖺 Update 🍵 Delete 🗙 Cancel |                    |                     |               |             |                    |
| Serial number                    | Warehouse          |                     | Creation date |             | Tracked components |
| AXJ46BT                          |                    |                     | 04/02/2022    |             | 2/2                |
| AXJ47BT                          |                    |                     | 04/02/2022    |             | 0/2                |
| AXJ47BW                          | My safe Warehouse2 |                     | 04/02/2022    |             | 0 / 2              |
| AJX90TR                          |                    |                     | 04/02/2022    |             | 0 / 2              |
| AJX91TR                          | My safe Warehouse2 |                     | 04/02/2022    |             | 0/2                |
| NEW24TR                          | My safe Warehouse2 |                     | 04/02/2022    |             | 0 / 2              |
| NEW24TT                          | My safe Warehouse2 |                     | 04/02/2022    |             | 0 / 2              |
| PU12QA                           | My safe Warehouse2 |                     | 04/02/2022    |             | 0 / 2              |
| PP12QA                           | My safe Warehouse2 |                     | 04/02/2022    |             | 0 / 2              |
| APT65                            | NewName2           |                     | 11/02/2022    |             | 0/2                |
| APR52                            | NewName2           |                     | 11/02/2022    |             | 0 / 2              |
| APW12                            | NewName2           |                     | 11/02/2022    |             | 0/2                |
| AP99EW                           | NewName2           |                     | 11/02/2022    |             | 0/2                |
|                                  |                    | ☐<br>☐ Comments @ A | ttachments    | € Templates |                    |

**Tracked components** column on the grid shows all components needed to manufacture the finished products that have a serial number: a tracked product can be made up of components (i.e., other items) which can be tracked or not, this will be defined in BOM of the product.

In image above 2/2 means that 2 products out of 2 that make up the item have a serial number.

Please bear in mind traceability is applicable on the first level of elements: In BOM a product can have branches of other products and these branches could be infinite, by first level we mean the first level or relations (father/son)

It is possible to track the serial number of components of a product but not components of the latter.

### 

The yellow triangle warns you that a product labelled as tracked, it is not completely tracked and some of its components are missing the serial number.

By double clicking on a row of the grid, you can select the serial number of tracked components. This popup window is divided into tabs, one for each first-level track component. From here it is not possible to insert new serial number but to only modify the existing ones

| Item: MASCHERA DI SALDATURA |              |
|-----------------------------|--------------|
| Serial number<br>AJX91TR    |              |
| Tracked components:         |              |
| PISP-E1 (2)                 |              |
| Select serial numbers       | •            |
|                             |              |
|                             | Save changes |

For observations made until now, it is advisable to enter the serial numbers starting from components that are at the last level of the BOM and go up to the finished product.

# Tracking references on ERP documents

Features related to the traceability of products are also found in the **documents of entry and exit goods**. The tracked components column allows you to enter the serial number of products received or delivered.

The column indicates how many serial numbers have already been entered and the total to be entered (total corresponds to the quantity specified in the adjacent column). Clicking on it opens a screen for entering serial numbers similar to those already seen.

| 🕂 In | serisci 🧨 M | lodifica 🔟 Elimina  | 🗄 Salva 🗄 | Salvaen |      |           |
|------|-------------|---------------------|-----------|---------|------|-----------|
| Co   | odice       | Descrizione         |           | U.M.    | Q.tà | Tracciato |
| EC   | 221-001     | MANDRINO            |           | pz      | 5    | 0 / 5     |
| : TE | EMP-0       | Maniglia intarsiata |           | pz      | 7    |           |

If quantity of a row decreased, the product has been changed to another or the row is deleted, all serial numbers selected for that row are removed.

In goods receipt documents, the serial number created is associated with the warehouse indicated in the **Warehouse Destination** field.

In shipments, new serial numbers cannot be created, you can only select existing ones. Furthermore, documents will not change their status to "confirmed" if as many serial numbers as there are items to be shipped have not been indicated.

# 9. ERP Documents

In this chapter we will see the ERP (Enterprise Resource Planning), solution adopted and integrated in iProd highlighting the automatism between production and documentation, the optimizations of daily work processes, the regulatory standards in force.

The goal is to provide the administration with the tools to control corporate resources to simplify purchases, inventory, processing of sales orders and procurement while managing business operations.

iProd ERP integrates the innovative iProd-Editor intelligence system for reporting.

In fact, the printing of each document directly generates an editable file which can be reviewed and eventually customized with missing parts as well as edited in style and content.

# Modularity and integrability with other systems

iProd ERP tools were originally designed as standalone components and do not require the user to use the entire functionalities therefore have to switch completely from the old system to the new one. Easy integration with other software, the possibility to access iProd via API in a bidirectional way, the use of iProdSync to keep data aligned in real time and the support of web services are features that facilitate communication and allow to implement transfers between several software in parallel.

# Automation and link between documents

One of the main features of this section is the interconnection between documents belonging to the same workflow. Each type of document can manually be filled in or automatically generated. For purchases:

- If accepted, a quote from a supplier generates a purchase order
- The Goods Entry Document is generated from the Purchase Order upon receipt of goods
- Purchase Order can be linked to related production process

#### For sales:

- From quotes, once confirmed and accepted, relative customer order is generated
- From customer order, once completed, Transporation Document for shipment can be generated

All documents generated over time from a specific customer order, are accessible from it and manageable in iProd Editor.

When a Work Order is closed or when an Operator Activity is entered, a Production declaration document is created (see Chap. 9, closing a phase, a WO, a customer order)

|   |         |                                |                      | Ģ                  | Comment | 4 4<br>i 🛿 Allegati 🛛 🔿 | 19<br>Modelli   |           |                 |                 |        |   |
|---|---------|--------------------------------|----------------------|--------------------|---------|-------------------------|-----------------|-----------|-----------------|-----------------|--------|---|
| G | ENERICI | CICLI SCANSIONE QUALITÀ        | CONSUMABILI          | ENTRATA MERCE      | GREZZI  | ORDINE DI ACQUISTO      | 1<br>PREVENTIVO | SALDATURA | SCANSIONE LASER | 1<br>SPEDIZIONE | STAMPI |   |
|   |         |                                |                      |                    |         |                         |                 |           |                 |                 |        |   |
|   |         | AMEDEO BRUNI<br>04/03/22 09:34 |                      |                    |         |                         |                 |           |                 |                 |        | : |
|   |         | o: 'R20220016' memorizzato su  | l file: R20220016 de | l 202203040934.pdf |         |                         |                 |           |                 |                 |        |   |
|   |         |                                |                      |                    |         |                         |                 |           |                 |                 |        |   |

As we can see in image above, attachments enclose 4 different documents which have been automatically created when Goods Receipts, Purchase Order, Quotes and Shipments took place and have been validated. Click on attachments to open PDF or iProd Editor if it's a Word file.

#### Tools:

The following is the management dashboard

|               |                | Buys          |            |           |
|---------------|----------------|---------------|------------|-----------|
| Supplier Bids | Purchase Order | Goods Receipt | Production | Inventory |
|               |                | Sells         |            |           |
| Quotes        | In Acceptance  | Sales Orders  | Shipments  |           |

Clicking on Buys from Navbar the following submenus are available:

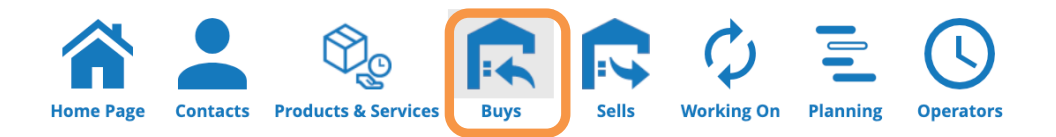

# Supplier Bids

| Supp     | liers bids        | Pur      | chase orders     |   | Goods receipt  | F   | Production Inventory |   | Draft, Confirmed, | Close | d 🔻       | 6/1/2022 | ť    | 1 | 8/2/2 | 022 📋               |
|----------|-------------------|----------|------------------|---|----------------|-----|----------------------|---|-------------------|-------|-----------|----------|------|---|-------|---------------------|
| Drag     | a column header h | ere to g | group its column |   |                |     |                      |   |                   |       |           |          |      |   |       |                     |
| Search   |                   |          | ্ 🕂 New          | / | Edit 🖾 Excel E | хро | t                    |   |                   |       |           |          |      |   |       |                     |
|          |                   |          |                  |   |                |     |                      |   |                   |       |           | Go       | ods  |   |       |                     |
|          | Nr.               | :        | Date             | : | Status         | :   | Supplier             | : | Author            | :     | N. produc | is i     | Q.ty |   | :     | Purchase order      |
|          | RQ20220003        | 3        | 02/08/2022       |   | Confirmed      |     | BMW Workshop         |   | AMEDEO BRUNI      |       | 2         |          | 60   |   |       |                     |
| <b>~</b> | RQ20220002        | 2        | 02/08/2022       |   | Draft          |     | FCA Workshop         |   | AMEDEO BRUNI      |       | 2         |          | 130  | 0 |       |                     |
|          | RQ20220004        | 4        | 27/07/2022       |   | Closed         |     | BIGLIA S.P.A.        |   | AMEDEO BRUNI      |       | 1         |          | 500  | ) |       |                     |
| K        | < 1 →             | >1       | 20               | • | Items per page |     |                      |   |                   |       |           |          |      |   |       | 1 of 1 pages (3 ite |

Click on + New or on RFQ number highlighted in blue to edit it and **WYSIWYG** will open

| iProd S.r.l.<br>P.I. 111111111     | iprod                  | •             | S       | SUPPLIER BII                  | D: RQ20220002      |
|------------------------------------|------------------------|---------------|---------|-------------------------------|--------------------|
|                                    |                        |               |         | Create                        | d by: AMEDEO BRUNI |
|                                    |                        |               | Revisio | n                             |                    |
| Document Number *                  | Document Date *        |               | Reason  | *                             |                    |
| RQ20220002                         | 8/2/2022               | ā             | REQU    | EST FOR QL                    | IOTATION 🔻         |
| Vendor *                           |                        |               |         |                               |                    |
| FCA Workshop                       | Payment metho          | d             |         |                               |                    |
| -                                  |                        |               |         |                               |                    |
| Incoterm *                         |                        |               |         |                               |                    |
| Carriage Paid To                   |                        | erm Location  |         |                               |                    |
|                                    |                        |               |         |                               |                    |
| Notes                              |                        |               |         |                               | ,                  |
| Status                             |                        |               |         |                               | //                 |
| Draft                              | ➡ CHANGE STATUS        |               |         | S                             | AVE DOCUMENT       |
| 🕂 Add 🥕 Edit 📋 Delete              | 🖺 Update 🗙 Cancel 🖺 Sa | ve reordering |         |                               |                    |
| Pos. Code                          | Description            | Q.ty          | M.U.    | Scheduled<br>delivery<br>date | Purchase<br>order  |
| Image: Description   0   P4 Piston | Piston FCA 500         | 500.00        | pz      | 18/08/2022                    |                    |
| 0 P5 Cylinder                      | Cylinder Head V8       | 800.00        | pz      | 8/2                           |                    |

This document requires the **number** (automatic upon insertion), the **date**, the **reason** (which will always be Request for quotes), **Supplier** and **Incoterm** 

Progressive number is composed of:

- RQ Initials
- Current business year
- Progressive number since the beginning of the year

On the title bar at the top there are two icons

### **9**

From left

- Show **History** of changes to this document
- Clone document

### Supplier/Vendor

Choice of **supplier/vendor** is supported by the autocomplete wizard: while typing it lists all the words that contain that part of the text, see example in image below, by typing "W" a list of suppliers appeared for selection

| V | endor *               |   |
|---|-----------------------|---|
| W | Ч                     | × |
| ſ | V <b>W W</b> orkshop  |   |
| l | BMW Workshop          |   |
| l | FCA Workshop          | - |
| N | Daimler Benz Workshop |   |

#### Incoterm

The **Incoterm** field offers a complete list of possible transportation methods, also providing an exhaustive explanation of the highlighted element.

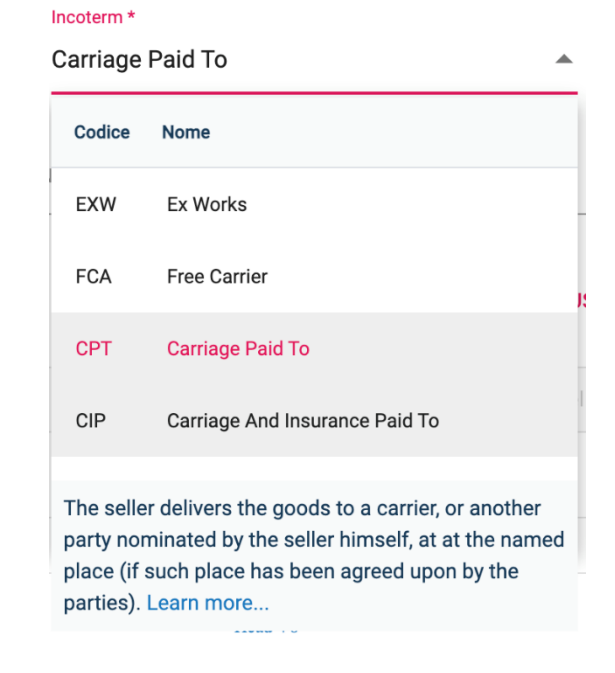

#### Status

Document status can be chosen from the following

| Draft     | ▲ CHANGE STATUS |
|-----------|-----------------|
| Draft     |                 |
| Confirmed | opuate 🗙 Cancer |
| Closed    | Description     |
| Cancelled | liston ECA 500  |

- **Draft: given** by default at the time of insertion. It indicates a condition of "drafting in progressù2 and cannot be printed.
- **Confirmed:** for completed and approved documents. Documented confirmed cannot be modified but can be printed pressing on Print button
- **Closed:** setting this status means there is no intention to proceed further with this document regardless of the supplier's answer.
- **Cancelled:** cancel the document.

Transition from one state to another is confirmed only after clicking on CHANGE STATUS button. Status changes are stored and it is possible to trace who and when did it.

| By <b>AMEDEO BRUNI</b> on 02/08/22 11:02 |   |               |
|------------------------------------------|---|---------------|
| Confirmed                                | • | CHANGE STATUS |
| Status                                   |   |               |

# **Document Detail**

| 0 | p ×                       | pcs                  |
|---|---------------------------|----------------------|
|   | Code                      | Description          |
|   | P0001                     | TESTATI POMPA        |
|   | P1 Cylinder Block V8      | Cylinder Block V8    |
| ( | P2 Crinkshaft v8 - Giallo | Crankshaft V8 Giallo |
|   |                           |                      |

By pressing "+Add" button, the system adds a row below the last one and input lines will guide you to fill the fields in. Once again, to select the article you can type a letter or number contained in its description or code and an auto-completion wizard will filter the list and show available articles.

Wizard is associated with code field only, that means in this space you can input both code and description.

Once a product has been selected, you will be asked to specify quantity, the unit of measurements and the desired **delivery date**.

Click

Update to save once you have completed the form.

# **Creating Purchase Orders**

Assuming supplier quote has been accepted, you can create a Purchase Order by ticking the checkbox on the left of the row, then click on "Create Order". The document will be automatically created and opened in another tab of the browser. On both documents there will be respective references: PO will show RFQ from which it comes from and RFQ will show PO generated

| Vendor* Incoterm *   BMW Workshop Carriage And Insurance Paid To     Status   Draft   CHANGE STATUS   Prefuence     Prefuence   Prefuence   Prefu                                                                                                    | P020220007                                                                                                    | Document Da 8/2/2022                 | te *           |                      | Ċ                   | Reason * | IASE     |                                 |                                   | -                                                                                                    |
|----------------------------------------------------------------------------------------------------|----------------------------------------------------------------------------------------------------|--------------------------------------|----------------|----------------------|---------------------|----------|----------|---------------------------------|-----------------------------------|----------------------------------------------------------------------------------------------------|
| Status   Draft    Add     Add     Code    Description   Q.10   MU.   Unit price   Total   Goods   Description   Q.10   Dustration   Discourd   Goods   Discourd   Discourd<                                                                                                    | Vendor*<br>BMW Workshop                                                                                                    | Incoterm *<br>Carriage And Insurance | Paid To 🔻      | Incoterm Location    |                     |          |          | Warehouse *                     | ŧ                                 | Ŧ                                                                                                    |
| + Add ✓ Edit Image: Delete Update × Cancel Image: Save reordering ✓ Show/hide arrived quantity Image: Create goods receipt     Image: Image: Imag                                                                                            | -<br>Status<br>Draft                                                                                                    | CHANGE ST                            | TATUS          | PREVIEW CONF         | FIRMATION           |          |          |                                 | S.                                | AVE DOCUMENT                                                                                                    |
| Image: Pos. Code Description Q.1y M.U. Unit price Total discounted % Var % Discout Scheduled delivery date Goods receipting   IIIIIIIIIIIIIIIIIIIIIIIIIIIIIIIIIIII                                                                                                    | + Add 🖍 Edit 📋 Delete 🖺 Update                                                                                                    | 🗙 Cancel 🛛 🗎 Save reorde             | ering 🧪 Show/h | ide arrived quantity | 🖫 Create            | goods re | ceipt    |                                 |                                   |                                                                                                    |
| Image: Constraint of the sector of the sector o | Pos. Code Description                                                                                                    | n                                    | Q.ty M.U.      | Unit price           | Total<br>discounted | % VAT %  | Discount | Scheduled<br>t delivery<br>date | Sales order                       | Goods receipt                                                                                                    |
| I P2 Crankshaft V8 Crankshaft V8 10.00 pz 2.00 2,000.00 0.00 07/08/2022     ayment terms     totes   irgent Request                                                                                                    | Image: Description of the second second se | ilock V8                             | 50.00 pz       | 1.00                 | 5,000.00            | 0        | 0.00     | 07/08/2022                      |                                   |                                                                                                    |
| Taxable: \$70<br>Discounts: \$0<br>Net taxable: \$70<br>Net taxable: \$70<br>VAT: \$0<br>Total: \$70                                                                                                    | I   P2 Crankshaft v8   Crankshaft                                                                                                    | t V8                                 | 10.00 pz       | 2.00                 | 2,000.00            | 0        | 0.00     | 07/08/2022                      |                                   |                                                                                                    |
|                                                                                                    | 'ayment terms<br>                                                                                                    |                                      |                |                      |                     |          |          |                                 | Ta<br>Disc<br><sup>2</sup> Net ta | axable: <b>\$70.0</b><br>counts: <b>\$0.0</b><br>axable: <b>\$70.0</b><br>VAT: <b>\$0.0</b><br>Total: <b>\$70.0</b> |
|                                                                                                    | 'ayment terms<br>lotes<br>Irgent Request                                                                                                    |                                      |                |                      |                     |          |          |                                 | Ti<br>Disc<br><sup>2</sup> Net ti | axable: \$<br>counts:<br>axable: \$<br>VAT:<br>Total: \$                                                            |

|    |                 |            |             |               |   |              |   |             | Goods |      |   |                        |
|----|-----------------|------------|-------------|---------------|---|--------------|---|-------------|-------|------|---|------------------------|
|    | Nr.             | Date :     | Status :    | Supplier      | 1 | Author       | : | N. products | i     | Q.ty | 1 | Purchase order         |
|    | RQ20220003      | 02/08/2022 | Confirmed   | BMW Workshop  |   | AMEDEO BRUNI |   | 2           |       | 60   |   | PO20220007             |
|    | RQ20220002      | 02/08/2022 | Draft       | FCA Workshop  |   | AMEDEO BRUNI |   | 2           |       | 1300 |   |                        |
|    | RQ20220004      | 27/07/2022 | Closed      | BIGLIA S.P.A. |   | AMEDEO BRUNI |   | 1           |       | 500  |   |                        |
| 1< | < <b>1</b> > >i | 20 🚽 Iter  | ns per page |               |   |              |   |             |       |      |   | 1 of 1 pages (3 items) |

#### Link to PO

# Purchase Order

| Supp   | liers bids    | Purchase           | orders G    | oods receipt  | Production | Inventory   |           | Draft   | +2 more | •      | 6/1/2022 |      | 8/2/20 | 22     | <b></b>       | Q  |
|--------|---------------|--------------------|-------------|---------------|------------|-------------|-----------|---------|---------|--------|----------|------|--------|--------|---------------|----|
| Drag   | a column head | er here to group i | ts column   |               |            |             |           |         |         |        |          |      |        |        |               |    |
| Search |               | Q                  | + Purchase  | / Edit 🗵 Exc  | el Export  |             |           |         |         |        |          |      |        |        |               |    |
|        |               |                    |             |               |            |             |           |         |         | Goods  |          |      |        |        |               |    |
|        | Nr. i         | D :                | Sta         | Supplier      |            | Author      | • Net t • | Total 🚦 | N       | i Q.ty | : Suppl  | :    | Good   | :      | Sales         | :  |
|        | PO20220007    | 02/08/2022         | Confirmed 🐸 | BMW Workshop  |            | AMEDEO BRUN | I €70.00  | €70.00  | 2       | 60     | RQ2022   | 0003 |        |        |               |    |
|        | PO20220006    | 27/07/2022         | Confirmed d | BIGLIA S.P.A. |            | AMEDEO BRUN | Π €2.20   | €2.20   | 1       | 1      |          |      |        |        |               |    |
|        | PO20220005    | 27/07/2022         | Accepted 😒  | BIGLIA S.P.A. |            | AMEDEO BRUN | I €35.75  | €35.75  | 1       | 1      |          |      |        |        |               |    |
|        | PO20220003    | 15/07/2022         | Confirmed 😒 | BIGLIA S.P.A. |            | AMEDEO BRUN | I €35.75  | €35.75  | 1       | 1      |          |      |        |        |               |    |
|        | PO20220004    | 15/07/2022         | Accepted 😒  | BIGLIA S.P.A. |            | AMEDEO BRUN | I €35.75  | €35.75  | 1       | 1      |          |      |        |        |               |    |
| <      | < 1           | > > 2              | 20 💌 İt     | ems per page  |            |             |           |         |         |        |          |      |        | 1 of 1 | pages (5 item | s) |
|        |               |                    |             |               |            |             |           |         |         |        |          |      |        |        |               |    |

#### Following "Supplier Bids" there is "Purchase Order" tab

The last three columns of this page show references of possible automations:

- **RFQ Supplier Bid** from which it was generated
- A Goods Entry document from which it was generated
- Link to Sales Order. Click on it to see customer order details

At the bottom right of this page there are **Total** and **Net Taxable** amount of all documents.

Tick the row of the document and click on <sup>Edit</sup> to modify document or click on <sup>+ Purchase</sup> if you need to add a new one.

| iProd S.r.l.<br>P.l. 1111111111         |                         | iorod                                 |                     |                 | PUF                 | CHASE ORDER  | R: PO20220008        |
|-----------------------------------------|-------------------------|---------------------------------------|---------------------|-----------------|---------------------|--------------|----------------------|
|                                         |                         |                                       |                     |                 |                     | Insert       | date: 02/08/22 14:11 |
|                                         |                         |                                       |                     |                 |                     | Created      | d by: AMEDEO BRUNI   |
|                                         |                         |                                       |                     |                 |                     |              | Currency: Euro       |
|                                         |                         |                                       |                     | Revision        |                     |              |                      |
| Document Number                         | Document Date *         |                                       |                     | Reason *        |                     |              |                      |
| P020220008                              | 8/2/2022                |                                       |                     | PURCHASE        |                     |              | •                    |
| Vendor * Incote                         | *                       |                                       |                     |                 | Warehouse *         |              |                      |
| BIGLIA S.P.A. Free                      | arrier                  | <ul> <li>Incoterm Location</li> </ul> |                     |                 | Magazzino           | o Principale | ~                    |
| <b>null</b><br>null-null<br>12849430157 |                         |                                       |                     |                 |                     |              |                      |
| Status                                  |                         |                                       |                     |                 |                     |              |                      |
| Draft                                   | CHANGE STATUS           | PREVIEW CONI                          | FIRMATION           |                 |                     | SA           | VE DOCUMENT          |
| 🕂 Add 🧪 Edit 💼 Delete 🖺 Update 🗙 Ca     | cel 🖺 Save reordering 🧪 | Show/hide arrived quantity            | 🖫 Create            | e goods receipt |                     |              |                      |
| Description                             | Q.t                     | P.ty M.U. Unit price                  | Total<br>discounted | % VAT % Discou  | nt delivery<br>date | Sales order  | Goods receipt        |
| No records to display                   |                         |                                       |                     |                 |                     |              |                      |

This action takes you to the page of the document in **draft status**, with an editable **progressive number** assigned, current **date** and **reason**.

Progressive number contains:

- PO initials
- Current business year
- Progressive number since the beginning of the year

On the title bar at the top there are two icons

• የ

From left

- Show **History** of changes to this document
- Clone document

Supplier/Vendor

Choice of **supplier/vendor** is supported by the autocomplete wizard: while typing it lists all the words that cotain that part of the text, see example in image below, by typing "W" a list of suppliers appeared for selection

| v | endor *               | × |
|---|-----------------------|---|
| ſ | VW Workshop           |   |
|   | BMW Workshop          |   |
|   | FCA Workshop          |   |
| V | Daimler Benz Workshop |   |

#### Incoterm

The **Incoterm** field offers a complete list of possible transportation methods, also providing a exhaustive explanation of the highlighted element.

| Incoterm *                                            |                                                                                                    |    |
|-------------------------------------------------------|----------------------------------------------------------------------------------------------------|----|
| Carriage                                              | Paid To                                                                                                    | L. |
| Codice                                                | Nome                                                                                                    |    |
| EXW                                                   | Ex Works                                                                                                    |    |
| FCA                                                   | Free Carrier                                                                                                    | J: |
| СРТ                                                   | Carriage Paid To                                                                                                    |    |
| CIP                                                   | Carriage And Insurance Paid To                                                                                                    |    |
| The seller<br>party non<br>place (if s<br>parties). I | r delivers the goods to a carrier, or another<br>ninated by the seller himself, at at the named<br>such place has been agreed upon by the<br>Learn more |    |

### Status

#### Document status can be chosen from the following

| Status<br>Draft | CHANGE STATUS  |
|-----------------|----------------|
| Draft           |                |
| Confirmed       |                |
| Closed          | Description    |
| Cancelled       | Siston FCA 500 |

- **Draft: given** by default at the time of insertion. It indicates a condition of "drafting in progressù2 and cannot be printed.
- **Confirmed:** for completed and approved documents. Documented confirmed cannot be modified but can be printed pressing on Print button
- **Closed:** setting this status means there is no intention to proceed further with this document regardless of the supplier's answer.
- **Cancelled:** cancel the document.

Transition from one state to another is confirmed only after clicking on CHANGE STATUS button. Status changes are stored and it is possible to trace who and when did it.

|                                        | Status<br>Confirmed<br>By AMEDEO BRUNI on 02/08/22 11:02 | <br>CHANGE STATUS                                            | 5                                                                                                    |
|----------------------------------------|----------------------------------------------------------|--------------------------------------------------------------|----------------------------------------------------------------------------------------------------|
| Warehouse<br>You can choose a supplier | <sup>,</sup> warehouse                                   | m CONFERMA scondi quantità arrivata  Cre Totale Scontato (€) | Magazzino * RIMESSAGGIO ATTREZZATURA Internal Warehouse Magazzino cella-frigorifero My safe Warehouse2 NewName2 Nuovo Mag 31 Nuovo Mag 32 oo RIMESSAGGIO ATTREZZATURA |

# **Document Details**

Click

| 0 | p ×                        | pcs                  |
|---|----------------------------|----------------------|
|   | Code                       | Description          |
|   | P0001                      | ΤΕΣΤΙΤΑ ΡΟΜΡΑ        |
| ( | P1 Cylinder Block V8       | Cylinder Block V8    |
| ( | P2 Crai kshaft v8 - Giallo | Crankshaft V8 Giallo |

By pressing "**+Add**" button, the system adds a row below the last one and input lines will guide you to fill the fields in. Once again, to select the article you can type a letter or number contained in its description or code and an auto-completion wizard will filter the list and show available articles.

Wizard is associated with code field only, that means in this space you can input both code and description.

After completing input fields with **quantity**, **unit of measure**, **unit price**, **VAT %**, **discount** and desired **delivery date**.

Update to save once you have completed the form and SAVE DOCUMENT to save PO.

# Printing and confirming

To confirm and process the order click on **PREVIEW CONFIRMATION**.

| in | t pr      | review                    | is disp               | blayed | l in if | Prod          | Edito          | or.       |         |           |                                      |                               |                     |        |         |         |         |      |       |
|----|-----------|---------------------------|-----------------------|--------|---------|---------------|----------------|-----------|---------|-----------|--------------------------------------|-------------------------------|---------------------|--------|---------|---------|---------|------|-------|
|    |           |                           |                       | [      | PO202   | 20007         | del 02-0       | 8-2022    | 2       |           |                                      |                               |                     | 🗄 Menu | 🔒 Print | 👍 Confi | rm      | 🙁 Ca | ancel |
|    | œ         |                           | E                     |        |         |               | #              | H         | Q       |           | D                                    | Ċ                             | â                   |        |         |         |         |      |       |
|    | Link      | Bookmark                  | Table of<br>Contents  | Header | Footer  | Page<br>Setup | Page<br>Number | Break     | Find    | Comments  | Track<br>Changes                     | Local<br>Clipboard            | Restrict<br>Editing |        |         |         |         |      |       |
|    | ۱         |                           | •                     |        |         |               |                |           | P       | urchas    | e Ord                                | ler                           |                     |        |         |         | техт    |      |       |
|    |           | ipro                      | 0                     |        |         |               |                |           |         | # PO20220 | 007 current<br>Mod Rev<br>Printed 02 | cy USD<br>av10v13<br>/08/2022 |                     |        |         |         | Calibri |      |       |
|    | :D.       | nod S al                  |                       |        |         |               |                |           |         |           |                                      |                               |                     |        |         |         | в       | I    | U     |
|    | IFI<br>VA | rou S.r.i.<br>AT111111111 | 1                     |        |         |               |                |           |         |           |                                      | 迴                             |                     |        |         |         |         | A    |       |
|    | •1        |                           | 1                     |        |         |               |                |           |         |           |                                      | <b>1</b>                      |                     |        |         |         | _       |      |       |
|    |           |                           |                       |        |         |               |                |           |         |           |                                      | <b>R</b>                      |                     |        |         | 1       | Paragra | aph  |       |
|    | Da<br>Nu  | ate<br>unber              | 8/2/2022<br>PO2022000 | 07     |         |               |                |           |         |           |                                      |                               |                     |        |         | 1       | Norma   | l    |       |
|    | Su        | pplier                    | 10202200              |        |         |               | Warehous       | e         |         |           |                                      |                               |                     |        |         |         | ≣       | ≣    | Ξ     |
|    | B         | MW Work                   | shop                  |        |         |               |                |           |         |           |                                      |                               |                     |        |         |         | ‡≣ -    | :=   | •     |
|    | V         | AT.                       |                       |        |         |               | Incoterm       |           |         |           |                                      |                               |                     |        |         |         |         |      |       |
|    | VI        | <b>A</b> 1.               |                       |        |         |               | CIP Carri      | age And I | nsuranc | e Paid To |                                      |                               |                     |        |         |         |         |      |       |
|    | Co        | de/ Description           |                       |        |         | U             | Qt             | Price     | %       | % 1       | fotal Deliver                        | ry Date                       |                     |        |         |         |         |      |       |

It is possible to **Edit**, print and confirm the document.

Once confirmed, the system returns to the document and its status will be changed to "**Confirmed**". From this moment no more changes are allowed. To do this, it is necessary to switch status in "Draft" and repeat actions.

# Relations and automatisms

| St | ock |      |                         |                     |                   |                     |               |         |               |                     |       |               |                               |    |
|----|-----|------|-------------------------|---------------------|-------------------|---------------------|---------------|---------|---------------|---------------------|-------|---------------|-------------------------------|----|
| ÷  | Add | 🎤 Ed | it <u> </u> Delete      | 🗒 Update 🛛 🗙 Cancel | 🗒 Save reordering | 🖍 Show/h            | ide arrived q | uantity | 🖫 Create good | ls receipt          |       |               |                               |    |
|    |     | Pos. | Code                    | Description         | Q.ty              | Arrived<br>quantity | Completed     | M.U.    | Unit price    | Total<br>discounted | % VAT | %<br>Discount | Scheduled<br>delivery<br>date | Si |
|    |     | 0    | P1 Cylinder Block<br>V8 | Cylinder Block V8   | 50.00             |                     | No            | pz      | 1.00          | 50.00               | 0     | 0.00          | 07/08/2022                    |    |
|    |     | 1    | P2 Crankshaft v8        | Crankshaft V8       | 10.00             |                     | No            | pz      | 2.00          | 20.00               | 0     | 0.00          | 07/08/2022                    |    |

When goods arrive, it is possible to keep track of quantity arrived

- Click on Show/hide arrived quantity: tv o further columns are shown Arrived Quantity and Completed, see image above
- Insert quantity arrived
- Tick **Completed** checkbox if quantities satisfy the initial request
- Click on **Update** at the top to save it.

At this point it is possible to create a Goods Receipt document

- Select products to include in the document
- Click on **Create goods receipt**

# **Creating Goods Receipt Document**

If the selections satisfy the conditions (lines fulfilled, quantities entered) the page of the new goods receipt document derived from these selections is displayed

| Via Nuova, 2 54210 Pisa (Pl)                                                                                                    | )                                  |              | ENTRATA M     | ERCE: R2022002           |
|----------------------------------------------------------------------------------------------------|------------------------------------|--------------|---------------|--------------------------|
| P.I. 001201510015685                                                                                                    |                                    |              | Data Ins      | serimento: 13/02/22 16:2 |
|                                                                                                    |                                    |              |               | reato da. AMEDEO BROP    |
|                                                                                                    |                                    |              | Revisione     |                          |
| Numero Documento (Fornitore) *                                                                                                    | Data Documento *                   |              | Caucale *     |                          |
| P20220021                                                                                                    | 13 2 2022                          |              |               |                          |
|                                                                                                    |                                    |              | A0001310      |                          |
| Mittente *                                                                                                    | Magazzino di destinazion           | e *          |               |                          |
| ALDO                                                                                                    | RIMESSAGGIO ATT                    | REZZAT 🔻     |               |                          |
|                                                                                                    |                                    |              |               |                          |
| Stato                                                                                                    |                                    |              |               |                          |
| In bozza                                                                                                    | <ul> <li>CAMBIA STATO</li> </ul>   |              | SA            | ALVA DOCUMENT            |
|                                                                                                    |                                    |              |               |                          |
| + Inserisci 🖍 Modifica 👘                                                                                                    | Elimina 🗒 Salva 🗙 Ann              | ulla 🗒 Salva | riordinamento | $\frown$                 |
| in the street in the street in |                                    |              | 4             |                          |
| Codice Descrizione                                                                                                    |                                    | U.M.         | Q             | à Tracciato              |
| Codice Descrizione                                                                                                    |                                    | U.M.         | 0,1           | à Tracciato              |
| Codice Descrizione                                                                                                    | DI SALDATURA                       | U.M.<br>pz   | Q.            | à Tracciato<br>2 0/2     |
| Codice Descrizione                                                                                                    | DI SALDATURA                       | U.M.<br>pz   | Q.            | a Tracciato<br>2 0/2     |
| Codice Descrizione                                                                                                    | DI SALDATURA                       | U.M.         | Q.1<br>2      | à Tracciato<br>2 0/2     |
| Codice Descrizione EQ-001 MASCHERA ote                                                                                                    | DI SALDATURA                       | U.M.<br>pz   | Q.1           | à Tracciato<br>2 0/2     |
| Codice Descrizione EQ-001 MASCHERA ote                                                                                                    | DI SALDATURA                       | U.M.         | 2,4           | à Tracciato<br>2 0/2     |
| Codice Descrizione Eq. 001 MASCHERA Ote Entrata merce da                                                                                                    | a ordine di acquis                 | U.M.<br>pz   | 2             | à Tracciato<br>2 0/2     |
| Codice Descrizione EQ-001 MASCHERA ote Entrata merce da                                                                                                    | di saldatura<br>a ordine di acquis | v.m.<br>pz   | Q.4           | à Tracciato<br>2 0/2     |

On the new document a link is shown to the PO which generated it.

# Confirming Order

| Vendo<br>iFab                             | <sup>or *</sup>         |                                  |                           | Incoterm                                         | *                               |        | -      | Incoterm Location    |                     |       |            | Warehouse*<br>My safe W       | /arehouse2                                         | -                                                                            |
|-------------------------------------------|-------------------------|----------------------------------|---------------------------|--------------------------------------------------|---------------------------------|--------|--------|----------------------|---------------------|-------|------------|-------------------------------|----------------------------------------------------|------------------------------------------------------------------------------|
| <b>via l</b><br>570 <sup>-</sup><br>Ll 12 | Frate<br>14-Co<br>23456 | <b>lli Ro</b><br>llesal<br>57890 | <b>sselli 29</b><br>vetti |                                                  |                                 |        |        |                      |                     |       |            |                               |                                                    |                                                                              |
| Status<br>Cont                            | îrmed                   | ł                                |                           |                                                  | CHANGE STA                      | TUS    |        |                      | PRINT               |       |            |                               |                                                    | 🞽 SEND                                                                       |
| By AM                                     | DEO BR                  | UNI on 0                         | 2/08/22 15:37             |                                                  |                                 |        |        |                      |                     |       |            |                               |                                                    |                                                                              |
| + /                                       | ٨dd                     | 🎤 Edi                            | t 🗂 Delete                | 🗒 Update 🗙 Cance                                 | el 🗒 Save reorderi              | ng 🎤   | Show/h | ide arrived quantity | 🖫 Create            | goods | receipt    |                               |                                                    |                                                                              |
| [                                         |                         | Pos.                             | Code                      | Description                                      |                                 | Q.ty   | M.U.   | Unit price           | Total<br>discounted | % VAT | % Discount | Scheduled<br>delivery<br>date | Sales order                                        | Goods receipt                                                                |
| ₩ [                                       |                         | 0                                | ATTR01                    | ATTREZZATURA                                     |                                 | 150.00 | PZ     | 120.00               | 18,000.00           | 0     | 0.00       | 24/05/2022                    |                                                    | R20210102                                                                    |
| ₩ [                                       |                         | 1                                | UT65072                   | 3M™ Cubitron™ II 967A<br>115 mm 60+ PN 65052 con | A Dischi Lamellari<br>nf.10pz.2 | 33.00  | pz     | 0.00                 | 0.00                | 0     | 0.00       |                               |                                                    | R20210102                                                                    |
| Payme<br>Notes                            | nt tern                 | IS                               |                           |                                                  |                                 |        |        |                      |                     |       |            | <u>h</u>                      | Taxable<br>Discounts<br>Net taxable<br>VAT<br>Tota | e: \$18,000.00<br>5: \$0.00<br>2: \$18,000.00<br>7: \$0.00<br>1: \$18,000.00 |
|                                           |                         |                                  |                           |                                                  | <b>V</b> 99                     |        |        |                      |                     |       |            |                               |                                                    |                                                                              |

# It is possible to send Order via email procurement documentation

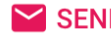

and follow its progress in production and product

| 🖫 Create            | goods | receipt    |                               |             |               |
|---------------------|-------|------------|-------------------------------|-------------|---------------|
| Total<br>discounted | % VAT | % Discount | Scheduled<br>delivery<br>date | Sales order | Goods receipt |
| 18,000.00           | 0     | 0.00       | 24/05/2022                    |             | R20210102     |
| 0.00                | 0     | 0.00       |                               |             | R20210102     |

# **Goods Receipt**

Use this management tool to keep track of fulfilled orders and manage warehouse loads.

| Supplie   | rs bids Pure         | chas    | e orders G    | oods I   | receipt Pro      | oducti | on Invent | ory |              |   |              |   |             |    | Dr    | aft, Confi | rmed        | • | 6/1/2022 | Ö | 8/5/2022           |
|-----------|----------------------|---------|---------------|----------|------------------|--------|-----------|-----|--------------|---|--------------|---|-------------|----|-------|------------|-------------|---|----------|---|--------------------|
| Drag a co | olumn header here to | lo grou | p its column  |          |                  |        |           |     |              |   |              |   |             |    |       |            |             |   |          |   |                    |
| arch      |                      |         | 역 🕂 Get goods | 5 / E    | Edit 🐵 Excel Exp | port   |           |     |              |   |              |   |             |    |       |            |             |   |          |   |                    |
|           |                      |         |               |          |                  |        |           |     |              |   |              |   |             |    | Goods |            |             |   |          |   |                    |
|           | Nr.                  | ł       | Supplier nr.  | 1        | Date             | I      | Status    | ;   | Supplier     | I | Author       | а | N. products | I. | Q.ty  | 1          | N. packages | ſ | Reason   |   | Purchase order     |
|           | R20220029            |         | R20220029     |          | 05/08/2022       |        | Draft     |     | iFabio srl   |   | AMEDEO BRUNI |   | 1           |    | 100   |            | 1           |   | PURCHASE |   | PO20220089         |
|           | R20220028            |         | R20220028     |          | 06/07/2022       |        | Draft     |     | Biglia S.p.a |   | AMEDEO BRUNI |   | 1           |    | 33    |            | 1           |   | PURCHASE |   |                    |
| IC (      | 1                    | 21      | 20 💌          | lterns p | er page          |        |           |     |              |   |              |   |             |    |       |            |             |   |          |   | 1 of 1 pages (2 it |

This page lists all warehouse receipt documents and in the last column PO reference will be displayed if they derive from Purchase Orders. To edit document, click on its Nr. Or to add a new one click on + Get Goods

| P.I. 1111111111                                                     |             | iprod            |                       | GOODS REC            | sert date: 02/08/22 16:30<br>ated by: AMEDEO BRUNI |
|---------------------------------------------------------------------|-------------|------------------|-----------------------|----------------------|----------------------------------------------------|
|                                                                     |             |                  |                       | Revision             |                                                    |
| Document Number (Su                                                 | pplier) *   | Document Date *  |                       | Reason *             |                                                    |
| GRR0001                                                             |             | 8/2/2022         |                       | PURCHASE FRO         | M CONTR                                            |
| Sender *                                                            |             |                  |                       | Destination Warehous | se *                                               |
| BRIONI                                                              |             | Source Warehouse | •                     | Maddox St Ware       | ehouse 💌                                           |
|                                                                     |             |                  |                       |                      |                                                    |
| -<br>Supplier references                                            |             |                  |                       |                      |                                                    |
| -<br>Supplier references<br>Status<br>Draft                         | •           | CHANGE STATUS    |                       |                      | SAVE DOCUMENT                                      |
| Supplier references Status Draft + Add 	 Edit                       | Delete 📴 U  | CHANGE STATUS    | ve reordering         |                      | SAVE DOCUMENT                                      |
| -<br>Supplier references<br>Status<br>Draft<br>+ Add / Edit<br>Code | Description | CHANGE STATUS    | ve reordering<br>M.U. | Q.ty                 | SAVE DOCUMENT                                      |

Notes

A Goods Entry document can be manually entered or it can be generated from a Purchase Order.

By clicking on "+Get Goods" a new page in "draft" status will open with an editable progressive number assigned, current date and reason. Progressive number contains:

- R character
- Current business year
- Progressive number since the beginning of the year -

On the title bar at the top there are two icons

#### **(** ርት

From left

=

- Show **History** of changes to this document -
- **Duplicate** document

#### Reasons

You have the following options:

Reason \*

PURCHASE FROM CONTR... A

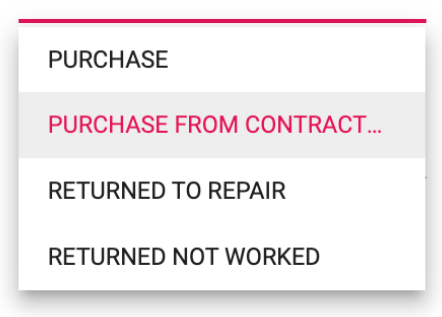

#### Sender

Choice of **supplier/sender** is supported by the autocomplete wizard: while typing it lists all the words that contain that part of the text, see example in image below, by typing **"B"** a list of suppliers appears for selection

| • |
|---|
|   |
|   |
| - |
|   |
|   |
| 1 |
|   |

# Destination warehouse

You can choose warehouse from those belonging to the selected supplier

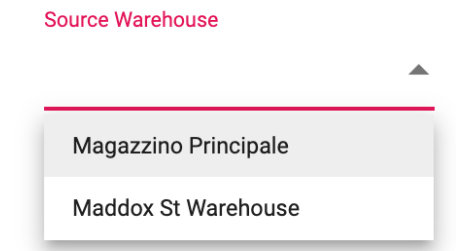

# Status

Document Status can be one of the following:

| Status    |                 |
|-----------|-----------------|
| Draft     | CHANGE STATUS   |
| Draft     |                 |
| Confirmed | _               |
| Cancelled | Update 🗙 Cancel |

- **Draft: given** by default at the time of insertion. It indicates a condition of "drafting in progressù2 and cannot be printed.
- **Confirmed:** for completed and approved documents. Document confirmed cannot be modified but can be printed pressing on Print button
- Cancelled: cancel the document

Transition from one state to another is confirmed only after clicking on CHANGE STATUS button. Status changes are stored and it is possible to trace who and when did it.

| Status                                   |   |               |
|------------------------------------------|---|---------------|
| Confirmed                                | • | CHANGE STATUS |
| By <b>AMEDEO BRUNI</b> on 02/08/22 11:02 |   |               |

# Document Detail

| af |                           |                      |            |              |
|----|---------------------------|----------------------|------------|--------------|
|    | Code                      | Description          |            | SAVE DOCU    |
|    | <b>P</b> 0001             | TESTATA POMPA        |            |              |
|    | P1 Cylinder Block V8      | Cylinder Block V8    | reordering | O tv Tracked |
| ł  | P2 Crankshaft v8 - Giallo | Crankshaft V8 Giallo | pz         | 50           |
| p  | ×                         |                      | pcs        | ▼ ▲          |

By pressing "**+Add**" button, the system adds a row below the last one and input lines will guide you to fill the fields in. Once again, to select the article you can type a letter or number contained in its description or code and an auto-completion wizard will filter the list and show available articles.

Wizard is associated with code field only, that means in this space you can input both code and description.

After, you can complete input fields with **quantity** and **unit of measure**.

Click Update to save once you have completed the form and SAVE DOCUMENT to save inputs.

"Tracked" column indicates how many of the entered products have a serial number (see Product tracking chap.)

# **Production Declaration**

| Suppl  | iers bids       | Purcha     | se orders C   | Goods re | eceipt     | Produc | tion Inventory |   | Draft, Co   | onfirmed | . <b>.</b> | 6/1/20 | 22          | 8 | /2/2022    | <u> </u>       |
|--------|-----------------|------------|---------------|----------|------------|--------|----------------|---|-------------|----------|------------|--------|-------------|---|------------|----------------|
|        |                 |            |               |          | _          |        |                |   |             |          |            |        |             |   |            | Detail         |
| Drag a | column header h | ere to gro | up its column |          |            |        |                |   |             |          |            |        |             |   |            |                |
| learch |                 |            | 익 🕂 Add 🍃     | 🖍 Edit   | 🖄 Excel Ex | port   |                |   |             |          |            |        |             |   |            |                |
|        |                 |            |               |          |            |        |                |   |             |          | Goods      |        |             |   |            |                |
|        | Nr.             | :          | Date          | :        | Status     |        | Author         | : | N. products | :        | Q.ty       | :      | N. packages | : | Reason     | :              |
|        | P202200         | 73         | 12/07/202     | 2        | D          | raft   | AMEDEO BRUNI   |   | 1           |          | 1          |        | 1           |   | PRODUCTION |                |
|        | P202200         | 71         | 13/06/202     | 2        | D          | raft   | AMEDEO BRUNI   |   | 1           |          | 10         |        | 1           |   | PRODUCTION |                |
|        | P202200         | 69         | 09/06/202     | 2        | Cont       | firmed | AMEDEO BRUNI   |   | 1           |          | 3          |        | 1           |   | PRODUCTION |                |
|        | P202200         | 70         | 09/06/202     | 2        | Cont       | firmed | AMEDEO BRUNI   |   | 1           |          | 1          |        | 1           |   | SCRAP      |                |
|        | P202200         | 67         | 09/06/202     | 2        | Cont       | firmed | AMEDEO BRUNI   |   | 1           |          | 5          |        | 1           |   | PRODUCTION |                |
|        | P202200         | 68         | 09/06/202     | 2        | Cont       | firmed | AMEDEO BRUNI   |   | 1           |          | 1          |        | 1           |   | SCRAP      |                |
|        | P202200         | 65         | 09/06/202     | 2        | Cont       | firmed | AMEDEO BRUNI   |   | 1           |          | 2          |        | 1           |   | PRODUCTION |                |
|        | P202200         | 66         | 09/06/202     | 2        | Cont       | firmed | AMEDEO BRUNI   |   | 1           |          | 1          |        | 1           |   | SCRAP      |                |
| <      | < 1 →           | >1         | 20 -          | ltems p  | er page    |        |                |   |             |          |            |        |             |   | 1 of 1 p   | ages (8 items) |

This page lists production documents. Click on document nr. to **edit** it or click on ù "+Add" to insert a new one.

| iProd s.r.l.<br>via Malasoma, 36<br>P.I. 001201510015685 |                                                                                                    | G R O U P                             |      |                                                                                                    |  |  |  |
|----------------------------------------------------------|----------------------------------------------------------------------------------------------------|---------------------------------------|------|----------------------------------------------------------------------------------------------------|--|--|--|
| Document Number<br>P20220071                             | Document Date * 6/13/2022                                                                             | Reason *<br>PRODUCTION                |      | Revision     Destination Warehouse *     Internal Warehouse                                                    |  |  |  |
| Status<br>Draft<br>By AMEDEO BRUNI on 02/08/22 17:11     | CHANGE STATUS                                                                                         |                                       |      | SAVE DOCUMENT                                                                                                  |  |  |  |
| 🕂 Add 🖍 Edit 💼 Delete 🖺 Update                           | 🗙 Cancel 🛛 🖺 Save reordering                                                                          |                                       |      |                                                                                                    |  |  |  |
| Phase                                                    | Description                                                                                           | M.U.                                  | Q.ty | Work order - Product                                                                                           |  |  |  |
| # Test campi                                             | Produzione di fase per CM 1106/b 3M™<br>967A Dischi Lamellari 115 mm 60+ PN<br>conf.10pz.2 Test campi | <sup>4</sup> Cubitron™ II<br>65052 pz | 10   | WO20220094 - 3M <sup>™</sup> Cubitron <sup>™</sup> II 967A Dischi<br>Lamellari 115 mm 60+ PN 65052 conf.10pz.2 |  |  |  |

It is possible to manually create a Production Declaration document or it can be generated by a customer order after a **Phase Closure**, **WO** or **Sales Order**.

By clicking on "+Add" a new page in "draft" status will open with an editable **progressive number** assigned, current **date** and **reason**.

Progressive number contains:

- P character
- Current business year
- Progressive number since the beginning of the year

On the title bar at the top there are two icons

# ን ር

From left

- Show **History** of changes to this document
- Duplicate document

### Reason

The following options are available:

Reason \*

PRODUCTION

PRODUCTION

SCRAP

- **Production Document** refers to produced pieces
- SCRAP Document refers to piece scrapped pieces

# **Destination Warehouse**

The company's warehouses will be available in this field

| Destination | Warehouse | * |
|-------------|-----------|---|
|             |           |   |

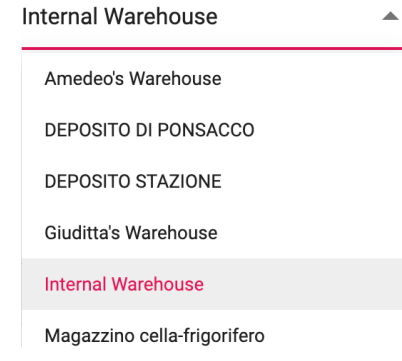

### Status

Document Status can be one of the following:

| Status    |                 |
|-----------|-----------------|
| Draft     | CHANGE STATUS   |
| Draft     |                 |
| Confirmed |                 |
| Cancelled | Update X Cancel |

- **Draft: given** by default at the time of insertion. It indicates a condition of "drafting in progressù2 and cannot be printed.

- Confirmed: for completed and approved documents. Documents confirmed cannot be modified but can be printed pressing on Print button
- Cancelled: cancel the document -

Transition from one state to another is confirmed only after clicking on CHANGE STATUS button. Status changes are stored and it is possible to trace who and when did it.

|              |                                            | Status                                   |     |    |           |                                           |        |
|--------------|--------------------------------------------|------------------------------------------|-----|----|-----------|-------------------------------------------|--------|
|              |                                            | Confirmed                                | •   | С  | HANGE STA | TUS                                       |        |
|              |                                            | By <b>AMEDEO BRUNI</b> on 02/08/22 11:02 |     |    |           |                                           |        |
|              |                                            |                                          |     |    |           |                                           |        |
|              |                                            |                                          |     |    |           |                                           |        |
|              | Document Detail                            |                                          |     |    |           |                                           |        |
|              |                                            |                                          |     |    |           |                                           |        |
| Dra1         | OdL-PFF - Prova flag fasi - Montaggio      |                                          |     |    |           |                                           |        |
| By <b>AM</b> | ODL-CPL - BRACCIO ALOGENO - Saldatura a se | ссо                                      |     |    |           | SAVE DO                                   | CUMENT |
|              | wo-1-2 - Prova 2WO - Saldatura             |                                          |     |    |           |                                           |        |
| ÷            | WO20220007 - Mandrino - zincatura          |                                          |     |    |           |                                           |        |
|              | WO20220067 - Mandrino - zincatura          |                                          | M.U | J. | Q.ty      | Work order - Product                      |        |
| 1            | WO20220069 - BOVONE PROD001 - FASE TEST    |                                          |     |    |           | WO20220004 3MIN CubitronIN II 967A Disc   | hi     |
|              | wo-2-2-a - Prova 2WO - Saldatura           |                                          | pz  |    | 10        | Lamellari 115 mm 60+ PN 65052 conf.10pz.2 |        |
| ť            |                                            |                                          | ×   |    | ▼ ▲       | x                                         |        |

By pressing "+Add" button, the system adds a row below the last one and input lines will guide you to fill the fields in. Once again, to select the article you can type a letter or number contained in its description or code and an auto-completion wizard will filter the list and show available articles.

Wizard is associated tith code field only, that means in this space you can input both code and description.

After, you can complete input fields with quantity and unit of measure.

🗒 Update

to save once you have completed the form and SAVE DOCUMENT to save inputs. Click

# Inventory

| Supplie   | ers bids Pu      | irchase o    | orders    | Goods recei    | pt P       | roduction | Invento | vry          | Draft, Con | firmed    | •  | 6/1/2022 |       | 3/2/2022 |             |          | ۹  |
|-----------|------------------|--------------|-----------|----------------|------------|-----------|---------|--------------|------------|-----------|----|----------|-------|----------|-------------|----------|----|
| Drag a co | olumn header her | e to group i | ts column |                |            |           |         |              |            |           |    |          |       |          |             |          |    |
| Search    |                  | Q            | + Add     | 🎤 Edit 🗵 E     | Excel Expo | ort       |         |              |            |           |    |          |       |          |             |          |    |
|           |                  |              |           |                |            |           |         |              |            |           |    |          | Goods |          |             |          |    |
|           | Nr.              | :            |           | Date           | ÷          | Status    | i       | Author       | :          | N. produc | ts | :        | Q.ty  | :        | N. packages |          | :  |
|           | 1202200          | 22           |           | 02/08/2022     |            | Draft     |         | AMEDEO BRUNI |            | 1         |    |          | 7     |          | 1           |          |    |
|           | 1202200          | 21           |           | 24/06/2022     |            | Confirme  | d       | AMEDEO BRUNI |            | 1         |    |          | 20    |          | 1           |          |    |
|           | 1202200          | 20           |           | 22/06/2022     |            | Confirme  | d       | AMEDEO BRUNI |            | 1         |    |          | 5000  |          | 1           |          |    |
|           | 1202200          | 19           |           | 15/06/2022     |            | Confirme  | d       | AMEDEO BRUNI |            | 1         |    |          | 24    |          | 1           |          |    |
| I< <      | 1 >              | >  2         | 20        | 👻 Items per pa | age        |           |         |              |            |           |    |          |       | 1        | of 1 pages  | (4 items | s) |

This page lists the **Inventory** tracking documents. Click on document nr. to **edit** it or click on ù "+Add" to insert a new one.

| iProd s.r.l.  | ma 26               |             |                      |          | INVE      | NTORY: 120220022                                        |
|---------------|---------------------|-------------|----------------------|----------|-----------|---------------------------------------------------------|
| P.I. 001201   | ma, 36<br>510015685 |             | GROUI                | P        |           | Insert date: 02/08/22 08:27<br>Created by: AMEDEO BRUNI |
|               |                     |             |                      |          | Revision  |                                                         |
| Document Nurr | nber *              | Doc         | ument Date *         |          | Reason *  |                                                         |
| 120220022     |                     | 8/2         | 2/2022               |          | INVENTORY | •                                                       |
|               |                     | Des         | tination Warehouse * |          |           |                                                         |
| Source Wareh  | ouse                | ▼ DE        | POSITO DI PONSACCO   | •        |           |                                                         |
| Status        |                     |             |                      |          |           |                                                         |
| Draft         |                     | - CH/       | ANGE STATUS          |          |           | SAVE DOCUMENT                                           |
|               | Edit 👼 Delete       | 🖺 Update    | X Canaal D Sava to   |          |           |                                                         |
| 🕂 Add 🧪       | Cada                | Description |                      | ordenny  | MI        | O tru                                                   |
| + Add 🧪       | Code                | Description |                      | brdening | M.U.      | Q.ty                                                    |

By clicking on "+Add" a new page in "draft" status will open with an editable **progressive number** assigned, current **date** and **reason "Inventory".** 

Progressive number contains:

- I character
- Current business year
- Progressive number since the beginning of the year

On the title bar at the top there are two icons

# • በ

From left

- Show **History** of changes to this document
- **Duplicate** document

Warehouses

Select Source Warehouse from which goods transit and Destination Warehouse, fields are not mandatory.

| Source Warehouse      |          | Destination Warehouse * |   |  |  |  |
|-----------------------|----------|-------------------------|---|--|--|--|
| Internal Warehouse    | •        | Giuditta's Warehouse    |   |  |  |  |
|                       |          | Amedeo's Warehouse      | 1 |  |  |  |
| Status                |          | DEPOSITO DI PONSACCO    |   |  |  |  |
| Draft                 | •        | DEPOSITO STAZIONE       |   |  |  |  |
| 🕂 Add 🧪 Edit 🛅 Delete | 🖺 Upd    | Giuditta's Warehouse    | 1 |  |  |  |
| Code                  | Descript | Internal Warehouse      |   |  |  |  |

# Status

Document **Status** can be one of the following:

| Status    |                 |
|-----------|-----------------|
| Draft     | CHANGE STATUS   |
| Draft     |                 |
| Confirmed |                 |
| Cancelled | Update X Cancel |

- **Draft: given** by default at the time of insertion. It indicates a condition of "drafting in progressù2 and cannot be printed.
- **Confirmed:** for completed and approved documents. Document confirmed cannot be modified but can be printed pressing on Print button
- Cancelled: cancel the document

# **Document Detail**

|            | Code                              | Description                |      |
|------------|-----------------------------------|----------------------------|------|
| Status -   | ZXXZ                              | qqq                        |      |
|            | 0011AA <b>QQ</b>                  | QPOWE                      |      |
| 🕂 Add 🧪 Eo | 3SE51140 <b>Q</b> V101AE3 - Clone | SAFETY POS. SWITCH FOR SIN |      |
|            | oiustrewa                         | fafa                       | M.U. |
| c          | ×                                 |                            | pcs  |

By pressing "**+Add**" button, the system adds a row below the last one and input lines will guide you to fill the fields in. Once again, to select the article you can type a letter or number contained in its description or code and an auto-completion wizard will filter the list and show available articles.

Wizard is associated with code field only, that means in this space you can input both code and description.

After, you can complete input fields with **quantity** and **unit of measure**.

| Click | 🖺 Update  | to sav   | ve once you hav     | ve compl | eted the | e form and        | SAVE D   | OCUMEN           | IT to save in | nputs. |
|-------|-----------|----------|---------------------|----------|----------|-------------------|----------|------------------|---------------|--------|
|       |           |          |                     |          |          |                   |          |                  |               |        |
|       |           |          |                     | 10       |          |                   |          |                  |               |        |
|       |           |          |                     | 10       | . Sal    | es                |          |                  |               |        |
|       | Home Page | Contacts | Products & Services | Buys     | Sells    | <b>Working On</b> | Planning | <b>Operators</b> |               |        |

By clicking on the Sells icon, it will be displayed lists of first tab from left

# Quotes

| Quot   | tes In acce                                   | eptance Sale | es Orders  | Shipments            |   | Draft, I     | ssued, Accepted | • 6/1/2022 |        | 8/2/2022                    | <u></u>              |  |
|--------|-----------------------------------------------|--------------|------------|----------------------|---|--------------|-----------------|------------|--------|-----------------------------|----------------------|--|
| Drag   | Drag a column header here to group its column |              |            |                      |   |              |                 |            |        |                             |                      |  |
| Search |                                               | ۹ + ۱        | New 🧪 Edit | K Excel Export       |   |              |                 |            |        |                             |                      |  |
|        | Nr.                                           | Date :       | Status     | : Customer           | : | Author :     | Net taxable     | Tota       | :      | Margin :                    | Sales order          |  |
|        | Q20220049                                     | 29/07/2022   | Draft      | iFabio srl           |   | AMEDEO BRUNI | €3,172.00       | €3,        | 869.84 | \$2,184.20 (68.86%)         |                      |  |
|        | Q20220047                                     | 19/07/2022   | Accepted   | CARROZZA ALDO & C    |   | AMEDEO BRUNI | €3,640.00       | €4,        | 440.80 | \$2,800.00 (76.92%)         | SO20220085           |  |
|        | Q20220048                                     | 19/07/2022   | Issued 🖂   | G.M. ELETTRONICA SRL |   | AMEDEO BRUNI | €1,200.00       | €1,        | 464.00 | (\$10,800.00)<br>(-900.00%) |                      |  |
| K      | < 1 →                                         | > 20         |            | per page             |   |              |                 |            |        | 1                           | of 1 pages (3 items) |  |

List of quotes issued to customers.

The last column shows reference and link to Sales Order generated by quotation.

# Margin

The second column from right shows the **margin on the total** and its percentage calculated according to the following formula:

Margin = Discounted Total – (q.ty\*Unit Price) Margin % = (margin / total discounted) \*100

By clicking on the document code, you can **Edit** the file or click on "+New" to add a new one

| ÷            | 🕂 Add 💉 Edit 🍵 Delete 🖺 Update 🗶 Cancel 🔛 Save reordering |                     |                                                  |       |      |            |               |                         |           |       |          |                                       |                                             |                                                                                                    |
|--------------|-----------------------------------------------------------|---------------------|--------------------------------------------------|-------|------|------------|---------------|-------------------------|-----------|-------|----------|---------------------------------------|---------------------------------------------|----------------------------------------------------------------------------------------------------|
|              | Pos.                                                      | Code                | Description                                      | Q.ty  | M.U. | Unit price | %<br>Discount | Total<br>discounted (€) | Total (€) | % VAT | Delivery |                                       | Margin (€)                                  | Stocks                                                                                                    |
|              | 0                                                         | GW10573A -<br>Clone | REGOLATORE<br>EL.UNIVERSALE 2M BIANCO<br>(Clone) | 8.00  | Pz   | €120.00    | 0.00          | €960.00                 | €960.00   | 22.0  | 10       | In days from<br>order<br>confirmation | 120,00 (12,50 %)                            |                                                                                                    |
|              | 1                                                         | TE2122              | GIVI TELAIETTO PER BORSE<br>LATERALI MOTO        | 12.00 | pz   | €40.00     | 0.00          | €480.00                 | €480.00   | 22.0  |          | In days from<br>order<br>confirmation | 480.00 (100.00<br>%)                        | ■ 0 5 0 ○ 79 5 20                                                                                                    |
|              | 2                                                         | Kanban              | Kanban Test                                      | 22.00 | pz   | €100.00    | 0.00          | €2,200.00               | €2,200.00 | 22.0  |          | In days from<br>order<br>confirmation | 2,200.00 (100.00<br>%)                      | ☐ -6 5 0 ○ 46 5 43                                                                                                    |
| ²ayr<br>√ote | nent ter<br>s                                             | ms                  |                                                  |       |      |            |               |                         |           |       |          |                                       | Tax<br>Disco<br><sup>∠</sup> Net tax<br>∠ T | able: <b>\$3,640.00</b><br>unts: <b>\$0.00</b><br>able: <b>\$3,640.00</b><br>VAT: <b>\$800.80</b><br>otal: <b>\$4,440.80</b><br>rgin: <b>\$2,800,00</b> |

By clicking on "+Add" a new page in "draft" status will open with an editable **progressive number** assigned, current **date** and **valid thru date**.

(76.92 %)

Progressive number contains:

- Q character
- Current business year
- Progressive number since the beginning of the year

**Mandatory fields** are marked with \* symbol. On the title bar at the top there are two icons

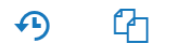

From left

- Show History of changes to this document
- **Duplicate** document

# **Global commands**

On the title bar at the top there are two icons

#### • በ

From left

- Show History of changes to this document
- **Duplicate** document

### New quote

#### From quote page click on the **"+New"** button The following information form will open on a new tab of the browser

| iProd s.r.l.<br>via Malasoma, 36 |          |                 |                   |              |      |     |               | QUOTE: Q20220050            |
|----------------------------------|----------|-----------------|-------------------|--------------|------|-----|---------------|-----------------------------|
| P.I. 001201510015685             |          |                 |                   |              |      |     |               | Insert date: 02/08/22 21:52 |
|                                  |          |                 |                   |              |      |     |               | Created by: AMEDEO BRUNI    |
|                                  |          |                 |                   |              |      |     |               | Currency: Euro              |
| Document Number                  |          | Document Date * |                   | Valid Thru * |      |     |               |                             |
| Q20220050                        | Revision | 8/2/2022        |                   | 9/2/2022     |      |     | Customer Ref. |                             |
|                                  |          |                 |                   | <br>         |      |     |               |                             |
| Customer *                       |          |                 | Destination       | •            | Cont | act |               | -                           |
|                                  |          |                 |                   |              |      |     |               |                             |
|                                  |          |                 |                   |              |      |     |               |                             |
|                                  |          |                 |                   |              |      |     |               |                             |
| Incoterm *                       |          | •               | Incoterm Location |              |      |     |               |                             |
|                                  |          |                 |                   | <br>         |      |     |               |                             |
| Corrier                          |          |                 |                   | Agent        |      |     |               |                             |
| Carrier                          |          |                 |                   | <br>Agent    |      |     |               |                             |
|                                  |          |                 |                   |              |      |     |               |                             |

CREATE DOCUMENT

# **Document Number**

#### Q

Current business year, it is a progressive number since the beginning on the year. This value cannot be changed

#### Revision

Document revision. Two documents with the same number cannot coexist on iProd but through revisions it is possible to identify more documents with the same grouping code.

### **Document Date\***

The current date is suggested and can be changed.

#### Valid Thru \*

The date proposed is a month after the current date, it can be changed.

#### Customer #Ref

Reference to a customer document. Free text field

# Customer \*

The customer field is supported by the autocomplete wizard: while typing it lists all the words that contain that part of the text, see example in image below, by typing "T" a list of customers appears for selection

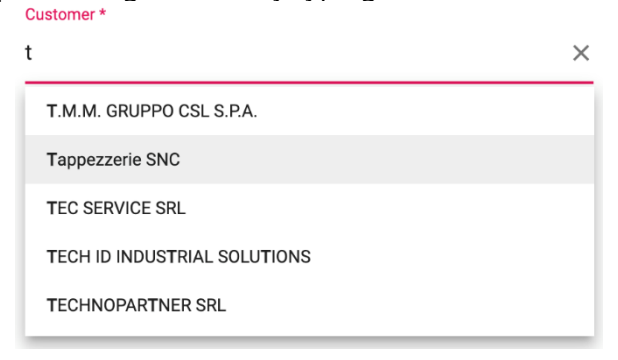

If the text entered does not identify any data, the system offers the possibility of adding a new customer

| wed               | × |
|-------------------|---|
| No data found Add |   |

Clicking on **Add** opens customer information form below

| Add company  | ×    |
|--------------|------|
| Company Name |      |
| VAT Number   |      |
| VALNUMBE     |      |
| Address:     |      |
|              | li.  |
| City:        |      |
| ZIP Code:    |      |
| Province:    |      |
| Frovince.    |      |
| Country:     |      |
| Customer:    |      |
| Supplier:    |      |
|              |      |
|              | Save |

# Destination.

Add a new destination if the delivery address differs from billing address. Clicking on this field opens the list of dirrefent addresses stored for the selected customer.

| Destination            |   |
|------------------------|---|
|                        | * |
| USE FREE ADDRESS       |   |
| CARROZZA EUGENIO       |   |
| Filiale di Pontedera   |   |
| In a starse I a setter |   |

### Contact

The referent for this document. As for destinations, clicking on the field opens the list of contacts belonging to the selected customer

| Contact      |  |
|--------------|--|
|              |  |
| Franceschini |  |

### Incoterm

The **Incoterm** field offers a complete list of possible transportation methods, also providing an exhaustive explanation of the highlighted element.

#### Incoterm \*

| Carriage                                           | Paid To                                                                                                    | • |
|----------------------------------------------------|----------------------------------------------------------------------------------------------------|---|
| Codice                                             | Nome                                                                                                    | 1 |
| EXW                                                | Ex Works                                                                                                    |   |
| FCA                                                | Free Carrier                                                                                                    | Ŀ |
| СРТ                                                | Carriage Paid To                                                                                                    |   |
| CIP                                                | Carriage And Insurance Paid To                                                                                                    | 1 |
| The selle<br>party nor<br>place (if s<br>parties). | r delivers the goods to a carrier, or another<br>ninated by the seller himself, at at the namec<br>such place has been agreed upon by the<br>Learn more | 1 |

#### **Incoterm Location**

Incoterm Place/area.

#### Agent

Name or reference of sales person who issued quote. Free entry field.

#### Carrier

Company in charge of goods transportation and insurance. Free entry text

# "Preview Confirmation" and "Save Document"

To save the document click on **CREATE DOCUMENT** button. This action will allow you to insert product lines and all their details.

| Star<br>Dra                                               | Status<br>Draft |                 |                                                    |        |      | CHANGE STATUS PREVIEW CONFIRMATION |            |                         |           |       |          |                                    | SAVE DOCUMENT         |                                                                                                    |
|-----------------------------------------------------------|-----------------|-----------------|----------------------------------------------------|--------|------|------------------------------------|------------|-------------------------|-----------|-------|----------|------------------------------------|-----------------------|----------------------------------------------------------------------------------------------------|
| + Add 🥕 Edit 🗈 Delete 🖾 Update 🗶 Cancel 🖾 Save reordering |                 |                 |                                                    |        |      |                                    |            |                         |           |       |          |                                    |                       |                                                                                                    |
|                                                           | Pos.            | Code            | Description                                        | Q.ty   | M.U. | Unit price                         | % Discount | Total discounted<br>(€) | Total (€) | % VAT | Delivery |                                    | Margin (€)            | Stocks                                                                                                    |
| ::                                                        | 0               | a0              | aa00                                               | 22.00  | pz   | €22.00                             | 0.00       | €484.00                 | €484.00   | 22.0  |          | In days from order confirmation    | 253,00 (52,27 %)      |                                                                                                    |
| ::                                                        | 1               | GW13918 - Clone | PULSANTE EL.2MOD SEGNALAZIONE<br>LUM.BEIGE (Clone) | 22.00  | Pz   | €2.00                              | 0.00       | €44.00                  | €44.00    | 22.0  |          | In days from order<br>confirmation | -712,80 (-1.620,00 %) |                                                                                                    |
| ::                                                        | 2               | 1MFD523         | Furgoni                                            | 222.00 | PZ   | €2.00                              | 0.00       | €444.00                 | €444.00   | 22.0  |          | In days from order<br>confirmation | 444.00 (100.00 %)     | ☐ -240 ★ 0 ○ 0 ★ 0                                                                                                    |
|                                                           | 3               | SUAP_PI2222     | Manutenzione                                       | 22.00  | pz   | €100.00                            | 0.00       | €2,200.00               | €2,200.00 | 22.0  |          | In days from order<br>confirmation | 2,200.00 (100.00 %)   | ■ 0 ★ 0 ○ 4 ★ 46                                                                                                    |
| °ayn<br>√ote                                              | ent term        | 8               |                                                    |        |      |                                    |            |                         |           |       |          |                                    | l.                    | Taxable: \$3,172.00<br>Discounts: \$0.00<br>Net taxable: \$3,172.00<br>VAT: \$697.84<br>Total: \$3,866.84<br>Margin: \$2,184.20<br>(68.86 %) |

### Status

#### Document Status can be drafted or rejected

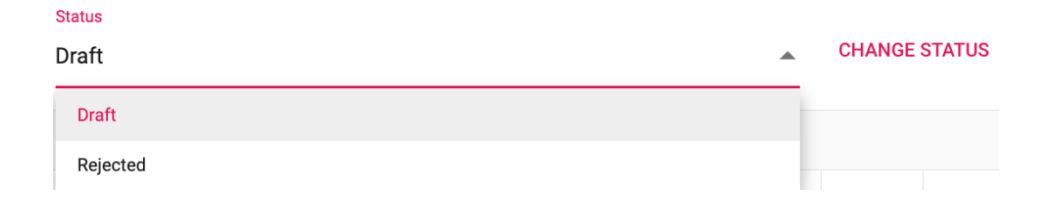

Change Status to confirm the new status Preview Confirmation shows a preview if the document in iProd Editor Save document to save document on Cloud

# **Document Details**

By pressing "**+Add**" button, the system adds a row below the last one and input lines will guide you to fill the fields in. Filed highlighted <u>in red</u> shows you where to enter inputs.

| Pos. | Codice |   | Descrizione     |
|------|--------|---|-----------------|
| 0    | EQ-001 | × | MASCHERA DI SAL |
|      |        |   |                 |

# Adding inventory products

Code field is supported by the autocomplete wizard: while typing it lists all the words that contain that part of the text, see example in image below, by typing "K" a list of products appears for selection. In this field you can type both **code** and **description** 

| Delivery                         |                                 | Margin (€) | Sto |  |  |  |  |
|----------------------------------|---------------------------------|------------|-----|--|--|--|--|
| In days from 🔺                   |                                 |            |     |  |  |  |  |
|                                  | In days from order confirmation |            |     |  |  |  |  |
| In weeks from order confirmation |                                 |            |     |  |  |  |  |

After, you can complete input fields with **quantity**, **unit of measure**, **unit price**, **discount %**, **VAT %** and **delivery date**.

Please note, you can choose if to consider lead time in days or weeks

| k    | on           | Update<br>to s                             | save record                                                                                                    | l,                                                                                                    |                                                                                                    |                                                                                                    |                                                                                                    |                                                                                                    |                                                                                                    |                                                                                                    |                                                                                                    |                                                                                                    |                                                                                                    |
|------|--------------|--------------------------------------------|----------------------------------------------------------------------------------------------------|----------------------------------------------------------------------------------------------------|----------------------------------------------------------------------------------------------------|----------------------------------------------------------------------------------------------------|----------------------------------------------------------------------------------------------------|----------------------------------------------------------------------------------------------------|----------------------------------------------------------------------------------------------------|----------------------------------------------------------------------------------------------------|----------------------------------------------------------------------------------------------------|----------------------------------------------------------------------------------------------------|----------------------------------------------------------------------------------------------------|
| d 🧳  | 🖍 Edit   De  | lete 🖹 Update 🗙 (                          | Cancel 📙 Save reord                                                                                                    | ering                                                                                                    |                                                                                                    |                                                                                                    |                                                                                                    |                                                                                                    |                                                                                                    |                                                                                                    |                                                                                                    |                                                                                                    |                                                                                                    |
| s.   | Code         | Description                                |                                                                                                    | Q.ty M.U                                                                                                    | . Unit price                                                                                                    | %<br>Discount                                                                                                    | Total discounted<br>(€)                                                                                                    | Total (€)                                                                                                    | % VAT                                                                                                    | Delivery                                                                                                    |                                                                                                    | Margin (€)                                                                                                    | Stocks                                                                                                    |
|      | K41002/2     | KIT audio IN TLC espan                     | dible 2F+                                                                                                    | 5.00 Pz                                                                                                    | €550.00                                                                                                    | 10.00                                                                                                    | €2,475.00                                                                                                    | €2,750.00                                                                                                    | 22.0                                                                                                    | 30                                                                                                    | In days from order<br>confirmation                                                                                                    | NaN (NaN %)                                                                                                    | ■ 15 <b>5</b> 0 ₩ 4 <b>9</b> 6                                                                                                    |
|      | CodArt01     | Fuse R800                                  | 10                                                                                                    | 0.00 pz                                                                                                    | €2.00                                                                                                    | 0.00                                                                                                    | €200.00                                                                                                    | €200.00                                                                                                    | 22.0                                                                                                    | 30                                                                                                    | In days from order<br>confirmation                                                                                                    | 200.00 (100.00 %)                                                                                                    | ■ 0 \$ 0 ○ 2 \$ 333350                                                                                                    |
| term | IS           |                                            |                                                                                                    |                                                                                                    |                                                                                                    |                                                                                                    |                                                                                                    |                                                                                                    |                                                                                                    |                                                                                                    |                                                                                                    | <u>li</u>                                                                                                    | Taxable: \$2,950.00<br>Discounts: \$275.00<br>Net taxable: \$2,675.00<br>VAT: \$588.50<br>Total: \$3,263.50<br>Margin: \$1,170.00                                                                                                    |
|      | k<br>d<br>s. | k on<br>Code<br>Code<br>CodArt01<br>terrrs | Image: Wight of the state of the state | Image: Book of the second second s | Image: Province of the state of the state of t | Image: Provide the state of the state of the state | Image: Serie Serie Seri | Image: Problem in the second in the second in the seco | Image: Second second second | Image: Boundary Series of Series Series S | K       Image: Second second sec | Image: Second second second | Image: Second second second |

### Stock

Every time a product is saved in quotation, the system calculates **gross** and **net** amount, partial and total **margins**.

In addition, the column "Stocks" shows up-to-date storage information

| <b>a</b> 4    | Disponibili    |  |  |
|---------------|----------------|--|--|
| ♠ 0           | In entrata     |  |  |
| <b>2</b> 10   | In lavorazione |  |  |
| <b>\$</b> 135 | In uscita      |  |  |

Margin % at the bottom of the totals is = (Sum of line margins / net taxable amount) / 100

# Adding products not in archive

It is possible to add products that are not in archive by typing manually code and description of the item. It is not possible to insert description and omit code and vice versa. All **fields** are **mandatory** except for discount and M.U.

# Saving and printing Quote

To confirm document, click on **PREVIEW CONFIRMATION**, check the document on **iProd Editor** and edit it if necessary. Also, you can from this page print the document or download it.

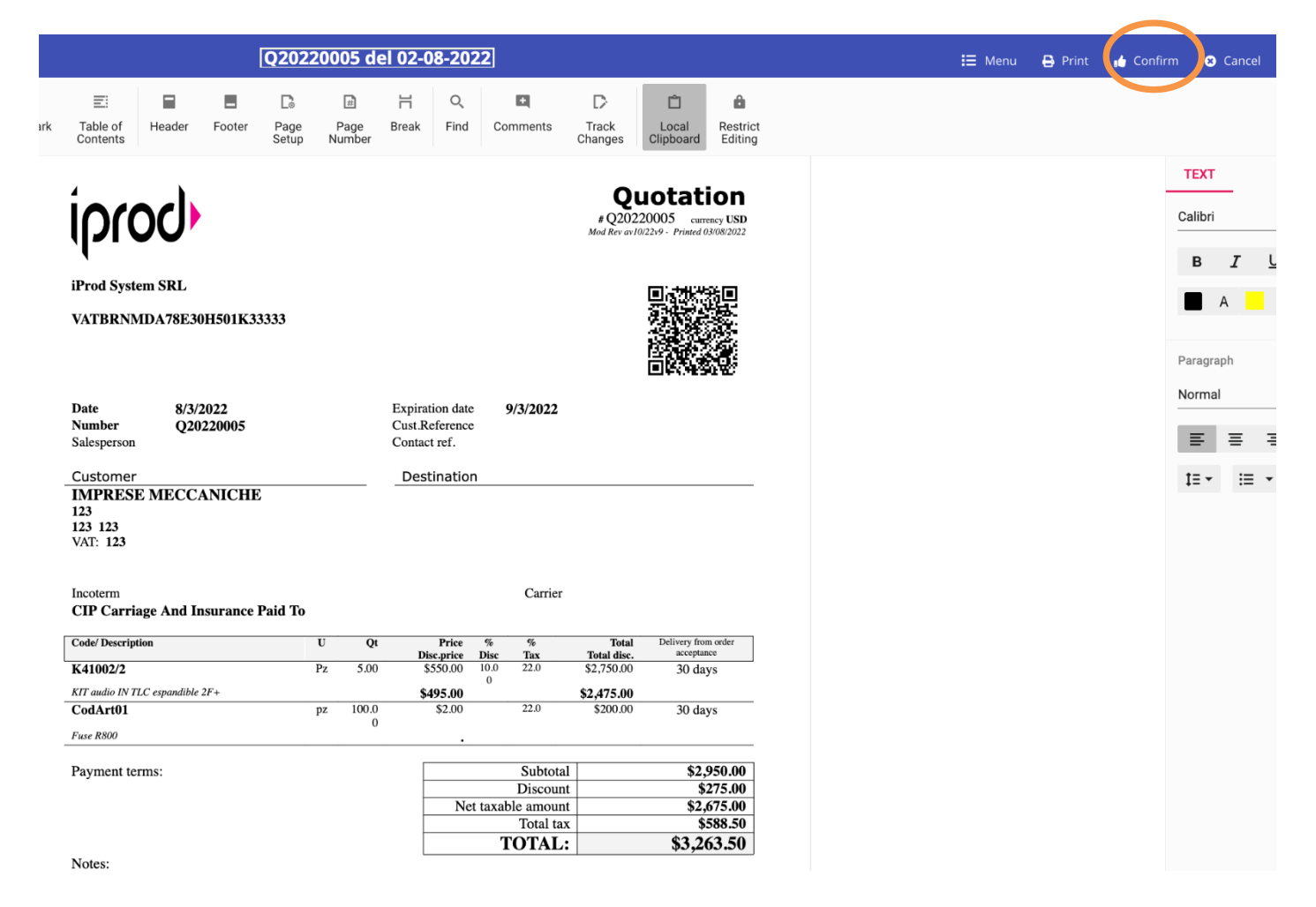

By clicking on "**Confirm**" this page closes and document status switched to Confirmed and cannot be edited.

CHANGE STATUS and PRINT are the only commands available,

#### Status

| Issued   | <b></b> | CHANGE STATUS | ; |
|----------|---------|---------------|---|
| Draft    |         |               |   |
| Issued   |         |               |   |
| Accepted |         | MIL           |   |
| Rejected | 1       | M.U.          |   |

- Draft: If you need to amend the document bring the status back to draft. In "draft" you cannot print it. -
- **Issued:** document has been confirmed.
- Accepted: quote has been accepted and generates a sales order in the system
- Rejected: To cancel the document, this brings it back to "draft status"

# Accepting document

By changing the status to "Accepted", you will see the following message warning that the change will be irreversible.

| Warning                                                                                                    | ×                                  |
|----------------------------------------------------------------------------------------------------|------------------------------------|
| By changing the status to 'Accepted', a new order will b<br>created with the products selected in the detail lines, a<br>longer be possible to modify the quote. | be automatically<br>and it will no |
|                                                                                                    | ОК                                 |

### Creating new sales order from quote.

Switching statut to "Accepted" automatically creates a new sales order connected to the quote.

# Current quote has generated following sales order

Number **SO20220015** Go to... →

A link to the Sales Order is visible at the bottom of the page, clicking on Go to.. it opens Sales Order on a new tab of the browser

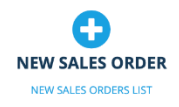

SO20220015 of 03/08/2022 Draft Total taxable: € 2,675.00 - Total: € 3,263.50 (VAT included) 44 % 🛱 💲 🚦 Customer: IMPRESE MECCANICHE K41002/2 5 Pz (sent 0/booked 0/produced 0) - Delivery Date: 02/09/2022 - WO: 0 Total taxable: € 2,475.00 39 % \$ : KIT audio IN TLC espandible 2F+ kit audio espandibile due fili plus contenente 1 unità audio con ingresso video analogico per telecamera scorporata e teleloop 41002, 1 alimentatore 6922.1 CodArt01 100 pz (sent 0/booked 0/produced 0) - Delivery Date: 02/09/2022 - WO: 0 Total taxable: € 200.00 99 % \$ Fuse R800
## Sales Orders

| Quotes                                        | In accep   | tance | Sales Or   | rders Shipi    | nents                   |   |              |   |               | Filter by status | Ψ           | 6/1/2022 |          | 8/3/202 | 2                   | ۹    |
|-----------------------------------------------|------------|-------|------------|----------------|-------------------------|---|--------------|---|---------------|------------------|-------------|----------|----------|---------|---------------------|------|
| Drag a column header here to group its column |            |       |            |                |                         |   |              |   |               |                  |             |          |          |         |                     |      |
| learch Q [2] Show D Excel Export              |            |       |            |                |                         |   |              |   |               |                  |             |          |          |         |                     |      |
|                                               | Nr.        | 1     | Date i     | Status         | : Customer              | : | Author       | : | Total taxable | Total gross      | Purchase or | ler i    | Quote    | ;       | Shipment            | :    |
|                                               | SO20220015 |       | 03.08.2022 | Draft          | IMPRESE MECCANICHE      |   | Amedeo Bruni |   | €2,675.00     | €3,263.50        |             |          | Q2022000 | 5       |                     |      |
|                                               | SO20220014 |       | 14.07.2022 | Opened         | CLIENTE DI PROVA 1201   |   | Amedeo Bruni |   | €5.00         | €5.00            |             |          |          |         |                     |      |
|                                               | SO20220013 |       | 04.07.2022 | Opened         | OFFICINE MECCANICHE SRL |   | Amedeo Bruni |   | €0.00         | €0.00            |             |          |          |         |                     |      |
|                                               | SO20220012 |       | 08.06.2022 | Opened         | BINETWORK S.r.l PROVA   |   | Amedeo Bruni |   | €550.00       | €550.00          |             |          |          |         |                     |      |
|                                               | SO20220011 |       | 06.06.2022 | Opened         | SOC                     |   | Amedeo Bruni |   | €50,000.00    | €50,000.00       |             |          |          |         |                     |      |
| 14 4                                          | 1 >        | ×I    | 20         | Items per page |                         |   |              |   |               |                  |             |          |          |         | 1 of 1 pages (5 ite | ıms) |

Sales Orders listed in this page are the same displayed on the menu "Working On". From this page you can research them by applying different filters, in addition, further information is provided like **purchase order**, **quote** and **shipment** with link to relative documents.

#### Shipments

| Quote                                         | In acceptance            | Sales Orders | Shipments   |                                   |   |              |   |             |   | Draft, Confirmed |          |             | 6/1/2022 | : 🖬           | 8/   | 3/2022 | ť           |   | L |
|-----------------------------------------------|--------------------------|--------------|-------------|-----------------------------------|---|--------------|---|-------------|---|------------------|----------|-------------|----------|---------------|------|--------|-------------|---|---|
| Drag a column header here to group its column |                          |              |             |                                   |   |              |   |             |   |                  |          |             |          |               |      |        |             |   |   |
| Search Q + Ship goods 🖍 Edit 🖸 Excel Export   |                          |              |             |                                   |   |              |   |             |   |                  |          |             |          |               |      |        |             |   |   |
|                                               |                          |              |             |                                   |   |              |   |             |   | Goods            |          |             |          |               |      |        |             |   |   |
|                                               | Nr. i                    | Date :       | Status      | Recipient                         | : | Author       | ; | N. products | : | Q.ty             | :        | N. packages | ı        | Reason        |      | :      | Sales order | : |   |
|                                               | SH20220058               | 02.08.2022   | Draft       | ABB BULGARIA EOOD-RAKOVSKI BRANCH |   | AMEDEO BRUNI |   | 1           |   | 3                |          | 1           |          | CONTRACTUAL V | /ORK |        |             |   |   |
|                                               | SH20220054               | 22.06.2022   | Draft       | ABB BULGARIA EOOD-RAKOVSKI BRANCH |   | AMEDEO BRUNI |   | 1           |   | 1                |          | 1           |          | RETURNED GOOD | S    |        |             |   |   |
|                                               | SH20220055               | 17.06.2022   | Draft       | CARROZZA ALDO & C                 |   | AMEDEO BRUNI |   | 2           |   | 6                |          | 2           |          | EVALUATION    |      |        |             |   |   |
|                                               | SH20220054               | 16.06.2022   | Draft       | La Rapida s.r.l.                  |   | AMEDEO BRUNI |   | 2           |   | 39               |          | 2           |          | SALE          |      |        |             |   |   |
|                                               | SH20220053               | 16.06.2022   | Draft       | Royal-Test                        |   | AMEDEO BRUNI |   | 1           |   | 55               |          | 1           |          | SALE          |      |        |             |   |   |
|                                               | SH20220051               | 16.06.2022   | Draft       | La Rapida s.r.l.                  |   | AMEDEO BRUNI |   | 1           |   | 40               |          | 1           |          | SALE          |      |        |             |   |   |
|                                               | SH20220048               | 09.06.2022   | Draft       | Giovannoni meccanica SpA          |   | AMEDEO BRUNI |   | 1           |   | 60               |          | 1           |          | SALE          |      |        |             |   |   |
|                                               | SH20220047               | 09.06.2022   | Confirmed 🐸 | CARROZZA ALDO & C                 |   | AMEDEO BRUNI |   | 2           |   | 20               |          | 2           |          | SALE          |      |        |             |   |   |
| <                                             | < 1 > > 20 rems per page |              |             |                                   |   |              |   |             |   | 1 of 1 pages (8  | 3 items) |             |          |               |      |        |             |   |   |

To add a new record, click on "+ Ship Goods"

| iProd s.r.l.<br>via Malasoma, 36<br>P.I. 001201510015685 | WARNING - There are<br>documents in 'draft' | R<br>e other<br>status | Revision | Insert date: 03/08/22 12:00<br>Created by: AMEDEO BRUNI |
|----------------------------------------------------------|---------------------------------------------|------------------------|----------|---------------------------------------------------------|
| Document Number *                                        | Document Date *                             |                        |          |                                                         |
| SH20220058                                               | 8/3/2022                                    |                        | Reason * | *                                                       |
|                                                          |                                             |                        |          |                                                         |
| Recipient *                                              | Destination                                 | -                      |          |                                                         |
|                                                          |                                             |                        |          |                                                         |
| -                                                        |                                             |                        |          |                                                         |
| Incoterm *                                               | Incoterm Location                           |                        | Carrier  |                                                         |
|                                                          |                                             |                        |          | CREATE DOCUMENT                                         |

A new entry form will open on a new tab with current **date** and a given progressive **number** which include:

- SH character
- Current business year
- Progressive number since the beginning of the year

On the title bar at the top there are two icons

ብ 🗘

From left

- Show History of changes to this document
- **Duplicate** document

#### Reason

Mandatory field and with the following options:

| SALE<br>CONTRACTUAL WORK |  |
|--------------------------|--|
| CONTRACTUAL WORK         |  |
|                          |  |
| REPAIR                   |  |
| EVALUATION               |  |
| RETURNED GOODS           |  |

## Recipient\*

The customer field is supported by the autocomplete wizard: while typing it a list of all words that contain that part of the text will appear, see example in image below, by typing "J" a list of customers appears for selection

| Recipient *                 |   |
|-----------------------------|---|
| j                           | × |
| Jacobacci & Partners S.p.A. |   |
| Johnny Flat                 |   |
| JUNGHEINRICH ITALIANA SRL   |   |
| PERFETTO JUST IN TIME - SOC |   |

If the text entered does not identify any data, the system offers the possibility of adding a new customer

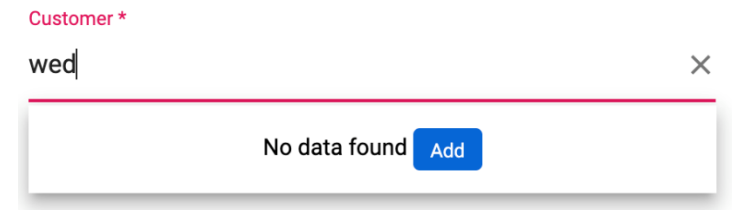

Clicking on **Add** opens customer information form below

| Add company  | ×    |
|--------------|------|
| Company Name |      |
|              |      |
| VAT Number   |      |
|              |      |
| Address:     |      |
|              |      |
| City:        | h    |
|              |      |
| ZIP Code:    |      |
|              |      |
| Province:    |      |
|              |      |
| Country:     |      |
|              |      |
| Customer:    |      |
|              |      |
| Supplier:    |      |
|              |      |
| —            |      |
|              | Save |

## Destination

Add a new destination if the delivery address differs from billing address. Clicking on this field opens the list of different addresses stored for the selected customer.

| Destination          |  |
|----------------------|--|
|                      |  |
| USE FREE ADDRESS     |  |
| CARROZZA EUGENIO     |  |
| Filiale di Pontedera |  |
| Incoterm Location    |  |

# Saving and creating document

To confirm document header, click on **CREATE DOCUMENT**, you can now proceed to add other all other information and change status.

| Draft                | -                     | CHANGE STATUS   | S PRI | EVIEW CONFIR  | MATION      | SAVE DOCUMENT |  |  |  |  |
|----------------------|-----------------------|-----------------|-------|---------------|-------------|---------------|--|--|--|--|
| 🕂 Add 🧪 Ed           | lit <u> </u> Delete 🗒 | Update X Cancel | 🖺 Sav | ve reordering |             |               |  |  |  |  |
| Code                 | Description           |                 | M.U.  | Q.ty          | Sales order | Tracked       |  |  |  |  |
| No records to displa | No records to display |                 |       |               |             |               |  |  |  |  |

Status Available status:

| Status    |             |   |
|-----------|-------------|---|
| Draft     |             |   |
| Draft     |             |   |
| Cancelled |             | U |
| Code      | Description | _ |

#### CHANGE STATUS confirms new status PREVIEW CONFIRMATION shows document in **iProd Editor** SAVE DOCUMENT saves document on Cloud

## **Document Detail**

By pressing "**+Add**" button, the system adds a row below the last one and input lines will guide you to fill the fields in. Once again, to select the article you can type a letter or number contained in its description or code and an auto-completion wizard will filter the list and show available articles.

Wizard is associated with code field only, that means in this space you can input both code and description.

|                 | Code                     | Description                |        |
|-----------------|--------------------------|----------------------------|--------|
| Status<br>Draft | ZXXZ                     | qqq                        |        |
|                 | 0011AA <b>QQ</b>         | QPOWE                      |        |
| + Add / Ed      | 3SE51140QV101AE3 - Clone | SAFETY POS. SWITCH FOR SIN | MII    |
|                 | ointrowa                 | fafa                       | 141.0. |
|                 | al ×                     |                            | pcs    |

After, you can complete input fields with **quantity** and **unit of measure**.

Click Update

to save once you have completed the form and SAVE DOCUMENT to save document.

# **Confirming Shipping Document**

To confirm document, click on **PREVIEW CONFIRMATION**, check the document on **iProd Editor** and edit it if necessary. Also, from this page, you can print the document or download it.

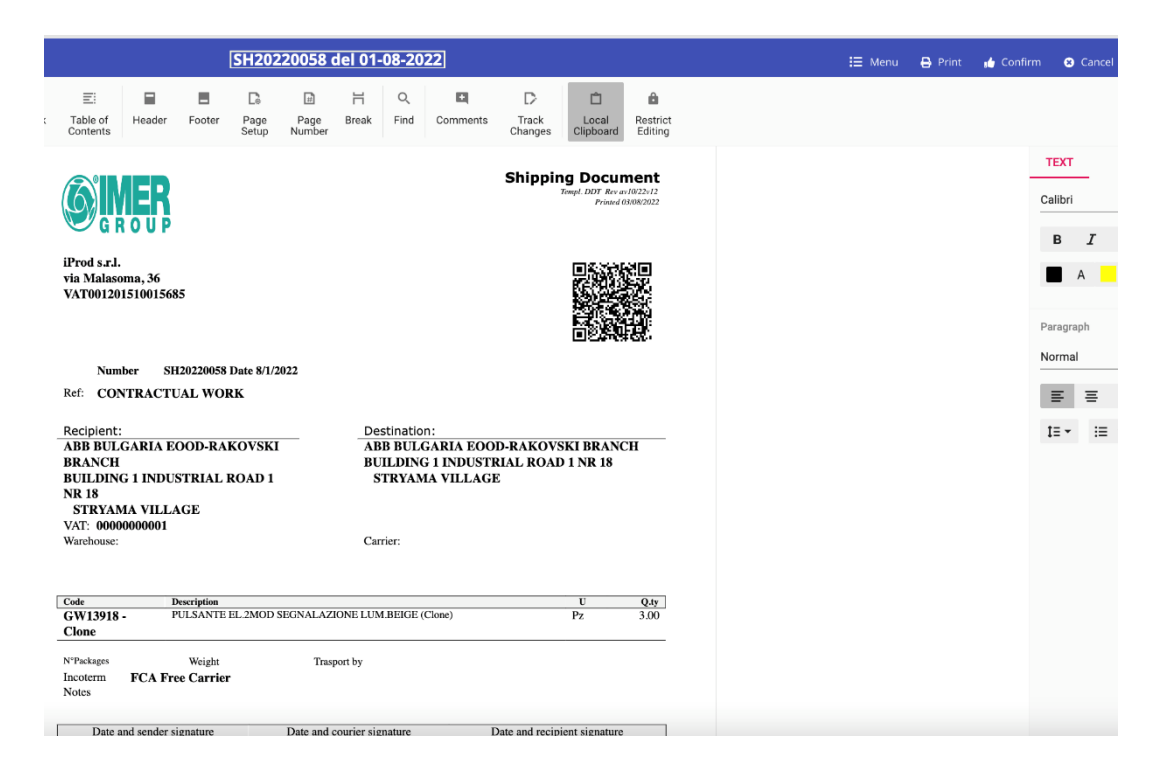

By clicking on "**Confirm**" this page closes and document status switched to Confirmed and cannot be edited.

CHANGE STATUS and PRINT are the only commands available; status options are: Status

| Draft     |           |      |  |
|-----------|-----------|------|--|
| Draft     |           |      |  |
| Cancelled |           |      |  |
| Cada      | Descripti | ~~ . |  |

- Draft: If you need to amend the document bring the status back to draft. In "draft" you cannot print it.
- Cancelled: To cancel the document, this brings it back to "draft status"

#### Warnings

Please note the last column named "tracked" to check whether products are tracked or not. To confirm document this information has to be uniform across all products:

- None tracked
- All tracked

A mix is not allowed and a message will warn you Error in document confirmation

Х

The document can not be confirmed because a serial number has not been selected for all the tracked items.

# 11. MarketPlace

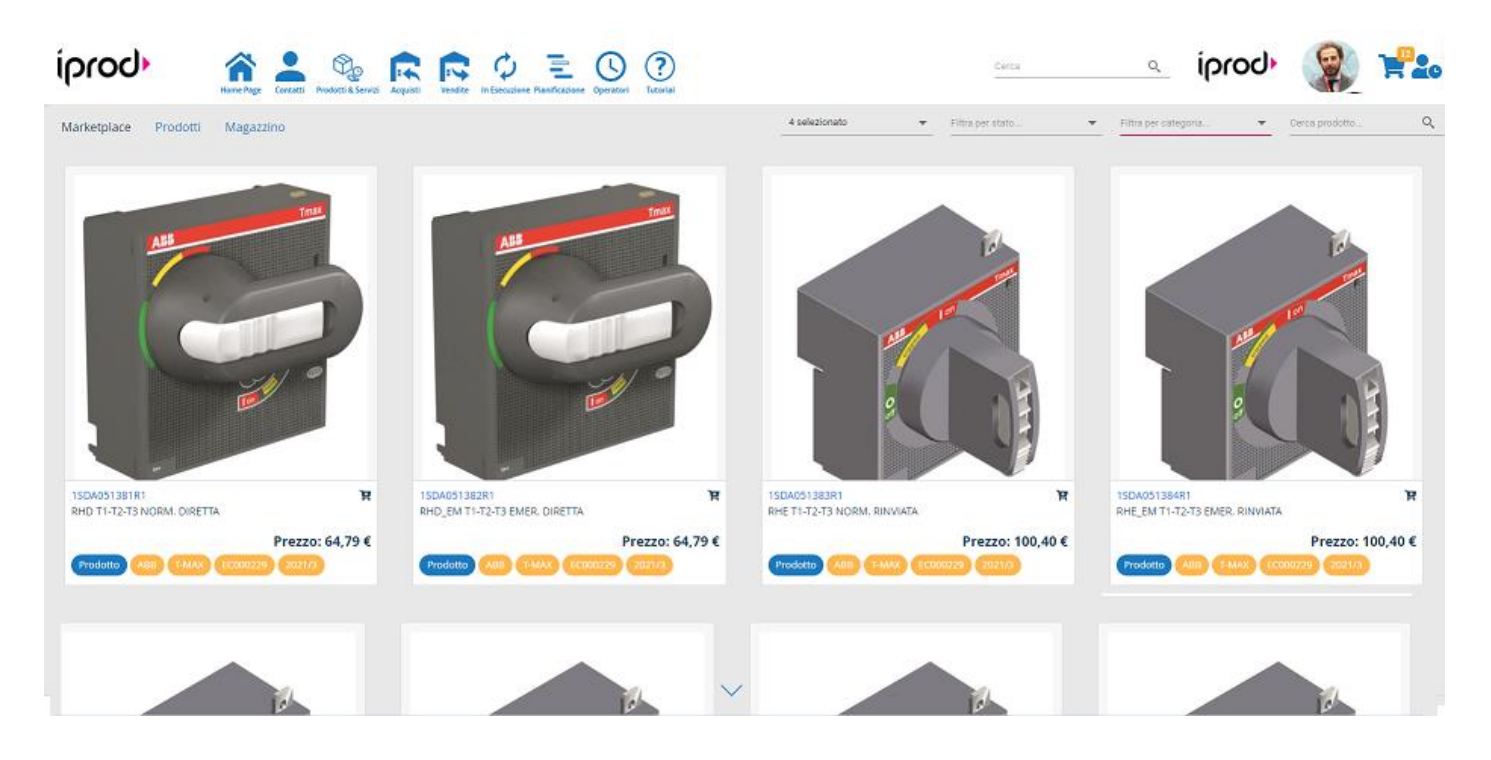

#### Online shopping and e-commerce

Integrated tool dedicated to e-commerce through which all companies registered in the system have the opportunity to showcase and sell their products and services, purchase products, accessories and consumables with targeted offers based on the use of machineries.

**iProd Marketplace** uses specific algorithms to offer users alternative purchases based on lead times, prices, reviews, preferred suppliers.

#### Accessing to Marketplace

- From Navbar click on Products and Services
- Submenu Marketplace

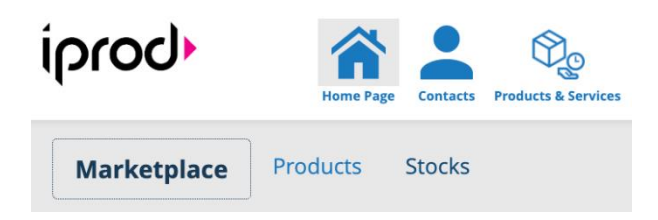

This page will show **published products.** 

#### Internal and external published products

Published products may come from the following databases:

- **iProd** client products
- Products acquired externally from the global network (internet)
- **Company** products

For example, if you look for a product which description is in all databases, you will first see the product of an iProd network customer, then a product from a supplier of the global network and if configured to be visible on the marketplace, company own products at last.

From now on we will refer to these as Shared Products, External and Internal.

#### **Shared Products**

Products offered for sales by customers belonging to the iProd Network. By clicking on the card, we can see who item is sold by.

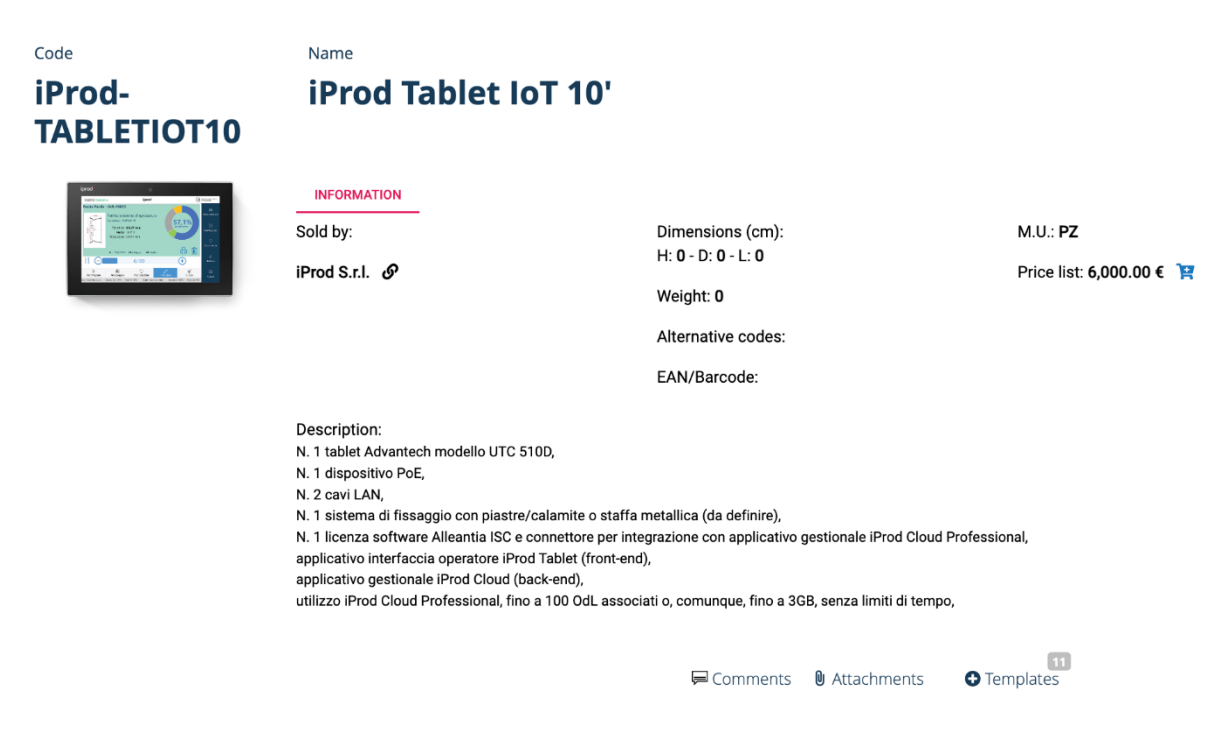

#### **External Product**

Those are products coming from external data sources, from global networks, clouds, the internet etc. and they may vary over time.

The image below shows how external products are displayed: producer, technical description or instruction, images and dimensions are usually information provided.

| Code<br>RM35HZ21FM                                                                                                    | Name<br><b>Rele frequenza</b>                                                                                                    | ত >                                                                                                    | × |
|----------------------------------------------------------------------------------------------------|----------------------------------------------------------------------------------------------------|----------------------------------------------------------------------------------------------------|---|
| il relè di misura e controllo :<br>elettrica, come turbine eolici<br>poli. offre inoltre una funzio<br>INFORMATION IMA | zelio control rm35-hz di schneider electric consente il monitoraggio del controllo della frequ<br>che e micro-centrali, presenta un fattori di forma di medie dimensioni rispetto ai prodotti sul<br>ne di memoria selezionabile, led integrato per indicare lo stato del controllo, copertura sigiil<br>GES/PUBLIC DOCUMENTS | nza. ha un campo di misura di 40-70 hz. questo relè di misura e controllo modulare è ideale per il monitoraggio delle variazioni di frequenza nelle fonti di energia<br>mercato, con una larghezza di 35 mm, che consente un\'installazione facile e flessibile su guida din, usando lo stesso spazio di qualsiasi dispositivo din modulare a 3<br>abile, con impostazioni semplici e precise tramite separatori a vite. |   |
| bistore and a second                                                                                                   | Producer: Schneider Electric Spa<br>List price: 150.69 €                                                                                                    | Dimensions (mm):<br>H: - D: 0.078 - L: 0.957<br>Weight (g): 0.123<br>EAN/Barcode: 3389119405201<br>M.U.: pcs                                                                                                    |   |

#### Filters and product searching

It is possible to filter research by:

| 4 selected | × • | Filter by status | - | Filter by category | - | Search product | Q |
|------------|-----|------------------|---|--------------------|---|----------------|---|
|------------|-----|------------------|---|--------------------|---|----------------|---|

#### Found products: 78

#### Vendor

From this filter it is possible to include/exclude products from specific suppliers/vendors and include/exclude internal ones.

#### Status

From this filter

- check Connected box to exclude external products
- Check Not Connected to see external products only

#### Category

- Products
- Tools
- Equipment
- Services
- Containers
- Machines

#### Search Product..

Research by input given in all three data sources.

#### Selling an internal product

Follow these steps to sell company own products on iProd MarketPlace

- Open product page and click on "Edit"
- Tick "Salable" checkbox
- Insert Price List
- Click on Save

| CATEGORY:Pr | roduct        |               |      | •  | Salable         | и вом | 🗌 Bu  | y 🔲 Tracked 🕻  |           |
|-------------|---------------|---------------|------|----|-----------------|-------|-------|----------------|-----------|
| H x L x D:  | 0.00 <b>X</b> | 0.00 <b>X</b> | 0.00 | cm |                 |       |       |                |           |
| MU:         | pz            |               |      |    | PRODUCER:       |       |       | PRODUCER CODE: |           |
| WEIGHT:     | 0.00          | gr            |      |    | USUAL SUPPLIER: |       | •     | LIST PRICE:    | 10.00 💌 🔺 |
| IVE CODES:  |               |               |      | •  | STANDARD COST:  | 0.00  | ) 🕶 🔺 | VAT:           | 0.00 💌 🔺  |
| LAST BUY:   |               |               |      |    | Q.TY:           |       |       | DDT (in):      |           |
| /BAR CODE:  |               |               |      |    | MINIMUM STOCK:  |       | •     | MINIMUM LOT:   | ▼ ▲       |

With these actions a new tab will appear on product features **PRICE LIST**, see before and after images below

| PROPERTIES | BOM | BOTS | PHASES | COMPATIBLE WITH |
|------------|-----|------|--------|-----------------|
|------------|-----|------|--------|-----------------|

• Click on Price List tab

| Code: <b>P6 P</b><br>FCA 500 | iston Rod                      | Name   | Piston     | Rod FCA     | 500     |                 |            |               |               |                | <b>⋒</b> 0 ◆    | 0 🔁 63344 🕻  | 90000 🏋  |                        | <b>X</b> :    |
|------------------------------|--------------------------------|--------|------------|-------------|---------|-----------------|------------|---------------|---------------|----------------|-----------------|--------------|----------|------------------------|---------------|
| PROPERTIES                   | BOM BOTS                       | PHASES | PRICE LIST | COMPATIBL   | E WITH  |                 |            |               |               |                |                 |              |          |                        |               |
| + Add 📋 Do                   | Add 1 Delete 🗄 Update 🗙 Cancel |        |            |             |         |                 |            |               |               |                |                 |              |          |                        |               |
| Insertion date               | Customer *                     |        |            | Price (€) * | VAT % * | Discount type * | Discount * | Net price (€) | Standard lead | d Valid from * | Valid through * | Created by   | Status * | Publish on Marketplace | Show availabi |
| 01/08/2022                   | Everyone                       |        |            | 10.00       | 0.00    | Price           | 0.00       | 10.00         | 0             | 01/08/2022     | 01/01/2050      | AMEDEO BRUNI | Active   |                        |               |
|                              |                                |        |            |             |         |                 | Comments ( | Attachments   | Templ         | 11<br>ates     |                 |              |          |                        |               |

For it to be visible in the marketplace, a final step has to be taken:

- Click on "Edit" from the three dots menu
- Double click on item row
- Tick Publish on Marketplace checkbox, second last column on the right.
- Click on **Update**

From this moment, the product will be visible to all iProd network as a product for sale

To recap, a product is visible on iProd Marketplace when:

- It has a price
- Salable checkbox is ticked
- Publish on Marketplace checkbox in price list tab is ticked

# 12. iProd e-Commerce: Shopping Cart

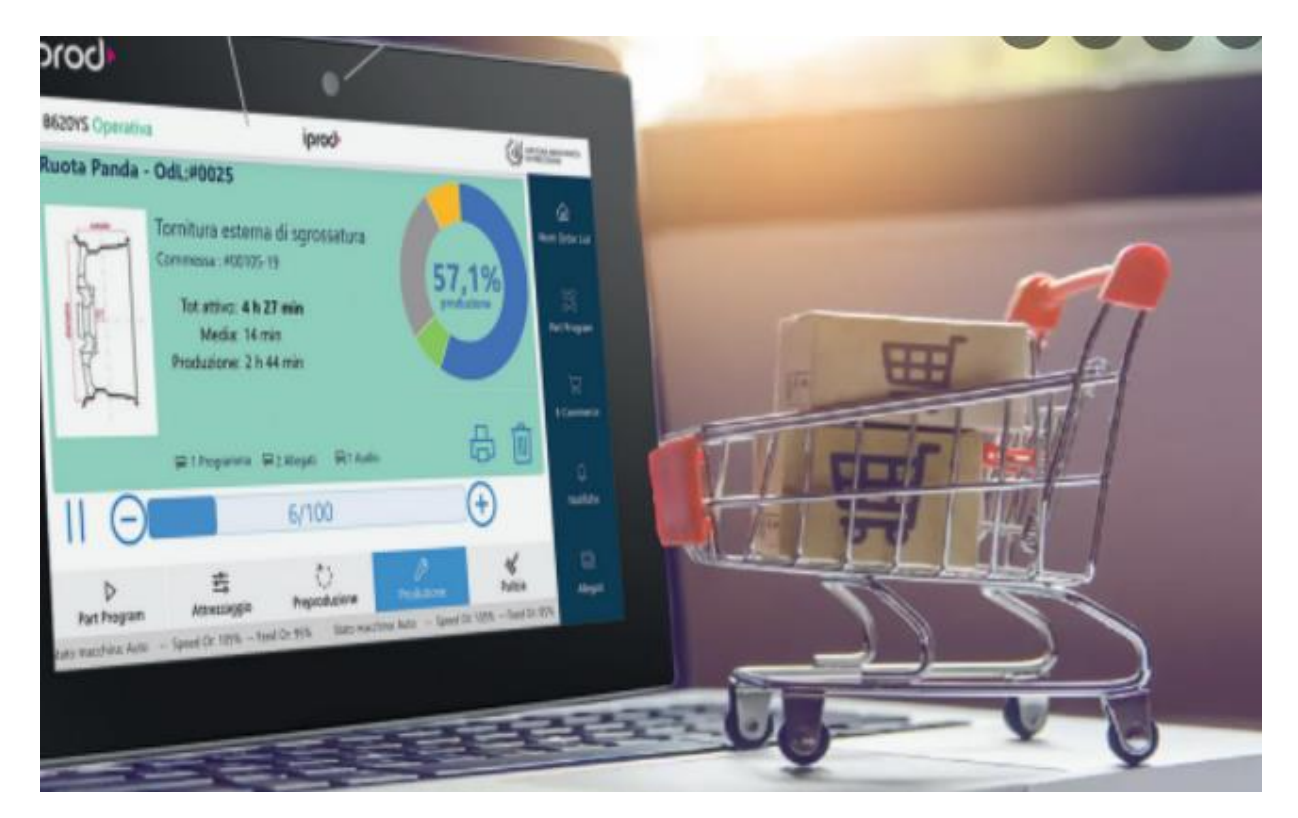

## The Cart

All products visible on iProd Marketplace can be purchased.

Through management of **ERP commercial documents (E**nterprise **R**esource **P**lanning) it is possible to create Purchase Orders, Sales documents, Transport documents, Quotations, RFQ and link product to these.

**Shopping cart** and purchasing tools help in decision-making processes, assisting users in all purchasing steps, optimizing time and resources.

In **iProd** it is possible to create **multiple carts**, each one can be dedicated to different orders and projects.

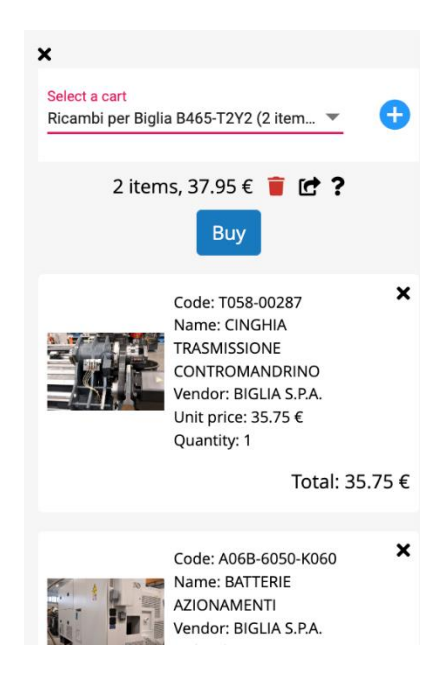

#### My carts

To view carts, click on the cart symbol on the right of the NavBar, overlapping number corresponds to the total number of items in carts

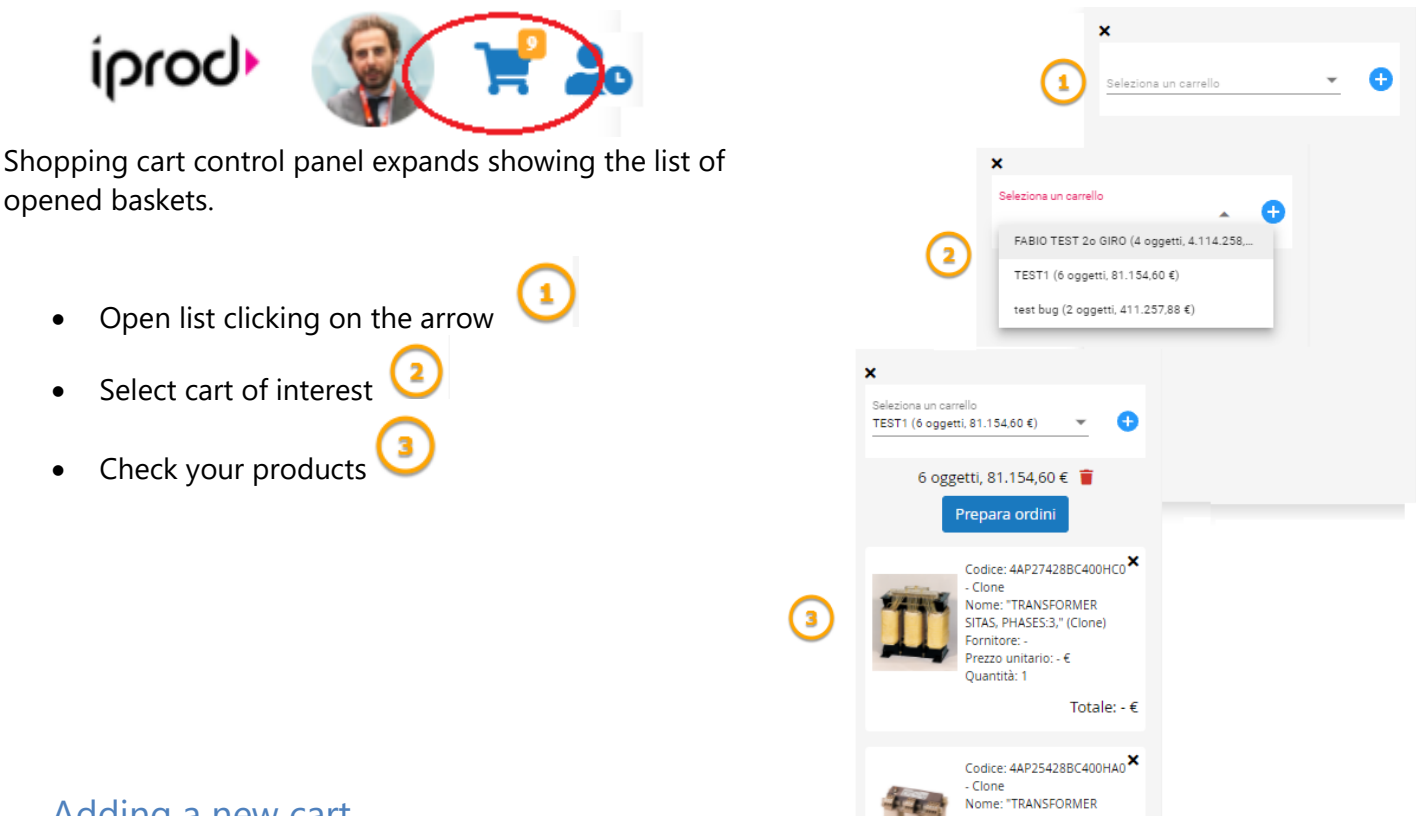

# Adding a new cart

From cart control panel

Click on 
 button

A popup information form will ask

- Cart Name
- Delivery date ٠

#### Field **Name** is mandatory.

Delivery date cannot be prior to current date and refers to expected delivery date. Suppliers will see this date as a reference.

• Click Create a new cart

|                                                                                     | New cart                                                         | ×                       |
|-------------------------------------------------------------------------------------|------------------------------------------------------------------|-------------------------|
|                                                                                     | Cart name                                                        |                         |
|                                                                                     | Delivery date                                                    |                         |
|                                                                                     |                                                                  | Create                  |
| Adding product                                                                      | to carts                                                         |                         |
| While browsing produc                                                               | ts on the marketplace you will notice 🍞                          | cart icon.              |
| • Clicking on the                                                                   | cart symbol                                                      |                         |
| A popup window appea                                                                | ars                                                              |                         |
| <ul> <li>Click on "Select</li> <li>Choose one from</li> <li>Click on Add</li> </ul> | <b>a Cart</b> "<br>n the list<br>Add product to the cart         | ×                       |
|                                                                                     | Code: iProd-TABLETIOT10<br>Name: iProd Tablet IoT 10             |                         |
|                                                                                     | Select a cart       Quantity       1.00       ▼ ▲       4,000.00 | = Total (€)<br>6,000.00 |
|                                                                                     |                                                                  | Cancel Add              |

## Modifing cart name and delivery date

There is currently no possibility to edit this two information, to change this data it is necessary to cancel the cart and recreate it with new details.

## Removing products from carts

Click on the x of the Product displayed in the cart

| Codice: 4AP27428BC400HC0<br>- Clone<br>Nome: "TRANSFORMER<br>SITAS, PHASES:3," (Clone)<br>Fornitore: -<br>Prezzo unitario: - €<br>Quantità: 1 | > |
|----------------------------------------------------------------------------------------------------|---|
|                                                                                                    |   |

## Removing cart

To permanently delete cart and all its products

• Click on bin in the top center

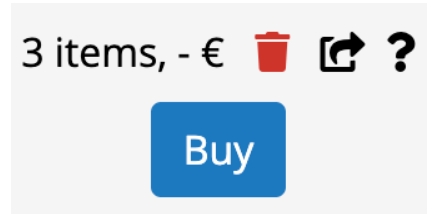

Upon confirmation, there will be no trace, not even in the database, of these elements. This is one of the very rare cases where iProd physically deletes something instead of marking it as status = deleted

## CheckOut

To check out a cart and proceed with the order,

• Click on **Buy** button

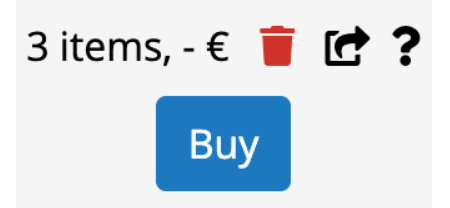

A summary page opens

| Checkout - PROVAPROVA, delivery date: 4/13/2022 |            |                |           |                          |                    |                                  | Select cart: PROVAPROVA        |             |                   |           |
|-------------------------------------------------|------------|----------------|-----------|--------------------------|--------------------|----------------------------------|--------------------------------|-------------|-------------------|-----------|
| Updated at 11:05 PM                             |            |                |           |                          |                    |                                  |                                |             |                   |           |
| Item                                            | Quantity   | Unit price (€) | Total (€) | Availability on the date | Needed<br>quantity | Already<br>requested<br>quantity | Vendor                         | Action      | Required quantity | Documents |
| Brake Disc FCA 500                              | 10         | 100.00         | 1,000.00  | 0                        | 10                 | 0                                | IMPRESE MECCANICHE (100 €, P0) | Order       | 9                 |           |
| PACCHETTO DA 100 ORDINI DI LAVORO               | 3          | 200.00         | 600.00    | 0                        | 3                  | 0                                | BINETWORK S.t.I PROVA (RFQ)    | Request RFQ | 3                 |           |
|                                                 |            |                |           |                          |                    |                                  |                                |             |                   |           |
| Preview of documents that will                  | be created |                |           |                          |                    |                                  |                                |             |                   |           |

ents

| Туре               | Document number | Vendor                | ltems | Total (€) | Create selected docu |
|--------------------|-----------------|-----------------------|-------|-----------|----------------------|
| Ordine di Acquisto | ро2022-ххх      | IMPRESE MECCANICHE    | 9     | 900.00    |                      |
| RFQ                | rfq2022-xxx     | BINETWORK S.r.I PROVA | 3     | 600.00    |                      |

The upper part of the grid shows single products, instead the lower part the grid shows documents that will be automatically generated.

Please note first item: 10 units were placed in the cart but with this delivery we would like to receive 9 pieces. Therefore, it is possible to split shipment into multiple deliveries.

## Creating partial orders

At the checkout, before proceeding with the purchase documentation it is possible to make some changes.

• Double Click or Double Tap to enable the modification of the relevant row

You can customize:

- Quantity of order
- Supplier/vendor
- Document to be generated

In the column "Required Quantity" change quantity to order.

#### Smart choice of supplier/vendor

A feature of the **iProd Checkout** is the selection of supplier to contact for purchasing a product. In the Marketplace ecosystem it is very likely that the same product has more than one supplier; for this reason, iProd uses an algorithm to determine the most favorable candidate, based on the purchase history.

One supplier is preferable over another if:

- It is the company's **usual supplier**
- The selling price is lower
- Delivery times are faster
- It is a provider of the iProd network with Likes on the home
- It is a supplier of the iProd network
- It has already made at least one supply in the past

# 13. Execution of Orders

Real-time monitoring of production activities in progress. To implement manufacture, it is necessary to assign one or more work orders to the customer order and define in detail production phases, materials used, equipment, tools, timing, energy, operators, part-programs etc.

## Sales Orders and Work Orders (WO)

For each **order confirmed** by a customer, to start production it is necessary to open a new Sales Order and as many Work Orders as you want related to it.

The Sales Order shows the following information:

- Client Name
- List of Items that have been ordered with relative quantities, unit prices and delivery methods (staggered or in a single solution)
- Attachments provided by the customer

The document closes when all the listed items have been delivered to the customer.

In order to start production of an article, a Work Order (WO) must be created, for the same article it is possible to open more WO. For example, a customer requested staggered deliveries therefore the company decides to defer production of no urgent goods.

If you want to produce items **to put products in stock**, without having received an order from a customer, your company must be assigned to the order as a customer.

Work Order shows the following information:

- Sales order reference
- Reference to article in production, quantity and expected completion date
- Customer or company attachments

#### Work Order Management

To access Sales order in progress, click on "Working On" symbol on the Navbar

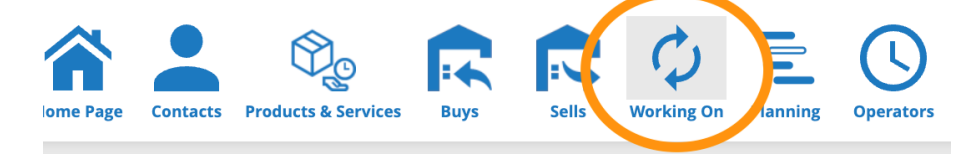

A page with list of sales orders in progress and if any, their work Orders, will open

#### Creating a new Sales Order

It is possible to insert one order at a time by clicking on **NEW SALES ORDER** or use the massive insertion by clicking on **NEW SALES ORDER LIST** 

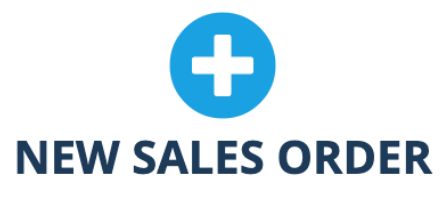

#### NEW SALES ORDERS LIST

#### NEW SALES ORDER LIST shows the following popup

The required fields are those with (\*) and the format to be respected is the one proposed. It is advisable to prepare a spreadsheet externally (even with a simple editor with columns separated by; or by TAB) and then paste it by positioning on the grid (CTRL + V)

The fields provided are the following: (you can copy the structure for pre-filling from here or from the page)

| Import<br>Result | Sales<br>Orde<br>Code (*) | Customer<br>VAT<br>number<br>(*) | Company<br>Name | Product<br>Code (*) | Product<br>Name | Quantity<br>(*) | Delivery<br>Date (*) | Unit Price<br>(*) | Discount<br>% (*) | VAT (*) |
|------------------|---------------------------|----------------------------------|-----------------|---------------------|-----------------|-----------------|----------------------|-------------------|-------------------|---------|
|                  |                           |                                  |                 |                     |                 |                 |                      |                   |                   |         |

If pasted text does not respect this structure, the system still tries to adapt it in the best possible way. Click on "Check Inserted Data" button to make sure input data complies with requirements. To upload spreadsheet data, click on **"Add sales orders"** button

To add a single sales order, click on **NEW SALES ORDER** Fill in the information form with the following details:

- Client
- Product
- Quantity to be produced
- Delivery date
- Unit Price
- Discount
- Total
- % VAT

| New Sales Order                |               | ×    |
|--------------------------------|---------------|------|
|                                |               |      |
| Customer                       |               | •    |
| Sales Order Code<br>SO20220016 |               |      |
| Product code                   |               | •    |
| Product name                   |               |      |
| Q.ty                           | Delivery Date |      |
| 0.00                           | 4/8/2022      | Ť.   |
| Unit price €                   | Discount %    |      |
| 0.00                           | 0.00          | ▼ ▲  |
| Total taxable €                | VAT %         |      |
| 0.00                           | 0.00          | ▼ ▲  |
|                                |               |      |
|                                | Cancel        | Save |

• Clicking on Save, will open a new sales order which is displayed as per image below

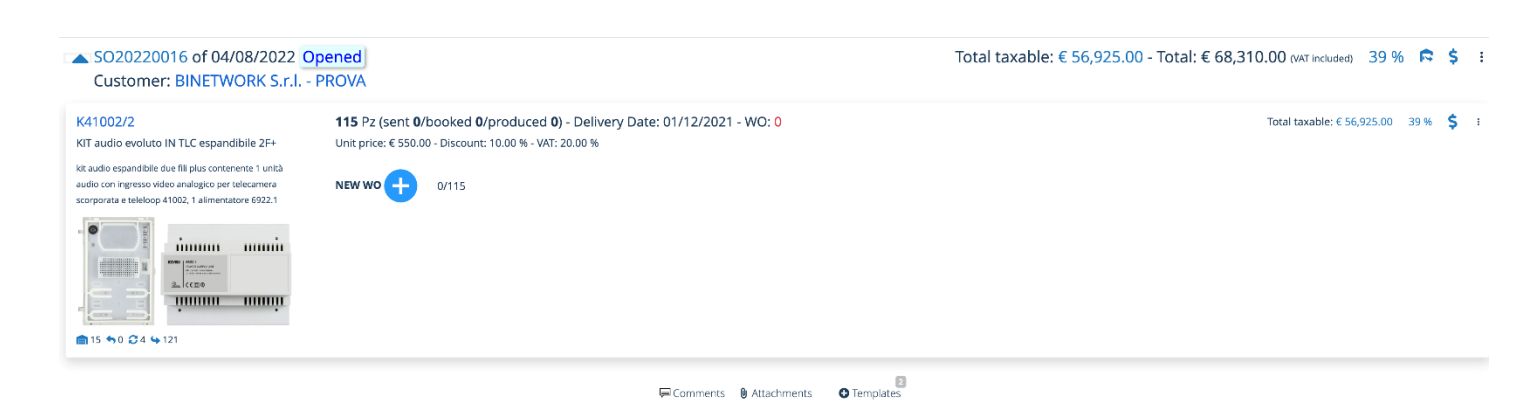

At the top **summary of the order** At the centre articles **to be produced** At the bottom **Post**/Comments/Attachment and documents

Graphic elements and other information

Clicking on symbol

expands the page containing sales order detail and its work order

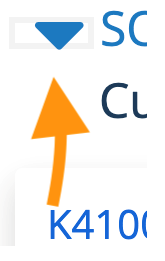

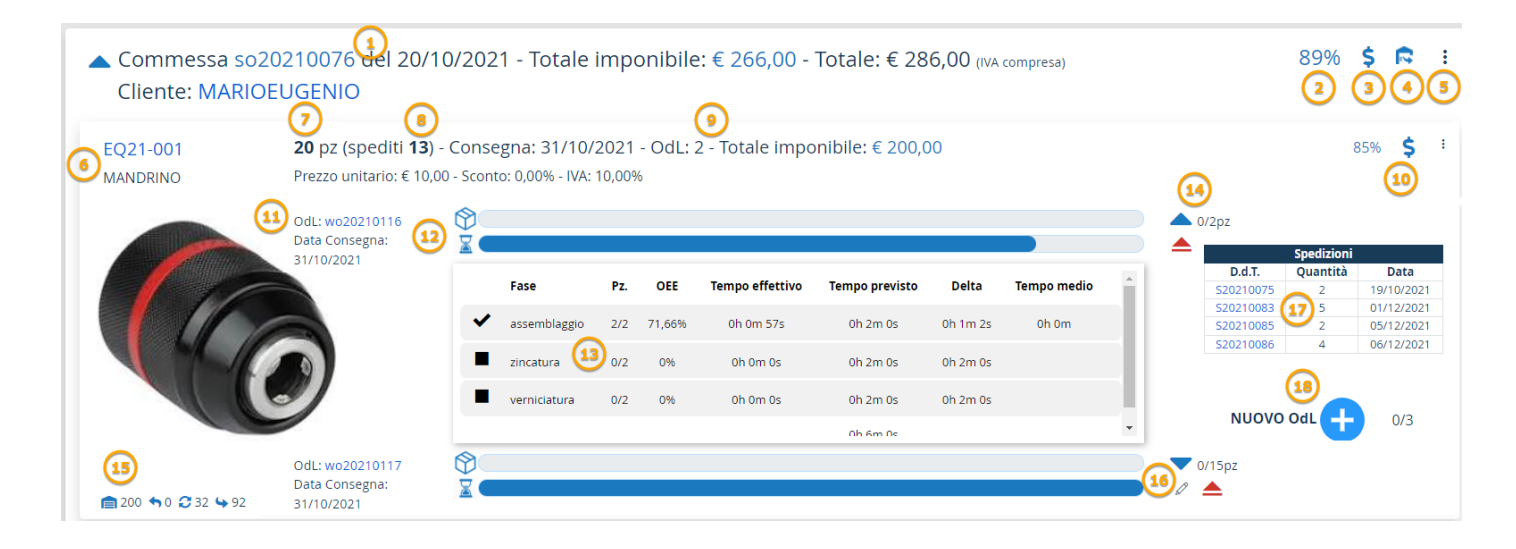

## **1** Sales Order details

- o Sales Order Number
- o Date
- o Total taxable
- o Total
- o Customer
- Show/Hide Operational Data
  - Click to show or hide the details of the products being processed and the relative WO / Phases with times and costs

## **2** Sales Order % **Profitability**

# **3 \$** Economic Data

By clicking on the symbol, the following popup is shown (see: Profitability Detail)

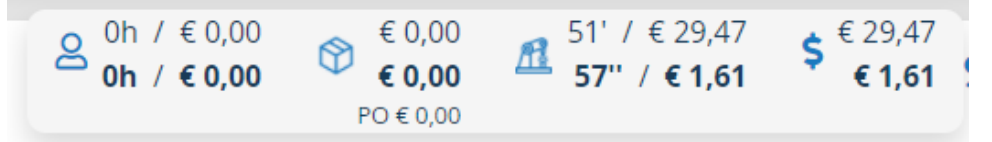

# 4 Rend products

This icon appears only if certain criteria are met:

- At least a work order has been created
- Some items are in stock <sup>■ 200</sup> (Bottom left)
- There are products still to be shipped punto 7 : 20 pz (spediti 13)

By clicking on the icon, Transport Document for shipping is generated (See: Shipping Products in order)

5: Sales Order Menu

Edit Sales Order

Add Product to Sales Order

Close the sales order

Print Report

Show Log

Show Help

Click on the three dots menu to access the following functions:

- Edit Sales order
- Add product to sales order
- Close sales order and work order
- Print Report it opens document in iProdEditor
- Show Log
- Show Help

#### **6** Details of **Product in progress**:

Code Description Image Unit Price Other symbol

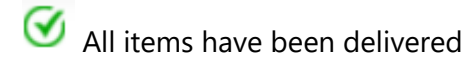

## **7** Shipping Status

DS/SP

**DS** total number of pieces

**SP** number of pieces already shipped **(8)** 

## **9** Number of Work Orders (WO)

# **10** Economic and Operational Indicators

# 85% % Profitability

\$ Profitability Details

## Work Order Menu

- Edit Sales Order's product
- Add linked product to sales order (See: Adding linked products)

# **11** Work Order (WO) and delivery date

# 12 Work Order Progress Bars

- Product manufacturing progress
  - Timing progress. Once production has started, the horizontal bar indicates time elapsed.

# **13** Phase Details. Each row represents a different phase with information like:

| Phase                          | pz    | OEE | Effective Time | Expected Time | Delta Time | Avg. Time |
|--------------------------------|-------|-----|----------------|---------------|------------|-----------|
| FRONT & REAR TURNING PHASE 1 💦 | 0/777 | 0%  | 0h 0m 0s       | 12h 57m 0s    | 12h 57m 0s |           |
|                                |       |     |                | 12h 57m 0s    |            |           |

• Status

work in progress

Phase completed

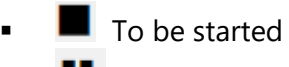

Paused

- Phase name
- N°Pieces to be manufactured
- o OEE Overall Equipment Effectiveness OEE su wikipedia
- o Elapsed time
- o Expected Time
- o **Delta**
- Average Time

# 14 Work Order comands

Expand / Collapse detail phases

0/2pz Number of pieces made/Total

Click to edit or delete WO

## 15 Stock and warehouse management 💼 200 50 32 592

Quantity in Stock: Number of products currently stocked and available

Quantity of **incoming products**: Number of products requested but not yet arrived and recorded on the Goods Entry documents

WIP. Quantity in process: Number of products currently on Work Orders.

• Outgoing quantity. Total number of items that are in order and not yet shipped (there are no confirmed delivery notes). Products in order include products in process. For example, WIP 5, Outbound 15 means 15 have been ordered and currently 5 are either in actual processing or finished products and ready to ship.

#### **17** Shipping created from this Work Order

| Spedizioni |          |            |  |  |  |  |  |  |  |
|------------|----------|------------|--|--|--|--|--|--|--|
| D.d.T.     | Quantità | Data       |  |  |  |  |  |  |  |
| S20210075  | 2        | 19/10/2021 |  |  |  |  |  |  |  |
| S20210083  | 5        | 01/12/2021 |  |  |  |  |  |  |  |
| S20210085  | 2        | 05/12/2021 |  |  |  |  |  |  |  |
| S20210086  | 4        | 06/12/2021 |  |  |  |  |  |  |  |

These are shipping documents made using Shipping Function ( R point 4)

# **18** New work order

To add a new WO to the order (See Adding a new work order)

Sales order and Product Profitability Details

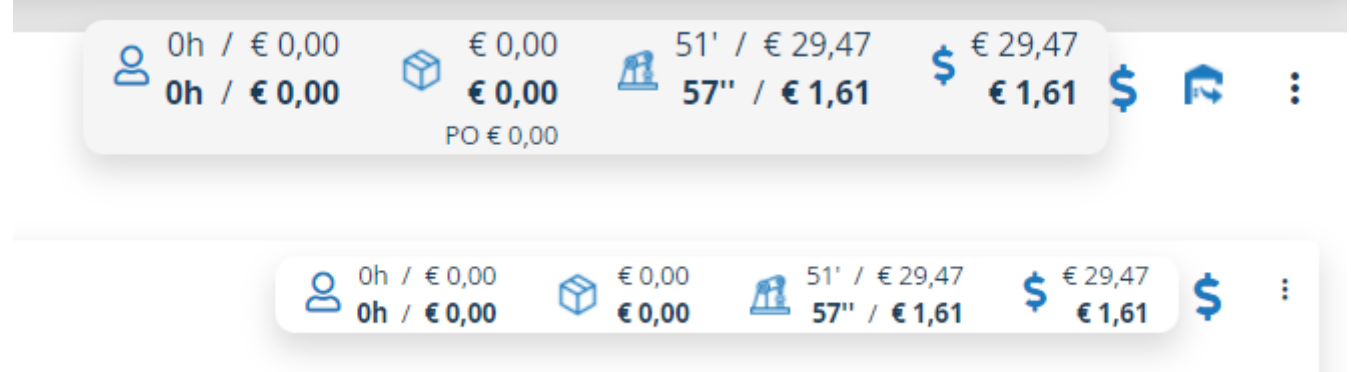

Costs attributable to single products and more in general to sales order. These costs are the sum of:

- Purchases
- Row materials
- Semi-finished products
- Production timing
- Maintenace and services
- Machinery cost
- Manpower cost

Click on **dollar symbol** \$ at the top right to expand details. There will be a general one for sales order and as many products there are in this order.

A control panel expands showing times and amounts

- Upper data refers to estimated cost and estimated timing
- Lower data refers to real cost and real timing

If the difference between the two is negative it will be marked in **red** color.

The cost of purchased materials can also be identified through the PO (Purchase Order) icon.

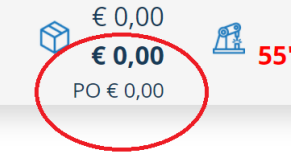

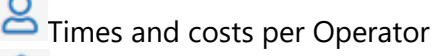

- Materials costs
- Times and costs per machine
- Totals

\$ symbol may change color:

**Blu:** OK - The final balance is still zero or below the threshold of the estimated estimates

**\$ Orange:** Total falls within the budget or it is slighted in excess

**\$ Red:** The final total exceeds the forecast, regardless of whether the individual products are within the limits

# Shipping Sales Order Products

| Shipment sales order so20210010                                |                |             |              |           |             |              |               | 5 |
|----------------------------------------------------------------|----------------|-------------|--------------|-----------|-------------|--------------|---------------|---|
| Create a new transport document or select an existing open one |                |             |              |           |             |              |               | • |
|                                                                | Proc           | luct        |              |           | Sales Order |              |               |   |
|                                                                | Q.ty available | Q.ty booked | Q.ty ordered | Q.ty sent | Q.ty booked | Q.ty to send | Q.ty residual |   |
| P2 Crankshaft v8:Crankshaft V8                                 | 50.00          | 0.00        | 999.00       | 0.00      | 0.00        | 50.00 💌 🔺    | 949.00        |   |
|                                                                |                |             |              |           |             |              |               |   |

Cancel Save

Through this function it is possible to generate Shipping Documents directly from the Sales Order by clicking, if available, on the icon sat the top right

This icon is shown when the following criteria are met:

- At least one WO has been created
- There is something in stock <sup>1200</sup> (Bottom left)
- There are products still to be shipped

Clicking on icon will open form above.

Select an existing transport document already issued from this order if you want to add items to it

Or

#### Create a new transport document

Select a tick item to be included in transportation document

EQ21-001:MANDRINO

#### Specify quantity to be sent

Q.ty to send

50.00

Click on

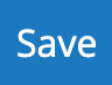

to create or update documents which will open in a new tab of the browser.

#### Adding further products

It is possible to add as many products as needed to sales orders.

• Click of three dots menu

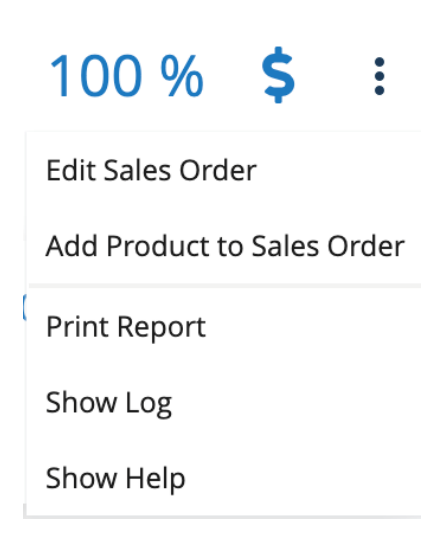

• Click on Add products to sales orders and complete the following form

| Edit/Insert Product |               | ×    |
|---------------------|---------------|------|
|                     |               |      |
| Product code        |               | •    |
| Product name        |               |      |
| O tv                |               |      |
| 0.00                | Delivery Date | İ    |
| Unit price €        | Discount %    |      |
| 0.00                | 0.00          | ▼ ▲  |
| Total taxable €     | VAT %         |      |
| 0.00                | 0.00          | ▼ ▲  |
|                     |               |      |
|                     |               | Save |
|                     |               | Save |

Save to return to sales order page

## Linking PO to a sales order

In order for a Purchase Order to be traceable within the order being processed, these two entities must be related.

To do so:

• search among the ERP documents, the purchase order document you intend to link

| + Add | 🖍 Ed | it 前 Delete 🖺  | 🛾 Update 🗙 Cancel 🖺 Save re | ordering 🧨 | Show/hi | de arrived quantit | y 🖳 Create          | goods | receipt    |                               |                       |               |
|-------|------|----------------|-----------------------------|------------|---------|--------------------|---------------------|-------|------------|-------------------------------|-----------------------|---------------|
|       | Pos. | Code           | Description                 | Q.ty       | M.U.    | Unit price         | Total<br>discounted | % VAT | % Discount | Scheduled<br>delivery<br>date | Sales order           | Goods receipt |
| # 🔽   | 0    | A06B-6050-K060 | BATTERIE AZIONAMENTI        | 1.00       | pz      | 2.20               | 2.20                | 0     | 0.00       | 15/07/2 22                    | SO001-BMW<br>Workshop | )             |

- Go on Edit mode and click on product row
- Add Sales Order reference in "Sales Order" column field supported by wizard
- Save

# Adding a new work order

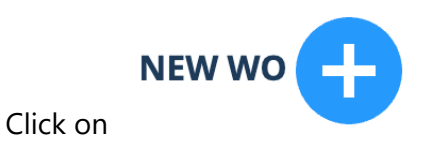

#### Add WO

| WO Code                      |     |
|------------------------------|-----|
| W020220006                   |     |
|                              |     |
| BOM                          |     |
| Esp. 1 (from 04/10/21 14:55) | •   |
| Phase                        |     |
| 2 selected                   | •   |
| Q.ty                         |     |
| 5.00                         | ▼ ▲ |
| Delivery Date                |     |
| 4/0/0000                     | Ċ.  |

#### BOM, different versions

The new unique **work order code** is automatically assigned and the versions (exponents) of the BOM are listed

Phase will appear below according to BOM version selected.

| Phase                      |              |
|----------------------------|--------------|
| External Turning Phase 1 🛞 | Rod boring 🙁 |

#### Phases

It is possible to **remove phases**, because for example, for a specific production some are not of interest but **it is not possible to add new ones**. To do this, it is necessary to review the workflow of the BOM.

The **proposed qty** is the one attributed to the sales order entry, as well as the delivery date.

• Click on Save.

Production progress of a specific work order can be evaluated through visual aids: when the article box is extended, two horizontal bars indicate the phase progress status as a percentage.

This is how the **WO** management control panel looks like, details below:

Save

| <b>TEMP-0</b><br>Maniglia intarsiata              | <b>1.000</b> pz (sp<br>Prezzo unitario                                             | oediti <b>0)</b> - Cor<br>o: € 0,00 - Scont | nsegna:<br>o: 0,00%        | : 31/10/<br>- Totale ir | 2021 - OdL: 2<br>nponibile: € 0,00 | -                                          |                                       | \$                  | I                |
|---------------------------------------------------|------------------------------------------------------------------------------------|---------------------------------------------|----------------------------|-------------------------|------------------------------------|--------------------------------------------|---------------------------------------|---------------------|------------------|
| 6 Bar                                             | OdL: 1000-1<br>Data Consegna:                                                      | 01/08/2021                                  |                            |                         |                                    |                                            |                                       |                     | 0/100 pz         |
|                                                   | OdL: 1000-3<br>Data Consegna:                                                      | 22/09/2021                                  |                            |                         |                                    |                                            |                                       |                     | 0/100 pz         |
| 💼 0 🦘 0 📿 200 🖕 10                                | 31 NUOVO OdL                                                                       | 0/800                                       |                            |                         |                                    |                                            |                                       |                     |                  |
| Further details:<br>TEMP-0<br>Maniglia intarsiata | <b>1.000</b> pz (spediti <b>0</b> ) - Conse<br>Prezzo unitario: € 0,00 - Sconto: 0 | egna: 31/10/2021<br>0,00% - Totale imponi   | - OdL: 2<br>bile: € 0,00 - | IVA: 0,00% - F          | Redditività: 0,00%                 | Q 0h / €0.00 ♥ €0.00<br>0h / €0.00 ♥ €0.00 | 11h48: 19" / €0.00<br>10'28" / €21,85 | \$ €0,00<br>€ 21,85 | \$ :             |
| States Sa                                         | OdL: 1000-1<br>Data Consegna: 01/08/2021                                           |                                             |                            |                         |                                    |                                            |                                       |                     | ▼ 0/100 pz       |
| ■0 <b>◆</b> 0 <b>2</b> 200 <b>♀</b> 1031          | OdL: 1000-3<br>Data Consegna: 22/09/2021                                           |                                             |                            |                         |                                    |                                            |                                       |                     | <b>o</b> /100 pz |
|                                                   |                                                                                    | Fase                                        | Pz.                        | OEE                     | Tempo effettivo                    | Tempo previsto                             | Delta                                 | Tempo medio         | A                |
|                                                   |                                                                                    | Fase 4                                      | 2/100                      | 89,75%                  | 0h 10m 28s                         | 1h 40m 0s                                  | 1h 29m 31s                            | 0h 5m               |                  |
|                                                   |                                                                                    | Fase 5                                      | 0/100                      | 0%                      | 0h 0m 0s                           | 1h 40m 0s                                  | 1h 40m 0s                             |                     |                  |
|                                                   |                                                                                    | Fase 6                                      | 0/100                      | 0%                      | 0h 0m 0s                           | 1h 40m 0s<br>5h 0m 0s                      | 1h 40m 0s                             |                     | •                |

# Production progress bars

As we can see in image above, there are two horizontal bars for each WO:

Product manufacturing progress

Timing progress. Once production has started, the horizontal bar indicates time elapsed.

# Modifing/Deleting a WO

Click on the pencil to the right of the horizontal bars

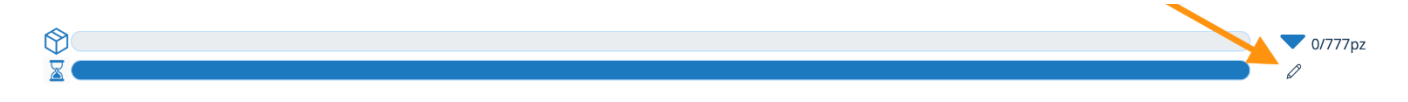

Then press DELETE or MODIFY following form accordingly

#### Edit WO

| WO Code<br>WO20220001        |     |
|------------------------------|-----|
|                              |     |
| BOM                          |     |
| Esp. 1 (from 05/10/21 13:22) | •   |
| Phase                        |     |
| FRONT & REAR TURNING PHASE 1 | -   |
|                              |     |
| Q.ty                         |     |
| 777.00                       | ▼ ▲ |
| Delivery Date                |     |
| 1/18/2022                    | i i |

## Closing phases, WO or Sales Orders

Delete

The closure of a phase can be manually forced when it is present the symbol  $\triangleq$  which appears only if:

- phase was associated to a machine in the Planning Menu,
- Production must not be in progress
- Production must be stopped.

Close the work order: all phases will be closed and, if complete, also the sales order

**A Work Order automatically closes** when the last useful Phase is closed. **The closure of a sales Order** is automatic when the last phase of the last work order is closed

When one of the 3 elements is closed, the Production Declaration document is automatically generated, therefore, as soon as it is closed, the page requests the quantity of items produced and possibly discarded.

| •• 🖑 M-900<br>WO20220010 - Fuso Ruc | ota - Clone: fas                                                         | se6                                                                                                    |                |  |  |  |  |  |  |  |
|-------------------------------------|--------------------------------------------------------------------------|----------------------------------------------------------------------------------------------------|----------------|--|--|--|--|--|--|--|
|                                     | Controllo di p                                                           | roduzione                                                                                                    | ×              |  |  |  |  |  |  |  |
|                                     | Attenzione: c'è una di<br>premendo 'Salva' sarà<br>le quantità impostate | Attenzione: c'è una discrepanza tra le quantità prodotte e quelle dichiarate;<br>premendo 'Salva' sarà creata una dichiarazione di produzione integrativa con<br>le quantità impostate. |                |  |  |  |  |  |  |  |
|                                     | Produzione                                                               | Pezzi prodotti<br>11                                                                                                    | Pezzi scartati |  |  |  |  |  |  |  |
|                                     | Dichiarazione                                                            | 0                                                                                                    | 0              |  |  |  |  |  |  |  |
|                                     |                                                                          | 11,00 💌 🔺                                                                                                    | 2,00 💌 🔺       |  |  |  |  |  |  |  |
| ာ 🖑 Unassigned                      |                                                                          |                                                                                                    | Annulla Salva  |  |  |  |  |  |  |  |

Quantities of pieces produced and discarded refer phase, work order or sales order, depending on what has been closed.

If rejected pieces are declared, a document is generated for the pieces produced and a separate one for the rejected items, as shown in image below

| Pro     | duzione                                                                | ] 1 | nventari  |    |            |                    |   |      |   |       |   |        |   | Dettaglio  |  |
|---------|------------------------------------------------------------------------|-----|-----------|----|------------|--------------------|---|------|---|-------|---|--------|---|------------|--|
| Trasc   | Trascina qui un'intestazione di colonna per raggruppare la sua colonna |     |           |    |            |                    |   |      |   |       |   |        |   |            |  |
| Ricerca | Ricerca 🔍 🕂 Aggiungi 🥕 Modifica 🗈 Esporta Excel                        |     |           |    |            |                    |   |      |   |       |   |        |   |            |  |
|         |                                                                        |     |           |    |            |                    |   |      |   | Merce |   |        |   |            |  |
|         | Num.                                                                   | :   | Data      | ÷  | Stato :    | Autore             | : | N. m | ÷ | Q,tà  | : | N. c., | ÷ | Causale    |  |
|         | P20220051                                                              |     | 21.03.202 | 22 | Confermato | AMEDEO BRUNI       |   | 1    |   | 10    |   | 1      |   | PRODUZIONE |  |
|         | P20220052                                                              |     | 21.03.202 | 22 | Confermato | AMEDEO BRUNI       |   | 1    |   | 2     |   | 1      |   | SCARTO     |  |
|         | P20220050                                                              |     | 17.03.202 | 22 | In Bozza   | AMEDEO BRUNI       |   | 6    |   | 13    |   | 6      | - | PRODUZIONE |  |
|         | P20220047                                                              |     | 16.03.202 | 22 | In Bozza   | Fabio Franceschini |   | 2    |   | 8     |   | 2      |   | PRODUZIONE |  |

#### Other features

Annotations, additional documents, data sheets, comments, shared messages can be added and published through features at the bottom:

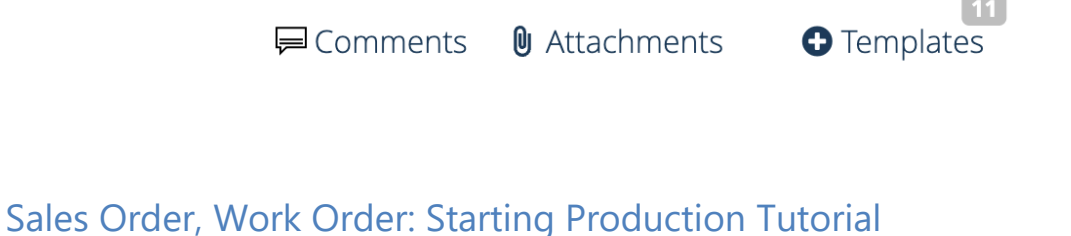

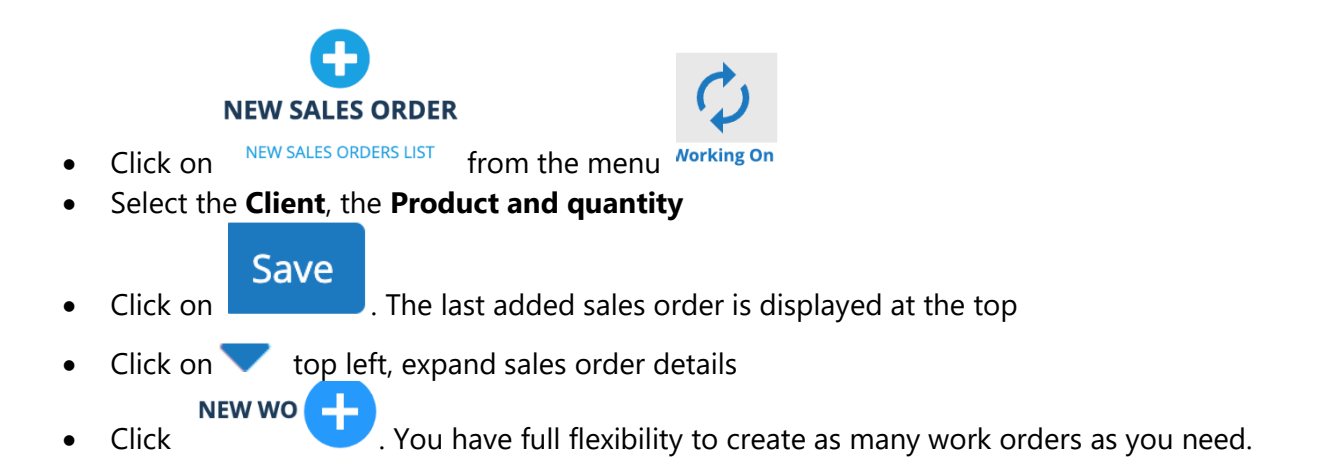

The sales order has been defined in all its details; you now need to assign a machine. (See Planning)

#### Transferring Part Program from Cloud to Machine

Requirements for a successful transfer:

- Product **Bom** and all its **phases**
- Part Program uploaded and associated to production phase
- Tablet IoT connected to machine and online

#### **!IMPORTANT!**

- Make sure nomenclature and format meet standard below. This is because some machines do not support non-standard files and do not allow the transfer.
- File name must not contain spaces or special characters
- It must have an **extension** attributable to programming language sources (.*C*, .*CPP*, .*H*, .*DSP*, etc).
   Do not remove extension, do not add .txt at the end.
- We recommend entering a description identical to the file name for better recognition
- Position and Note fields and not mandatory

An example of a Part Program correctly uploaded:

| ME Marco Emilie<br>01/12/2021 | o Bonaccini |      |
|-------------------------------|-------------|------|
| <b>B</b>                      | FABIO0112.H | i    |
| FABIO0112.H                   | Posizione   | A    |
|                               | Note        | NOTA |
|                               |             |      |

1. Access the machine Tablet, open work orders will be listed

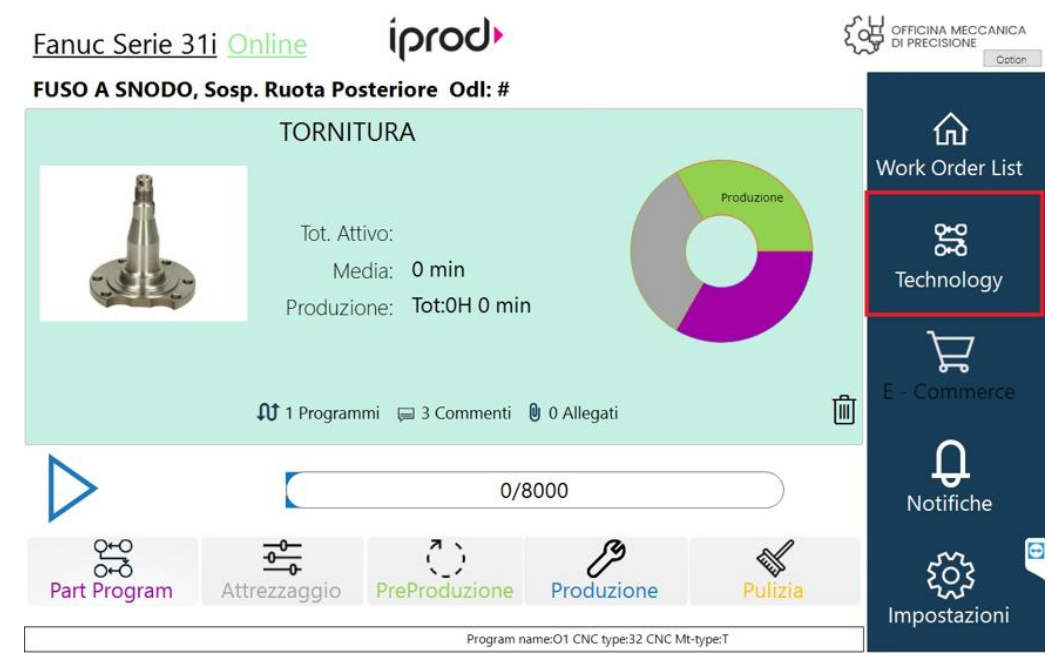

2. **Select WO** of interest and then **Technology**. If the Part Program has been loaded from Cloud correctly, the number of files will appear next to the Programs symbol.

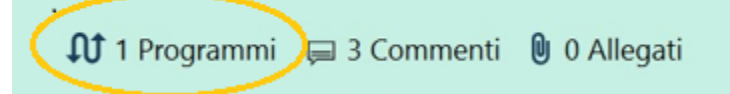

#### 3. From Technology:

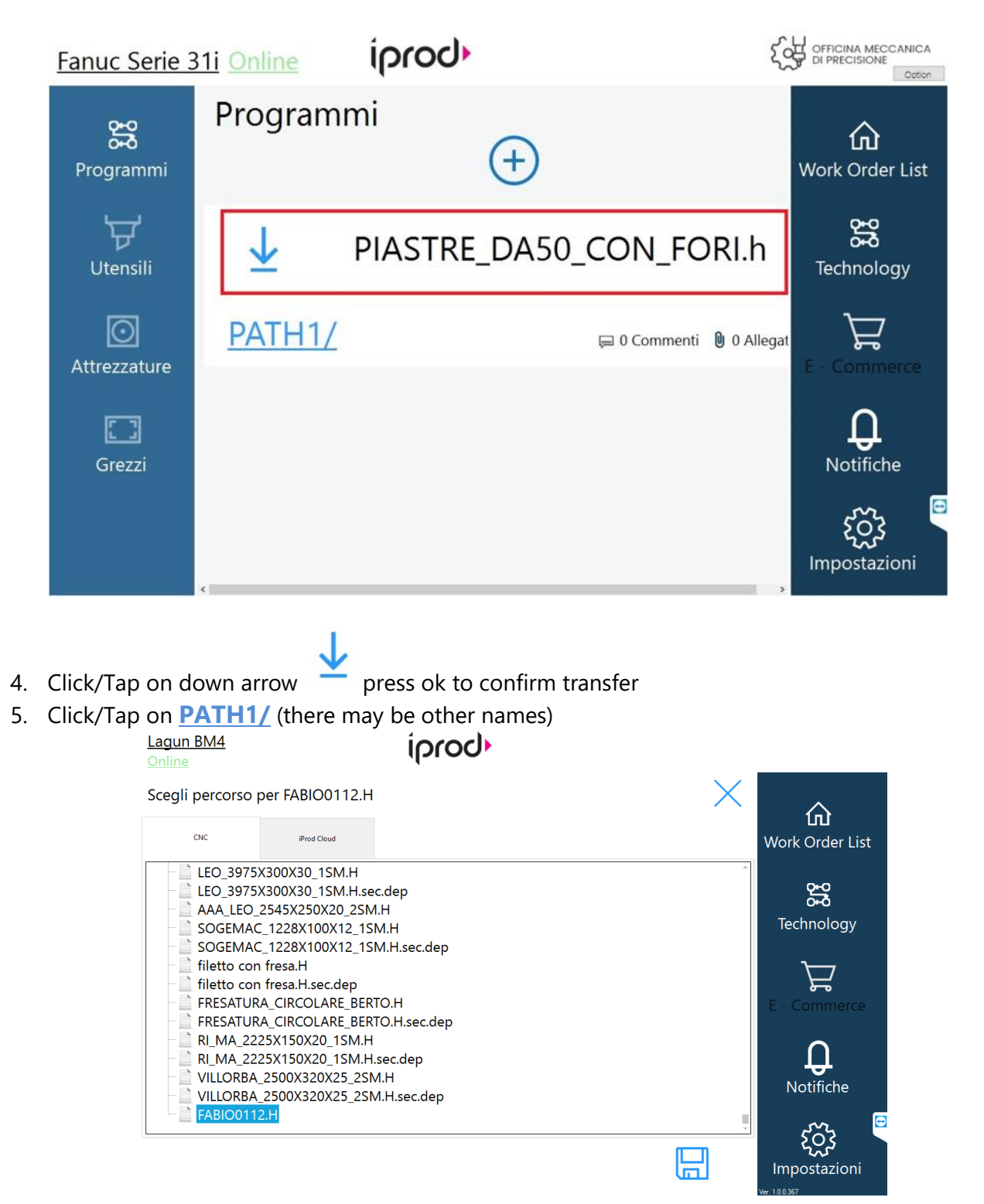

6. A window opens with two tabs at the top: CNC e Cloud

#### CNC

- a. **CNC** is the machine folder that contains the shared files. What you see is physically on the Machine's drive
- b. Click on the + to expand folders
- c. Usually, the last folder has the name of your company.
- d. Click on this folder. Wait until it has loaded the entire set of files
- e. Find the file you just transferred and select it
- f. Click on 🗔 symbol to save link

g. At this point the **Part Program** is on the machine and will appear in the list of the machine itself.

#### Cloud

It contains the entire set of Part Programs of all the phases present on the machinery. If you know of a PP of a phase that you are interested in transferring to the current phase, open the folder,

locate the file and save it as a file in the current CNC structure. Click on to confirm Transfer to machine has been completed

# 14. Planning

| Planning v Filter by machines                                                                                                    | م ج∕ة Activity to do (6)                  |
|----------------------------------------------------------------------------------------------------|-------------------------------------------|
| @BIGLIA B750                                                                                                    | ▼ Filters ×                               |
| C Expected Begin: 27/07/22 08:00 W.O. Delivery: 25/03/20 Scheduled Delivery: 01/08/22 15:15                                                                                                    |                                           |
| Phase pz Oee Time Avg. Time Parts for Stroke                                                                                                    |                                           |
| Image: Signal and the paired phases here     Image: Signal and the paired phases here     Image: Signal and the paired ph | CLIENTE DI PROVA 1201 SO: S2021-<br>09-29 |
| CExpected Begin: 01/08/22 15:15 W.O. Delivery: 31/10/20 Scheduled Delivery: 02/08/22 09:28                                                                                                    | WO: ODL2909 Delivery:                     |
| Phase MT Oee Time Avg. Time Parts for Stroke                                                                                                    | 31/10/2021                                |
| 2 COMMESSA PROVA PENNO BIE 0/100 0% 0h 0min 0h 0min 1 Drag the paired phases here                                                                                                    | OFFICINE MECCANICHE SRL SO:               |
| Expected Begin: 02/08/22 09:28 Actual Begin: 02/08/22 09:28 W.O. Delivery: 31/12/19 Scheduled Delivery: 11/11/22 08:16                                                                                                    | SO20220013                                |
| DELAT 22/17/91 / 7 //<br>Estimated state -<br>Actual state: production                                                                                                    | WO: WO20220009 Delivery:<br>04/07/2022    |
| (NOW)         •           Phase         MT         Oee         Time         Avg. Time         Parts for Stroke                                                                                                    |                                           |
| 3 FISTONE 9/10000 98.17% 2h 55min 1h 47min 1 Drag the paired phases here                                                                                                    | CLIENTE DI PROVA 1201 SO:<br>SO20220014   |

In this section it is possible to associate manufacturing phases to machines

List of activities on the right-hand side of the screen shows work orders that have not been assigned yet. By clicking on the blue harrow, you will expand WO, drag and drop phase into the box of a machine.

If at the time of adding a phase the machinery is busy, this will queue and when all previous phases finish, it will autonomously advance in the chronology of things to do

Details and further information:

| Inizio previsto: 01/12/21 11:01 Conse<br>RITARDO 1322h 31' 34"<br>Stato previsto: -<br>Stato effettivo: pausa (produzione) | gna OdL: 31/05/21 Consegna programmata: 01/12/2             | 21 11:02     | (1       | 9            |               |                 |                               |   |
|----------------------------------------------------------------------------------------------------|-------------------------------------------------------------|--------------|----------|--------------|---------------|-----------------|-------------------------------|---|
|                                                                                                    | Fase                                                        | Pz.          | Oee      | Tempo        | Tempo medio   | Parti per colpo |                               |   |
| 3 3                                                                                                    | Officine riunite Ventilatore (Clone)<br>f1 - ol2 FINITURA   | 0/1          | 99,77%   | 2h 57min     | 0h 0min       | 1               | Trascina qui le fasi abbinate |   |
| Solution previsto: 01/12/21 11:02 C                                                                                        | onsegna OdL: 20/08/21 Consegna programmata: 01              | /12/21 11:32 |          |              |               |                 |                               |   |
|                                                                                                    | •                                                           |              |          |              | •             | •               |                               |   |
|                                                                                                    | Fase                                                        | Pz.          | Oee      | Tempo        | Tempo medio   | Parti per colpo |                               |   |
| 4 ■                                                                                                    | fabio2 bis Ventilatore (Clone)<br>0001 - QQAAWW Fase finale | 0/2          | 0%       | 0h 0min      | 0h 0min       | 1 🔕             | Trascina qui le fasi abbinate | 8 |
|                                                                                                    |                                                             |              | Trascina | a qui una nu | uova attività | 3               |                               |   |

- **1** Expected beginning time, expected delivery of both work order and sales order
- **2** Phase progress indicator. When fully operational, this indicator advances in real time
- ${f 3}$  This number indicates the phase position, by clicking on it you can reschedule time

| Replanning              |        | ×    |
|-------------------------|--------|------|
| Enter before the phase: |        |      |
| 1: ODL2409 - Rod boring |        | ~    |
|                         | Cancel | Save |
| Drag the paired phase   | s here | 8    |

**4** Dropping area for simultaneous phases

By releasing the phase in this space, we are telling the system that production must take place in **parallel** with other phases and therefore simultaneously

# **5** Drag and dop activity box

By releasing the phase in this space, we are telling the system that the production of this phase must take place **as soon as the previous one is finished, unless otherwise programmed** 

Drag and Drop here a new activity

\_\_\_\_\_

**6 rescheduling button**. By clicking this command, scheduled activities (including parallel ones) will be cancelled and you can set new expected beginning times

| Reschedule expected begin |        | 3    |
|---------------------------|--------|------|
| New expected begin:       |        |      |
| 3/15/2022 11:41 AM        |        |      |
|                           |        |      |
|                           | Cancel | Save |

7 Unlink phase. Clicking on this button the phase returns to the activities to be done in the box on the right. This action becomes essential in case you want to close a work order from the order page.

8 Parts for Stroke indicator. Click to reset the value coming from the phase master data sheet. Phase pz Oee Time Avg. Time Parts for Stroke

| BRIONI  | Piston Rod FCA 500 | 0/1000 | 006 | 0h 0min   | 0h 0min    |  |
|---------|--------------------|--------|-----|-----------|------------|--|
| 0210017 | Boring             | 0/1000 | 090 | On on min | on on inin |  |

| Edit strokes |   | ×    |
|--------------|---|------|
| Strokes:     |   |      |
| -            | 1 | +    |
|              |   |      |
|              |   | Save |

## Simbols used

|                  | Simboli operativi sugli OdL / Fasi                                                                                                    |
|------------------|----------------------------------------------------------------------------------------------------|
| $\triangleright$ | Avvia produzione da stato <b>Inattivo</b>                                                                                                    |
|                  | Significato       : Metti in Pausa         Stato corrente: Il macchinario è in fase operativa e sta lavorando il/i pezzi da produrre         Evento al click: Interrompe il conteggio tempo di attività ma riavvia il conteggio tempo di pausa                                                                |
|                  | Significato       : Riavvia produzione         Stato Corrente:       Il macchinario è in pausa         Evento al CLick:       Il conteggio produzione riparte da dov'era e viene interrotto quello di pausa. La produzione riprende                                                                           |
|                  | <ul> <li>Significato : Stop produzione senza possibilità di ripresa.</li> <li>Stato Corrente: Il macchinario è in fase operativa e sta lavorando il/i pezzi da produrre</li> <li>Evento al click: Interrompe il conteggio tempo di attività e visualizza l'icona chiudi OdL</li> </ul>                        |
|                  | Significato       : Chiudi Fase in lavorazione         Stato Corrente:       Il macchinario è stato fermato senza possibilità di ripresa attraverso una azione manuale o per completamento fase.         Evento al click :       Chiude la fase. Se completa anche l'OdL. se è l'ultimo OdL anche la commessa |

# **Starting Production**

Continuing the tutorial started in the previous chapter, step by step we start a work process

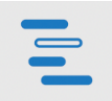

- Click on Planning
- Type the PO Number in the Search field at the top right and press Enter

That is what you see

|              | کی Activity to do (۵          | 238)                 |
|--------------|-------------------------------|----------------------|
|              | <b>T</b> ilters               | ×                    |
|              |                               |                      |
|              | Biella srl SO: aa001          |                      |
|              | WO:                           | Delivery: 31/10/2019 |
|              | WO:                           | Delivery: 31/10/2019 |
|              | WO: 541927                    | Delivery: 26/05/2020 |
|              | Royal Societies SO: CM 1106/b |                      |
|              | <b>W</b> 0: W020220094        | Delivery: 12/06/2022 |
|              | Gli orologiai SNC SO: CM-03   |                      |
|              | WO: WO20220063                | Delivery: 19/05/2022 |
|              | WO: WO20220064                | Delivery: 07/05/2022 |
| Click on 🔻 t | o expand WO details           |                      |
|              | BMW Workshop SO: SO20220      | 002                  |
|              | WO: WO20220003                | Delivery: 18/01/2022 |
|              | Piston FCA 500                |                      |
|              | Rod boring                    | 0/44                 |
|              | Estimated time: 0h 22m        |                      |

• Click on the phase tab, hold it down and drag it to the machinery box

| In parallel                 |                                   |  |  |  |
|-----------------------------|-----------------------------------|--|--|--|
| Drag the paired phases here |                                   |  |  |  |
| In sequence                 |                                   |  |  |  |
| Drag and Drop here a new ac | Drag and Drop here a new activity |  |  |  |
|                             |                                   |  |  |  |

- Drop WO by releasing the mouse
- On the form generated under the chosen machinery, click on the link of the Work Order Number

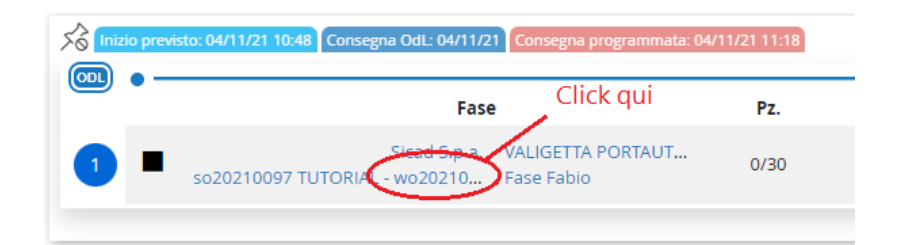

#### The Work Orders page opens

| Piston FC | A 500 - WO: WO20220003, 44 pz                                                                                                    |                         |                                                | Delivery Date: 17/01/2022 |
|-----------|----------------------------------------------------------------------------------------------------|-------------------------|------------------------------------------------|---------------------------|
| 9         | Customer: BMW Workshop Sales Order: SO202                                                                                                    | 20002 of 18/01/2022     |                                                |                           |
|           | → Note Provide the Provided HTML Provided HTML Provid |                         |                                                | $\sim$                    |
|           | ▲                                                                                                    | 18/44<br>Scraps: 0      | OEE: 98.4%<br>Total: 1h 6m<br>Time/Unit: 0h 3m | Production<br>01.05:44    |
|           |                                                                                                    | Comments 🕅 Atachments 🗧 | Terro atos                                     |                           |

• Click on triangle to start production

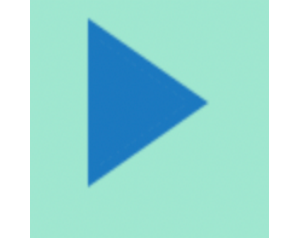

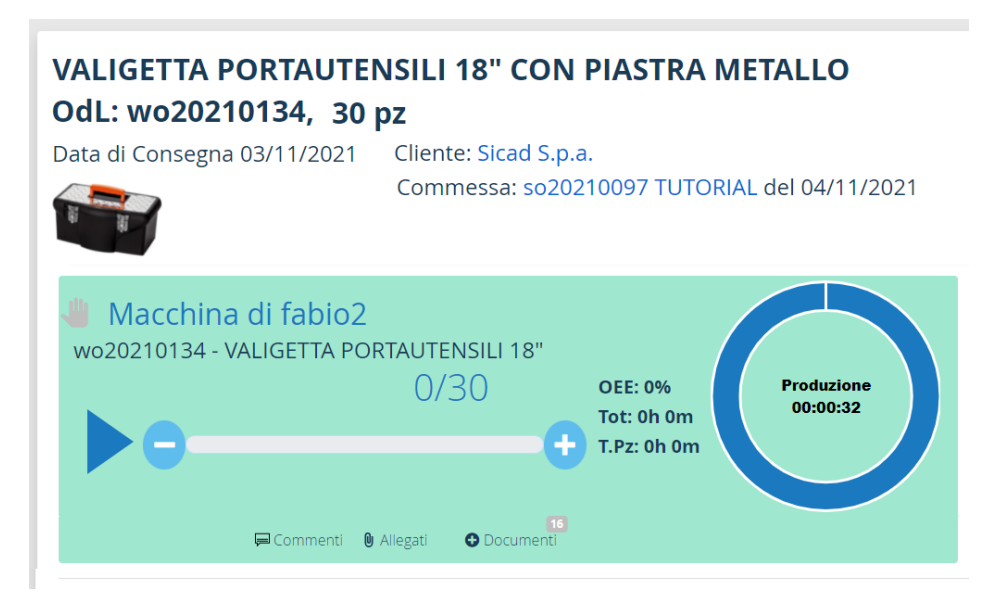

From this moment on, we will see the estimated and actual production progress on the references of this work order as well as the progressive cost / time / revenue summary.

#### **Production Progress**
If the machine is a **fully automated model** and is connected via the **IoT Tablet**, the information on the progress, the completion of the pieces, the stroke count, or other events under monitoring, are provided directly by the machine that passes them to the Tablet, which passes them to **iProdMOP**. In this case, the operator, in addition to starting the work order and closing it when it is finished, does not have to do anything else.

In the event that the machinery does not have the features listed above, the operator must manually input some vital information:

As soon as the phase has been dragged onto the machinery box, the operator can assign the strokes per piece by clicking on the blue number lined up under Parts per stroke:

| Conse <sub>2</sub>                         | gna O | odL: 31/05/21 Conse      | gna program             | mata: 03/11/21 | 16:48   |             |                 |  |
|--------------------------------------------|-------|--------------------------|-------------------------|----------------|---------|-------------|-----------------|--|
| Fase                                       |       |                          | Pz.                     | Oee            | Tempo   | Tempo medio | Parti per colpo |  |
| nite Ventilatore (Clone)<br>ol2 Smussatura |       | 0/1                      | 0/1 99,72% 14h 52min 0h |                | 0h 0min | h Omin      |                 |  |
| ciao                                       | Ag    | Modifica parti per colpo |                         |                | × 0min  | •           |                 |  |
|                                            |       | Parti per colpo:         | 6                       |                |         | +           |                 |  |
|                                            |       |                          |                         |                | S       | alva        |                 |  |
|                                            |       |                          |                         | $\overline{}$  |         |             |                 |  |

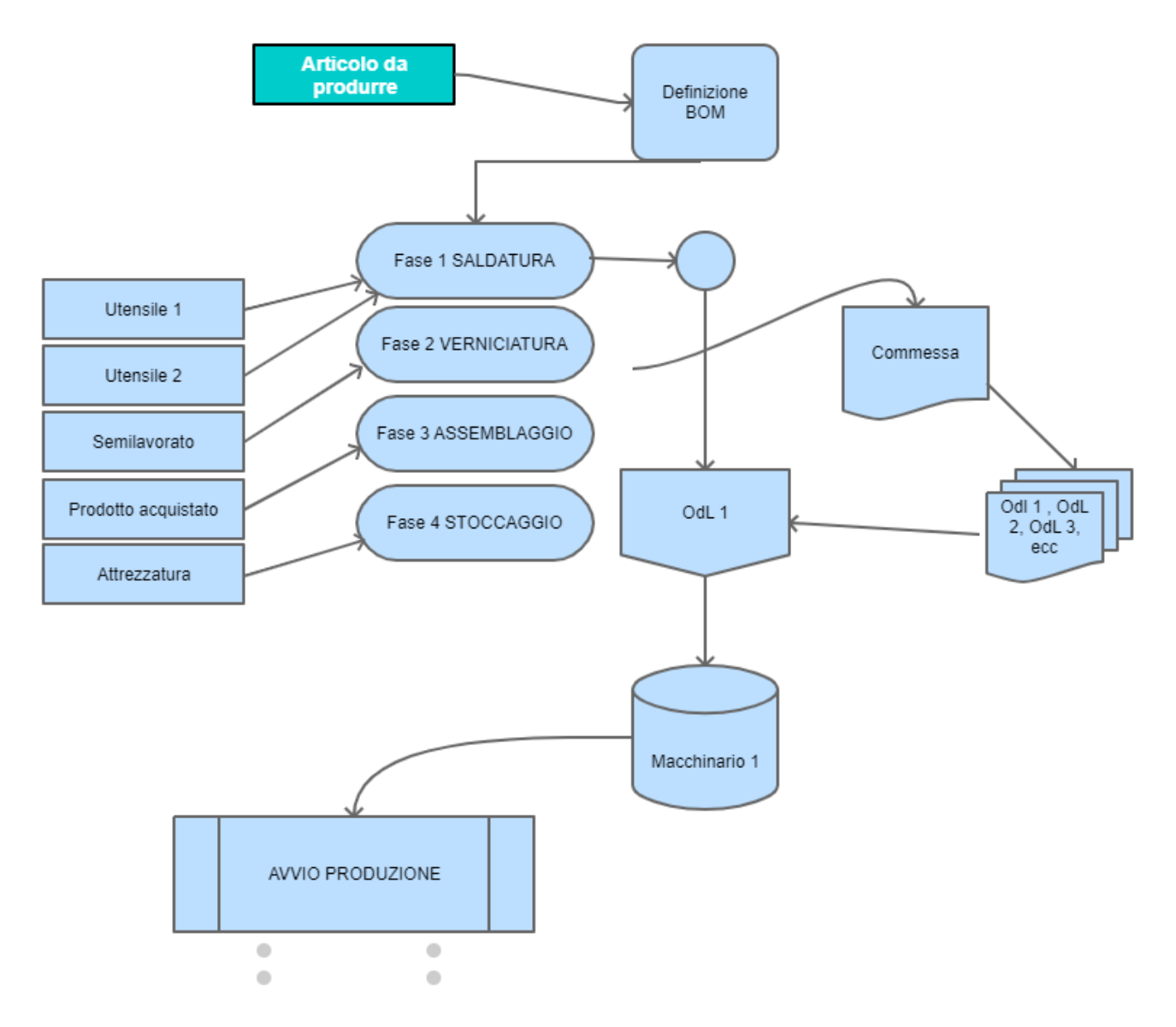

#### Flow Chart 1.

The flow chart shows the logical scheme of the activities

Planning deals with the last two steps of the graph. From the work order to the machinery, to the start of production

# 15. Operators

## Production calendar and timesheet

Through **Operator** Menu, production manager can monitor staff times and tasks, plan human resources and equipment.

On the other hand, the operator will find jobs assigned to him, simply by authenticating himself to the IoT tablet connected to the machine

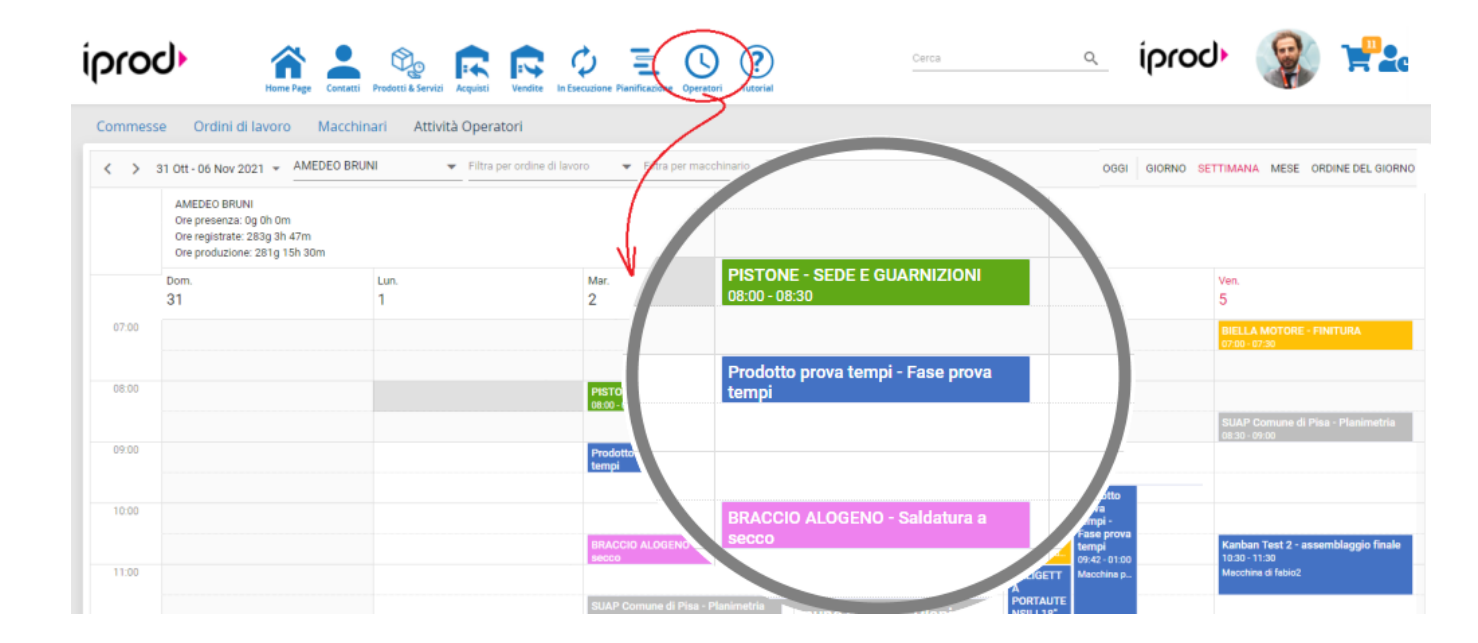

Access to this page is exclusively for administrators or super administrators

## Adding Extraordinary Events

• **Click on the day and time** you want to add a new event The following form appears

#### New Event × $\times \square$ Date 8/2/2022 AMEDEO BRUNI Operator -Status Phase $\bigcirc$ 7:00 8/2/2022 From 7:30 $\bigcirc$ 8/2/2022 То SAVE CANCEL С Choose operator • Choose Status • New Event × 8/2/2022 Date AMEDEO BRUNI Operator -Status Machine Phase Production From Programming Setting То **Pre-Production** Pause EL Cleaning Operator

• Choose **phase**, selection can be done from opened work order or closed work orders

#### New Event

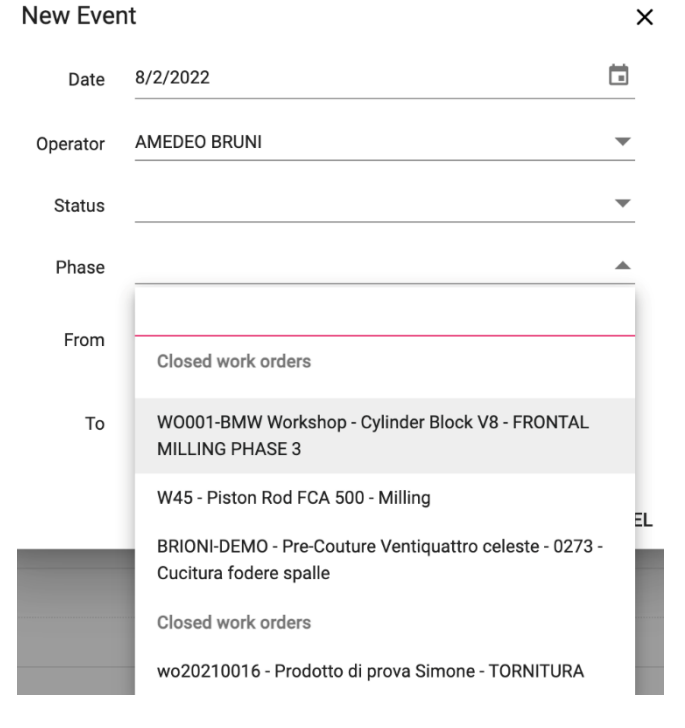

Select the period of time you expect activity to last ٠

| From | 8/2/2022 | 7:00 | $\bigcirc$ |
|------|----------|------|------------|
| То   | 8/2/2022 | 7:30 | 0          |
|      |          |      |            |

SAVE

CANCEL

To finish, click on **SAVE** ٠

| New Eve  | nt                        |       |      |      | ×      |
|----------|---------------------------|-------|------|------|--------|
| Date     | 8/2/2022                  |       |      |      |        |
| Operator | AMEDEO BRUNI              |       |      |      | •      |
| Status   | Production                |       |      |      | •      |
| Phase    |                           |       |      |      | •      |
| From     | 8/2/2022                  |       | 7:00 |      | ()     |
| То       | 8/2/2022                  |       | 7:30 |      | ()     |
| Parts    |                           |       |      |      | ▼ ▲    |
| ✓        | Create production declara | ation |      |      |        |
|          |                           |       |      | SAVE | CANCEL |

If "Create production declaration" Creation is checked, a **Production Declaration** document is added in the 'draft' phase